# DWS2103

Digitale Waagenanzeige

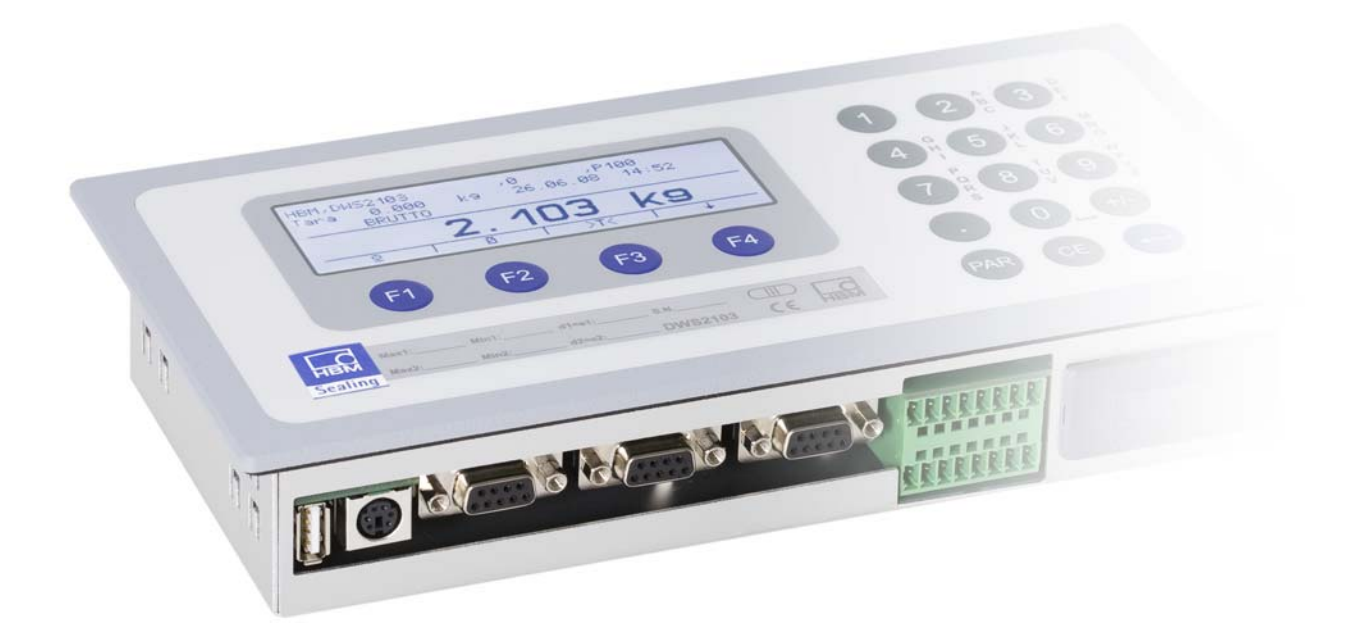

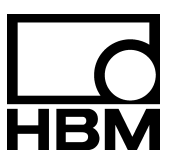

l2927-2.0 de

## Inhaltsverzeichnis

| Тур | ografi                                                                                                    | sche Konventionen                                                                                                    |  |  |  |  |  |  |
|-----|----------------------------------------------------------------------------------------------------|----------------------------------------------------------------------------------------------------|--|--|--|--|--|--|
| Wic | chtige                                                                                                    | Hinweise                                                                                                    |  |  |  |  |  |  |
| Sic | herhei                                                                                                    | tshinweise                                                                                                    |  |  |  |  |  |  |
| 1   | <b>Einlei</b><br>1.1<br>1.2<br>1.3                                                                           | tung und bestimmungsgemäße Verwendung10Funktionen der DWS210311Betrieb digitaler Aufnehmer an der DWS210312Betrieb digitaler Aufnehmer an einer Steuerung12                                                                                                    |  |  |  |  |  |  |
| 2   | Chara                                                                                                    | akteristische Merkmale 14                                                                                                    |  |  |  |  |  |  |
| 3   | <b>Mech</b><br>3.1<br>3.2                                                                                    | anischer Aufbau und Lieferumfang       15         Lieferumfang       15         Zubehör, zusätzlich zu beziehen       16         Sicht zur Inbetriebnahme einer Waage       17                                                                                                    |  |  |  |  |  |  |
| -   | 4.1<br>4.2                                                                                                   | Erstinbetriebnahme    17      Anwendung NAWI    18                                                                                                    |  |  |  |  |  |  |
| 5   | Elekt                                                                                                    | lektrische Anschlüsse                                                                                                    |  |  |  |  |  |  |
| e   | 5.1<br>5.2<br>5.3<br>5.4<br>5.5<br>5.6<br>5.7<br>5.8<br>5.9<br>5.10<br>5.11<br>5.12<br>5.13<br>5.14<br>Bodia | Hinweise16Kabelanschluss16Vorbereitung der Kabel265.3.1.Verschaltung DWS2103 mit RS-485, 4-Draht-Bus5.3.2.Verschaltung DWS2103 mit RS-485, Diagnose-Bus, 2-Draht2.3.3.Verschaltung DWS2103 mit CANopen-BusWägezellenanschluss26Spannungsausgänge26Spannungsausgänge26RS-485- und CANopen-Schnittstelle (Klemmenblock K1)26Belegung Klemmenblock K127RS-232-Schnittstelle (COM2)26RS-232-Schnittstelle (COM4)26PS2-Tastatur-Schnittstelle27Quere Computer (COM5)28Anybus-Modul montieren (COM5)2929202020202021222223232424252526262727282829292020202020212222232324242525262627272828292929292920292029212922202324242525262627272828292929292920 |  |  |  |  |  |  |
| 6   | <b>Bedie</b><br>6.1<br>6.2<br>6.3                                                                            | en- und Anzeigenfunktionen       32         Geräteansicht       32         Bedienelemente       33         Anzeige       33                                                                                                    |  |  |  |  |  |  |

| mac  | Waagengrundfunktionen |                                                  |  |  |  |  |
|------|-----------------------|--------------------------------------------------|--|--|--|--|
| 71   | Fin- und              | d Ausschalten                                    |  |  |  |  |
| 72   | Nullstell             | len der Waage                                    |  |  |  |  |
| 7.3  | Brutto-/              | Netto-Umschaltung                                |  |  |  |  |
| 74   | 10-fach               | Auflösung                                        |  |  |  |  |
| 7.5  | Tarierer              | ו או איז איז איז איז איז איז איז איז איז איז     |  |  |  |  |
| 7.6  | Einscha               | altnull                                          |  |  |  |  |
| 7.7  | Fehlera               | nzeigen                                          |  |  |  |  |
| 7.8  | Stillstan             | idserkennung                                     |  |  |  |  |
| Dor  | motorm                | ,<br>                                            |  |  |  |  |
| Para | ameterm               |                                                  |  |  |  |  |
| 8.1  | Autrut d              |                                                  |  |  |  |  |
| 8.2  | Sperren               |                                                  |  |  |  |  |
| 8.3  | Das Hai               |                                                  |  |  |  |  |
| 8.4  | Navigat               |                                                  |  |  |  |  |
|      | 8.4.1                 |                                                  |  |  |  |  |
|      | 8.4.2                 |                                                  |  |  |  |  |
| 8.5  | Vollstan              |                                                  |  |  |  |  |
|      | 8.5.1                 |                                                  |  |  |  |  |
|      | 8.5.2                 |                                                  |  |  |  |  |
|      | 8.5.3                 |                                                  |  |  |  |  |
|      |                       | 8.5.4 Parametermenů "DRUCKEN – MESSWERT"         |  |  |  |  |
|      |                       | 8.5.5 Parametermenü "DRUCKEN – PARAMETER"        |  |  |  |  |
|      | 8.5.6                 | Parametermenü "ANZEIGE"                          |  |  |  |  |
|      | 8.5.7                 | Parametermenü "GRENZWERT"                        |  |  |  |  |
|      |                       | 8.5.8 Parametermenü "GRENZWERT – GRENZWERT 1"    |  |  |  |  |
|      |                       | 8.5.9 Parametermenü "GRENZWERT – GRENZWT. 2(-4)" |  |  |  |  |
|      | 8.5.10                | Parametermenü "SPITZENWERT"                      |  |  |  |  |
|      | 8.5.11                | Parametermenü "TRIGGER"                          |  |  |  |  |
|      | 8.5.12                | Parametermenü "DOSIEREN"                         |  |  |  |  |
|      | 8.5.13                | Parametermenü "KOMMUNIKATION"                    |  |  |  |  |
|      | 8.5.14                | Parametermenü "DRUCKPROTOKOLL"                   |  |  |  |  |
|      | 8.5.15                | Parametermenü "UHR"                              |  |  |  |  |
|      | 8.5.16                | Parametermenü "FUNKTIONSTASTEN"                  |  |  |  |  |
|      | 8.5.17                | Parametermenü "WAAGENKONFIGURATION"              |  |  |  |  |
|      | 8.5.18                | Parametermenü "FUNKTIONSTEST"                    |  |  |  |  |
|      | 8.5.19                | Parametermenü "MODUS"                            |  |  |  |  |
|      | 8.5.20                | Parametermenü "WAAGENABGLEICH"                   |  |  |  |  |
|      | 8.5.21                | Parametermenü "PARAMETER KOPIEREN"               |  |  |  |  |
|      | 8.5.22                | Parametermenü "WERKSEINSTELLUNG"                 |  |  |  |  |
|      |                       |                                                  |  |  |  |  |

| 10 | Abgl  | eich einer Waage                                        | 100  |
|----|-------|---------------------------------------------------------|------|
|    | 10.1  | Konfiguration der Wägezellen                            | 100  |
|    | 10.2  | Voraussetzungen für einen Abgleich der Waage            | 101  |
|    | 10.3  | Waagenabgleich mit Nennlast                             | 4.00 |
|    | 10.4  | (Standardverfahren, Kalibriergewicht = Nennwert)        | 102  |
|    | 10.4  | (Kalibriergewicht = 20 (5) $120$ % Nennwert)            | 103  |
|    | 10.5  | Abaleich ohne Kalibriergewicht (rechnerischer Abaleich) | 104  |
|    | 10.6  | Mehrbereichswaage                                       | 106  |
|    | 10.7  | Berücksichtigung der Erdbeschleunigung                  | 106  |
| 11 | Linea | arisierung                                              | 107  |
| 12 | Eich  | oflichtige Anwendungen                                  | 109  |
| 13 | Druc  | kfunktion                                               | 112  |
|    | 12.1  | Aktivieren der Druckerschnittstelle                     | 110  |
|    | 13.1  | Verbindung DW/S2103 - Drucker                           | 112  |
|    | 13.3  |                                                         | 113  |
|    | 13.4  | Starten des Druckvorgangs                               | 113  |
|    | 13.5  | Unterschiedliche Druckprotokolle                        | 113  |
| 14 | Schn  | ittstelle für eine Zweitanzeige                         | 117  |
|    | 14.1  | Aktivieren von COM4 für eine Zweitanzeige               | 117  |
| 15 | Gren  | zwerte                                                  | 120  |
| 16 | Δlibi | - und Kalibrierspeicher                                 | 121  |
|    | 16.1  |                                                         | 101  |
|    | 16.1  | SD Speicherkarte                                        | 121  |
|    | 10.2  |                                                         | 122  |
| 17 | Werk  | seinstellung der Parameter                              | 124  |
| 18 | Über  | wachungsfunktionen und Fehlermeldungen                  | 125  |
|    | 18.1  | Überwachungsfunktionen                                  | 125  |
|    | 18.2  | Fehlermeldungen                                         | 126  |
| 19 | Abm   | essungen                                                | 130  |
|    | 19.1  | Abmessungen DWS2103 und Schalttafelauschnitt            | 130  |
|    | 19.2  | Tischgehäuse, auch für Wandmontage (1-TG2116)           | 131  |

HBM

# Typografische Konventionen

Um eine eindeutige Kennzeichnung zu erhalten und eine bessere Lesbarkeit zu erreichen, werden in dieser Dokumentation folgende Konventionen verwendet:

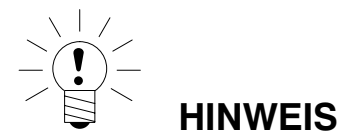

Wichtige Absätze sind mit dem Hinweis-Symbol gekennzeichnet.

- Kursive Schrift Weist auf externe Dokumente und Dateien hin
  - "MODUS" In Anführungszeichen erscheinen alle Menüs und Menübefehle, hier das Hauptmenü "MODUS".
  - *"ENTER"* Anführungszeichen und kursive Schrift verwenden wir für die Tasten, Eingabefelder und Benutzereingaben.
    - **TAR** Fettschrift wird für Kommunikationsbefehle verwendet.
    - <u>Er1250</u> Unterstrichene Standardschrift wird für Fehlermeldungen verwendet.
- FIT..., PW..., AED... Komponenten des digitalen HBM-Waagensystems.

Die Produkte sind mit dem Zeichen gekennzeichnet

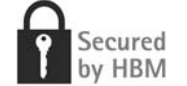

### Wichtige Hinweise

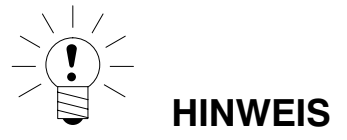

Das Gerät darf ohne ausdrückliche Zustimmung von der Hottinger Baldwin Messtechnik GmbH weder konstruktiv noch sicherheitstechnisch verändert werden. Jede Veränderung schließt eine Haftung seitens der Hottinger Baldwin Messtechnik GmbH für daraus resultierende Schaden aus.

Zum Austausch der Batterie für die Echtzeituhr ist das Gerät von der Spannungsversorgung zu trennen (Lebensdauer  $\ge$  5 Jahre).

Jegliche Reparaturen, Lötarbeiten an den Platinen sowie ein Austauschen von Bauteilen sind strengstens untersagt. Reparaturen dürfen ausschließlich durch von der Hottinger Baldwin Messtechnik GmbH autorisierten Personen ausgeführt werden.

Die vom Werk eingestellte Fertigungsnummer kann nicht verändert werden.

Bei dem Anschluss der Kabel ist das Gerät von der Spannungsversorgung zu trennen.

### Sicherheitshinweise

- Von diesem Produkt gehen keine Gefahren aus, sofern Sie die Hinweise und Anleitungen für Projektierung, Montage, bestimmungsgemäßen Betrieb und Instandhaltung beachten.
- Nehmen Sie vor der Inbetriebnahme der Geräte eine Risikoanalyse vor, die alle Sicherheitsaspekte der Automatisierungstechnik berücksichtigt. Insbesondere betrifft dies den Personen- und Anlagenschutz.
- Beachten Sie die f
  ür den vorgesehenen Einsatzfall geltenden Sicherheits
   und Unfallverh
  ütungsvorschriften.
- Montage und Inbetriebnahme darf ausschließlich durch qualifiziertes Personal vorgenommen werden.
- Vermeiden Sie das Eindringen von Schmutz und Feuchtigkeit in das Geräteinnere beim Anschließen der Leitungen.
- Zur Stromversorgung des Gerätes ist eine Kleinspannung (10...30 V) mit sicherer Trennung vom Netz erforderlich.
- Für alle Verbindungen außer der Versorgungsspannung (siehe folgenden Hinweis) sind geschirmte Leitungen zu verwenden. Der Schirm ist an die dafür vorgesehenen Klemmen anzuschließen (Kapitel 5.3, Seite 20).
- Die Verwendung von ungeschirmten Leitungen f
  ür die Spannungsversorgung ist nur zulässig f
  ür Leitungen bis max. 30 m L
  änge, die innerhalb eines Geb
  äudes verlegt sind. Bei gr
  ö
  ßeren Leitungsl
  ängen oder Installation au
  ßerhalb von Geb
  äuden ist hierf
  ür gem
  ä
  ß EN 61326–1 ein geschirmtes Kabel zu verwenden.
- Die Masseanschlüsse der Versorgungsspannung, der Schnittstellen und der Abschirmung der Wägezellenleitung sind im Gerät miteinander verbunden. Bei Potenzialunterschieden der anzuschließenden Geräte müssen Sie die Signale in geeigneter Weise gegeneinander isolieren, z. B. durch Optokoppler.
- Zum Ausgleich von Potenzialunterschieden ist das Metallgehäuse der DWS2103 durch einen niederohmigen Ausgleichsleiter mit den Waagenaufbauten sowie mit dem Erdpotenzial der angeschlossenen Geräte zu verbinden. Dies kann entfallen, wenn eine Potenzialdifferenz von 35 V nicht überschritten wird.
- Die Bezugsmasse (GND) aller Signale und der Versorgungsspannung ist im Gerät direkt mit dem Schirmanschluss der Kabel verbunden, jedoch nicht mit dem Gehäuse.
- Der Anschluss an ein weitläufiges Versorgungsnetz ist nicht zulässig, da oft störende Spannungsspitzen auf die Elektronik eingekoppelt werden. Statt dessen ist eine lokale Versorgung für die DWS2103 (auch mehrere gemeinsam) vorzusehen.
- Die Frontfolie ist aus hochwertigen Materialien gefertigt und bietet eine den äußeren Umständen angemessene Lebensdauer. Die Tasten dürfen nur mit der Hand bedient werden, keinesfalls dürfen spitze Gegenstände zum Drücken der Tasten verwendet werden.

# Einleitung und bestimmungsgemäße Verwendung

Die vorliegende Bedienungsanleitung erläutert die Einstellmöglichkeiten und Anwendung der Waagenelektronik DWS2103.

Die DWS2103 dient dem Anschluss der digitalen Aufnehmer von HBM. Digitale Aufnehmer von HBM sind:

- die digitale Wägezelle der Modellreihe FIT
- die digitalen Wägezellen PWxxi (z. B. PW15AHi, PW20i)
- digitale Messketten (analoge Wägezelle und die Aufnehmerelektroniken AD104C und AD105C)
- digitale Messketten mit der Wägeelektronik der AED-Familie (analoge Wägezelle und AED9101, AED9201, AED9301, AED9401 oder AED9501)
- digitalen Messketten (analoge Wägezellen und die Aufnehmerelektronik VKIA 405)

Die Signalverarbeitung und Prozesssteuerung erfolgt in den jeweiligen digitalen Aufnehmern.

Die DWS2103 kann in verschiedenen industriellen Anwendungen verwendet werden:

- als eichfähige Hauptanzeige für digitale Aufnehmer von HBM
  - bis zu 90 Aufnehmer bei Anschluss über die RS-485-Schnittstelle
  - bis zu 128 Aufnehmer bei Anschluss über die CAN-Schnittstelle
- als Komponente(n) einer nichtselbsttätigen Waage (NAWI) <sup>1)</sup>
- in selbsttätigen Kontrollwaagen (check weigher) zur Produktionsüberwachung
- in selbsttätigen Sortierwaagen
- in Füll- und Dosiersteuerungen

Jeder darüber hinausgehende Gebrauch gilt als nicht bestimmungsgemäß.

Beachten Sie bei einem eichpflichtigem Einsatz die länderspezifischen Rechts- und Sicherheitsvorschriften.

1

## 1.1 Funktionen der DWS2103

Mit der DWS2103 können Sie alle digitalen HBM-Aufnehmer mit einer PC-unabhängigen, eichfähigen Anzeige betreiben. Die DWS2103 stellt Ihnen alle Funktionen zur Verfügung, die Sie zum Einstellen der digitalen Aufnehmer benötigen. Außerdem zeigt sie alle Messwerte und Ergebnisse (Trigger, Dosieren etc.) im Display. Insbesondere durch die verschlüsselte Messwertübertragung eignet sich die DWS2103 hervorragend für den eichpflichtigen Einsatz.

Die DWS2103 hat die folgenden Grundfunktionen:

- Anzeige des aktuellen Messwertes und des Messwertstatus eines ausgewählten Kanals
- Parametrierung aller angeschlossenen digitalen Aufnehmer
- Anzeige und Ausdruck von Wägeergebnisssen
- Speicherung von Wägeergebnissen
- Kommunikation mit einem übergeordnetem System (PC, SPS)

Die DWS 2103 stellt selbst keine Ein- bzw. Ausgänge zur Verfügung, verwenden Sie dafür die Ein- und Ausgänge der angeschlossenen digitalen Aufnehmer.

Die DWS2103 kann sowohl über den Kommunikations-Bus (Hauptkanal) als auch über den Diagnose-Bus (Diagnosekanal) der digitalen Aufnehmer betrieben werden. Als Schnittstelle zu den Wägezellen stehen die RS-485-Schnittstelle und die CAN-Bus-Schnittstelle mit dem Protokoll CANopen zur Verfügung. Der Anschluss muss allerdings für alle Aufnehmer über eine der beiden Schnittstellen erfolgen, ein Mischbetrieb ist nicht zulässig.

Der Diagnosekanal verwendet immer 38400 Baud und arbeitet im Halbduplex-Verfahren (2-Draht).

## 1.2 Betrieb digitaler Aufnehmer an der DWS2103

Sie können die digitalen Aufnehmer entweder über den Diagnosekanal oder den Hauptkanal an die DWS2103 anschließen (Abb. 1.1).

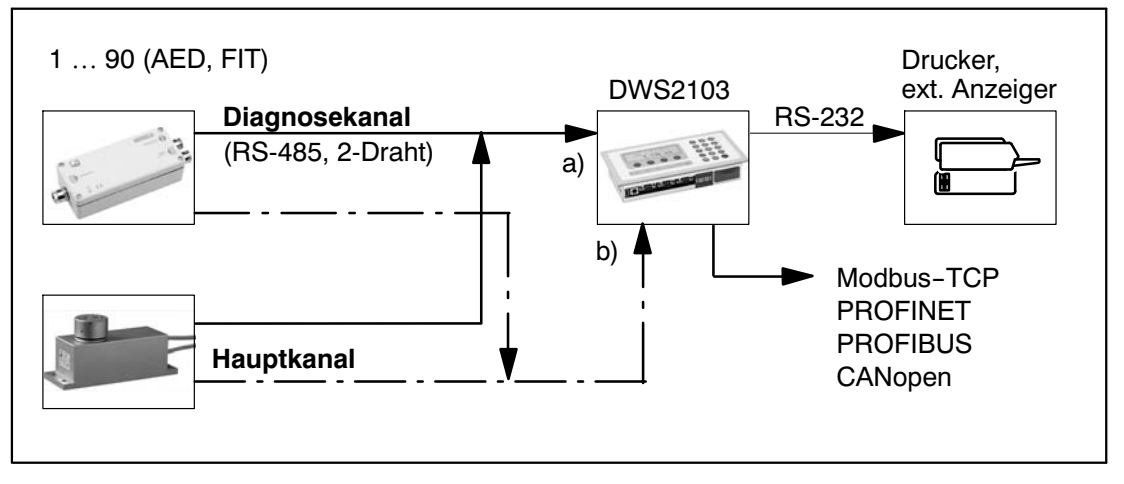

Abb. 1.1: Kommunikationsstruktur, Verbindung zur DWS2103 über a) oder b)

## 1.3 Betrieb digitaler Aufnehmer an einer Steuerung

In dieser Betriebsart wird die DWS 2103 als (geeichte) Hauptanzeige eingesetzt. Der Vorteil dieser Konfiguration ist, dass die externe Steuerung (PC/SPS) über eine nicht geeichte Verbindung arbeiten kann und trotzdem die DWS 2103 über den Diagnosekanal als geeichte Hauptanzeige einsetzbar ist.

Die Hauptkanäle werden zu einem Bus zusammengeschaltet und mit der externen Steuerung für die digitalen Aufnehmer verbunden. Die Diagnosekanäle werden ebenfalls zu einem Bus zusammengeschaltet und mit der DWS2103 verbunden.

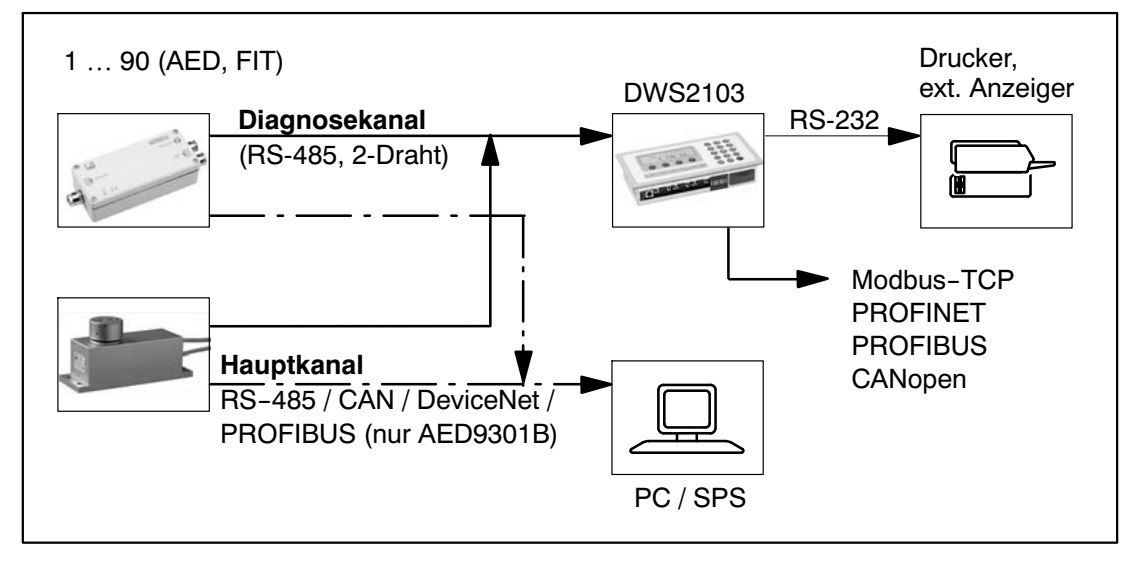

Abb. 1.2: Kommunikationsstruktur mit externer Steuerung

### Charakteristische Merkmale

Die DWS2103 ist eine digitale Anzeigeeinheit zum Anschluss von digitalen Wägezellen oder Aufnehmerelektroniken aus dem AED-System.

Die DWS2103 verfügt über:

- RS-485 4-Draht Anschluss für bis zu 90 digitale Wägezellen bzw. Aufnehmerelektroniken
- CAN-Interface für bis zu 128 digitale Wägezellen bzw. Aufnehmerelektroniken
- RS-485 2-Draht Anschluss f
  ür den Diagnosebus der digitalen W
  ägezellen FIT und der Aufnehmerelektroniken AED
- Verschlüsselte Messwertübertragung zwischen DWS2103 und den angeschlossenen Produkten im eichfähigen Modus
- COM-Port für die serielle Kommunikation mit einem PC / einer SPS (RS-232)
- COM-Port für einen Drucker (RS-232 oder USB)
- COM-Port f
  ür eine externe Gro
  ßanzeige (RS–232)
- COM-Port zum Anschluss an Feldbusse
- PS2-Anschluss f
  ür eine externe Tastatur
- Interne SD-Karte als Alibi–Speicher f
  ür Druckdaten und Einstellungen
- Echtzeituhr mit Batteriepufferung
- Versorgungsspannungsbereich 10...30 V<sub>DC</sub>
- Spannungsausgang zur Versorgung von digitalen Wägezellen

Eingestellt und parametriert wird die Elektronik über Tastatur oder Schnittstelle.

Weitere Merkmale:

- Verwendung als Ein- oder Zwei-Bereichswaagenanzeige
- Sperren / Freigabe von Menüfunktionen
- Filterauswahl
- Nennlastabgleich, Teillastabgleich
- Einschaltnull
- Automatischer Nullnachlauf
- Linearisierung des Wägebereiches
- Verschiedene Druckfunktionen
- Zahlreiche Überwachungs– und Fehlererkennungsfunktionen

2

3 Mechanischer Aufbau und Lieferumfang

## 3.1 Lieferumfang

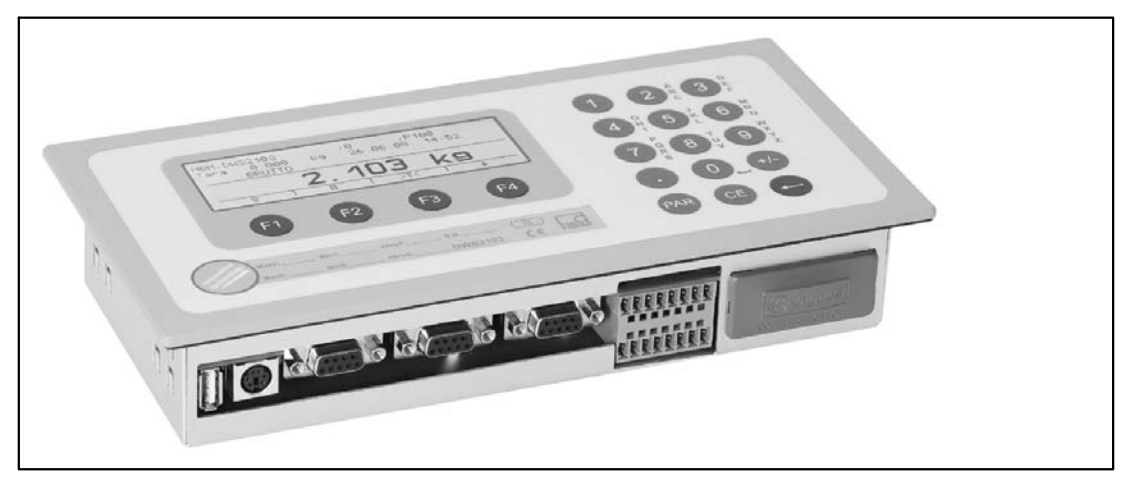

Abb. 3.3: Ansicht DWS2103

- Waagenelektronik DWS2103 im Aluminiumgehäuse für den Schalttafeleinbau
- Klebemarke zum Verschließen der Öffnung für Kalibriertaster und Beschriftungsstreifen
- · Acht Beschriftungsstreifen zum Erstellen des Waagentypenschilds
- Zwei 8–polige Gegenstecker (Phoenix Mini–Combicon Gegenstecker 8pol. Typ: MC1,5/8–ST–3,81)
- Zwei Steckergehäuse mit Zugentlastung (Phoenix Mini–Combicon Steckergehäuse 8pol. Typ: KGG–MC 1,5/9)
- Vier Befestigungsklemmen für den Schalttafeleinbau

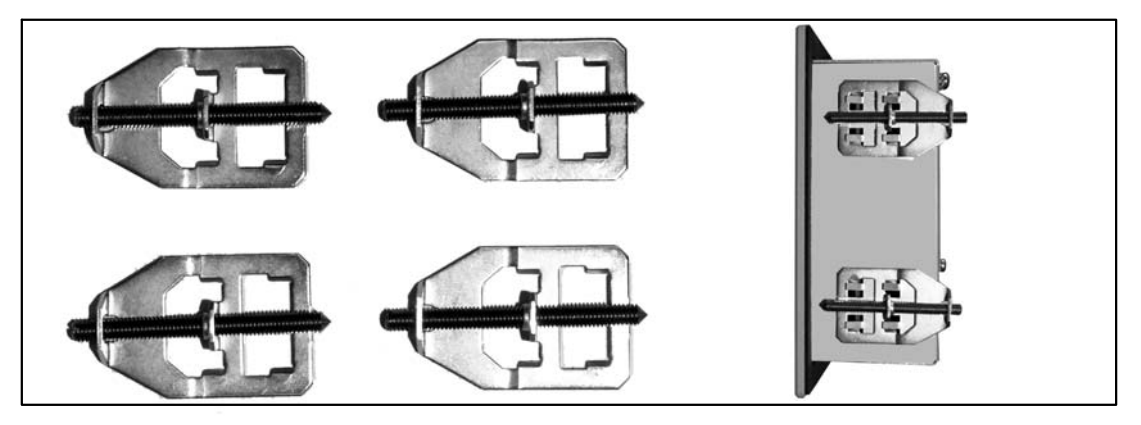

Zur Montage der DWS2103 in eine Schalttafel, werden die ausgestanzten Zungen etwas nach außen gebogen, um die Befestigungsklemmen einzuhängen. Dann wird das Gehäuse über die Gewindestifte an der Schalttafel festgeklemmt.

- SD-Karte (1 Gbyte) eingebaut in DWS2103
- Kurzanleitung
- System-CD, 1-DWS2103-DOC

# 3.2 Zubehör, zusätzlich zu beziehen

- Netzteil, AC/DC 15V / 530mA (für max. 8 Wägezellen)
- Tischgehäuse, auch für Wandmontage, 1–TG2116 (Abmessungen, Kap. 19.2, Seite 131)
- Klemmenkästen VKD2R-8
- Kabel (Anschlusskabel für FIT..., PWxi, AED...)

### Übersicht zur Inbetriebnahme einer Waage

Die zulässige Versorgungsspannung für die DWS2103 liegt im Bereich von +10 ...30  $V_{DC}$  und muss ausreichend geglättet sein (Effektivwert abzgl. Restwelligkeit >10 V).

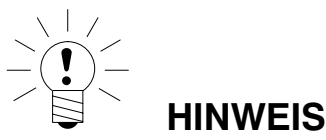

Wenn die digitale Wägezelle C16i, digitale Messketten oder die Aufnehmerelektroniken AD104C oder AD105C über den DWS2103 versorgt werden, beträgt die max. zulässige Versorgungsspannung 17 V<sub>DC.</sub>

Digitale Wägezellen vom Typ FIT, PW...i oder AED... können mit +10 ... 30 V<sub>DC</sub> betrieben werden.

Als Zubehör ist ein Steckernetzgerät 100...240 V erhältlich (AC/DC15 V / 530 mA, für max. acht Wägezellen). Dieses Netzteil ist für alle digitalen HBM-Wägezellen geeignet.

Die DWS2103 entspricht bei ordnungsgemäßem Anschluss mit geschirmten Leitungen den relevanten europäischen Standards und trägt das CE–Zeichen.

Eine formatierte SD-Karte mit den Parametern der Werkseinstellung ist im Gerät eingesteckt.

Die mechanischen Abmessungen sind im Kapitel 19, Seite 130 und Montagehinweise im Kapitel 3, Seite 15 beschrieben.

Die nachfolgenden Unterkapitel geben eine Übersicht über die Reihenfolge der Arbeitsschritte zur Inbetriebnahme der Waage abhängig von der Anwendung:

- Erstinbetriebnahme
- Inbetriebnahme als Komponente einer nichtselbsttätigen Waage (NAWI<sup>1)</sup>)

Die Übersichten enthalten Querverweise auf die jeweiligen Kapitel in dieser Bedienungsanleitung.

## 4.1 Erstinbetriebnahme

- Montage des Gerätes, Kapitel 3 (Seite 15)
- Anschluss der digitalen Wägezelle(n), Kapitel 5 (Seite 19) und 5.4 (Seite 24)
- Anschluss der Versorgungsspannung, Kapitel 5 (Seite 19) und 5.5 (Seite 25)
- Anschluss der seriellen Schnittstellen, Kapitel 5 (Seite 19) bis 5.14 (Seite 29)
- Einschalten des Gerätes, Kapitel 7.2 (Seite37)
- Konfiguration der Wägezelle(n), Kapitel 10.1 (Seite 100)

1) NAWI – non automatic weighing instrument = nicht selbsttätiger Wägeindikator

# 4.2 Anwendung NAWI

- Montage des Gerätes, Kapitel 3 (Seite 15)
- Anschluss der digitalen Wägezelle(n), Kapitel 5 (Seite 19) und 5.4 (Seite 24)
- Anschluss der Versorgungsspannung), Kapitel 5 (Seite 19) und 5.4 (Seite 24)
- Anschluss der seriellen Verbindungen, Kapitel 5 (Seite 19) bis 5.14 (Seite 29)
- Einschalten des Gerätes, Kapitel 7.2 (Seite 37)
- Parametermenü über die verborgene Taste aufrufen, Kapitel 8 (Seite 41)
- Freigabe aller Menüfunktionen, Kapitel 8.2 (Seite 41)
- Konfiguration der Wägezellen, Kapitel 10.1 (Seite 100)
- Einstellung des Wägebereiches, Kapitel 8.5.20 (Seite 91)
- Einstellung der richtigen Filter, Kapitel 9 (Seite 99)
- Abgleich des Wägebereiches, Kapitel 10 (Seite 100)
- Linearisierung (nur wenn erforderlich), Kapitel 11 (Seite 107)
- Einstellungen bei eichpflichtigen Anwendungen, Kapitel 12 (Seite 109)
- Einstellung der Parameter f
  ür die seriellen Schnittstellen, Kapitel 5 (Seite 19) bis 5.14 (Seite 29)
- Einstellen von Datum und Uhrzeit, Kapitel 8.5.15 (Seite 84)
- Sperren von Menüfunktionen (falls erforderlich), Kapitel 8.5.16 (Seite 85)
- Ausfüllen des Beschriftungsstreifens, Sichern des Beschriftungsstreifens, Kapitel 12 (Seite 109)
- Überprüfung der Einstellungen und Funktionen, Kapitel 8.5.13 (Seite 80)

5

## Elektrische Anschlüsse

## 5.1 Hinweise

Beachten Sie bitte die Sicherheitshinweise am Anfang dieser Beschreibung.

Der Anschluss der Wägezellen und der Versorgungsleitungen erfolgt mittels Schraubklemmen auf der Geräterückseite. Die Klemmen sind mit Drahtschutz ausgestattet, die Verwendung von Aderendhülsen ist insbesonders für die Wägezellenleitungen zu empfehlen. Die Belegung der Anschlussklemmen ist auf der Geräterückseite dargestellt.

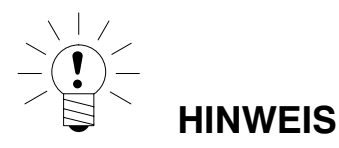

Alle Masseanschlüsse sind auf der Platine miteinander verbunden!

### 5.2 Kabelanschluss

Alle Anschlüsse sind von außen zugänglich, das Gehäuse muss dafür nicht geöffnet werden. Eine Zugentlastung der Anschlusskabel kann über die mitgelieferten Klemmengehäuse erfolgen. Sie erlauben die Verwendung von Rundleitungen mit einem Durchmesser von 5 bis 7 mm.

Zur Minimierung von EMV-Problemen sollten die einzelnen Adern vom Ende der Abschirmung bis zur Klemme möglichst kurz sein.

Die Abschirmung der Leitung ist zu verdrillen und an einer der Klemmen 1.1, 1.8, 2.1, 2.8 anzuschließen.

# 5.3 Vorbereitung der Kabel

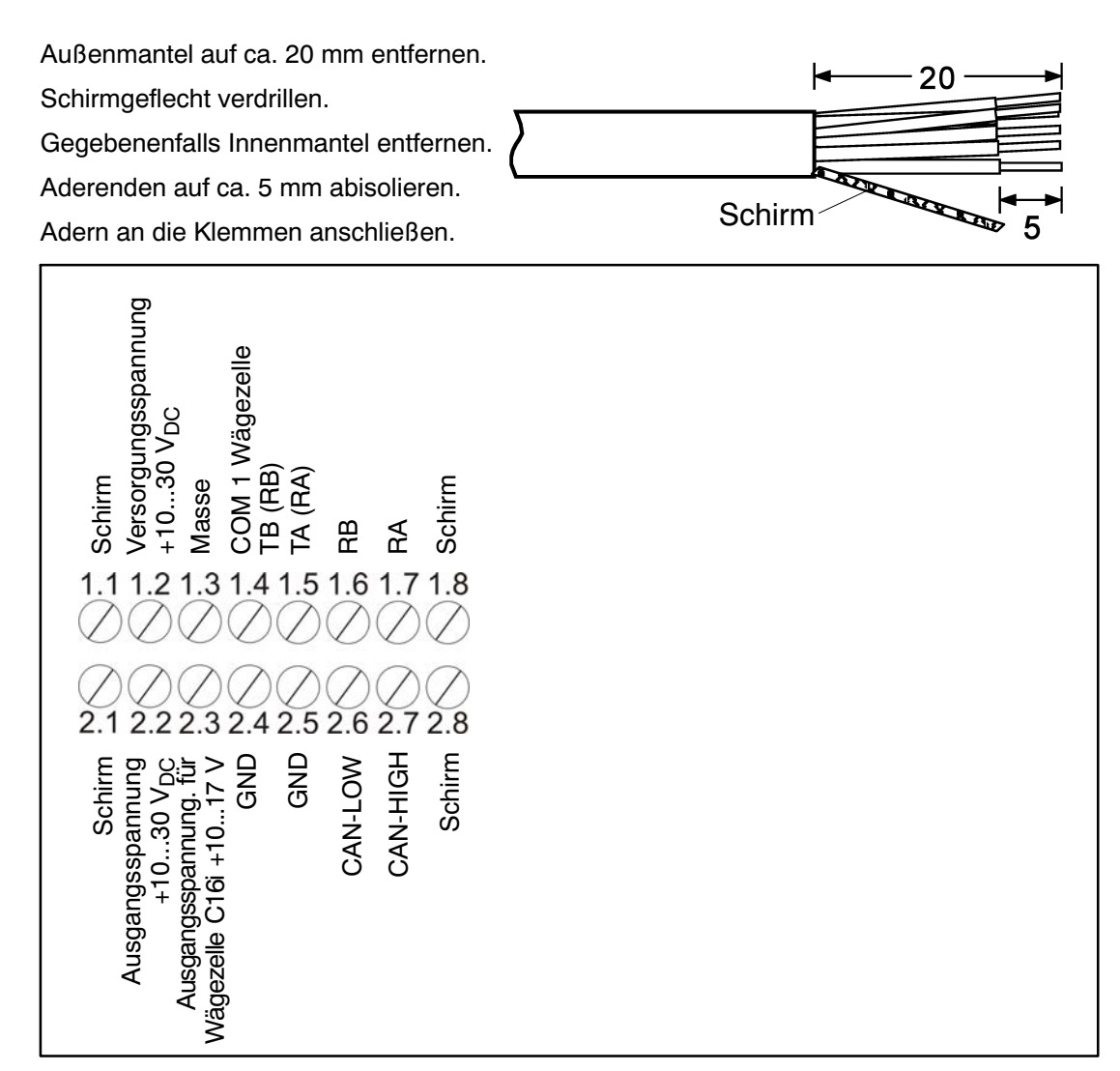

Abb. 5.1: Lage der Anschlüsse an Klemmenblock K1

20

# 5.3.1. Verschaltung DWS2103 mit RS-485, 4-Draht-Bus

Bezüglich der Bus-Terminierung ist die Dokumentation der angeschlossenen Geräte zu beachten.

| RS-485-4-Draht                                 | DWS2103<br>Klemme K1 |
|------------------------------------------------|----------------------|
| Schirmanschluss                                | 1.1                  |
| RS-485, Sendeleitung A (=T-)                   | 1.7 RA (RX-)         |
| RS-485, Sendeleitung B (=T+)                   | 1.6 RB (RX+)         |
| RS-485, Empfangsleitung A (=R-)                | 1.5 TA (TX-)         |
| RS-485, Empfangsleitung B (=R+)                | 1.4 TB (TX+)         |
| Spannungsversorgung +, max. 30 V <sub>DC</sub> | 2.2 UB               |
| Spannungsversorgung Masse                      | 2.4 GND              |

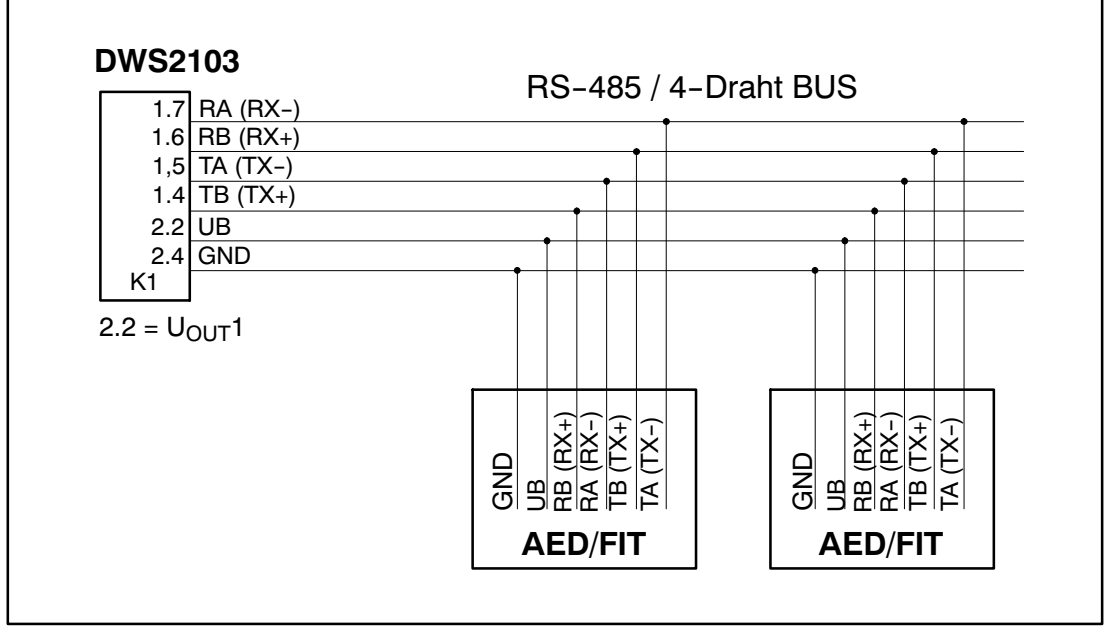

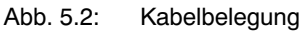

# 5.3.2. Verschaltung DWS2103 mit RS-485, Diagnose-Bus, 2-Draht

Bezüglich der Bus-Terminierung ist die Dokumentation der angeschlossenen Geräte zu beachten.

| BS-485-2-Draht (Diagnose)                      | DWS2103                 |
|------------------------------------------------|-------------------------|
|                                                | Klemme K1               |
| Schirmanschluss                                | 1.1                     |
| RS-485 (Sende-, Empfangsleitung A (=R-/T-)     | 1.5 TA (TX-) / RA (RX-) |
| RS-485 (Sende-, Empfangsleitung B (=R+/T+)     | 1.4 TB (TX+) / RB (RX+) |
| Spannungsversorgung +, max. 30 V <sub>DC</sub> | 2.2 UB                  |
| Spannungsversorgung Masse                      | 2.4 GND                 |

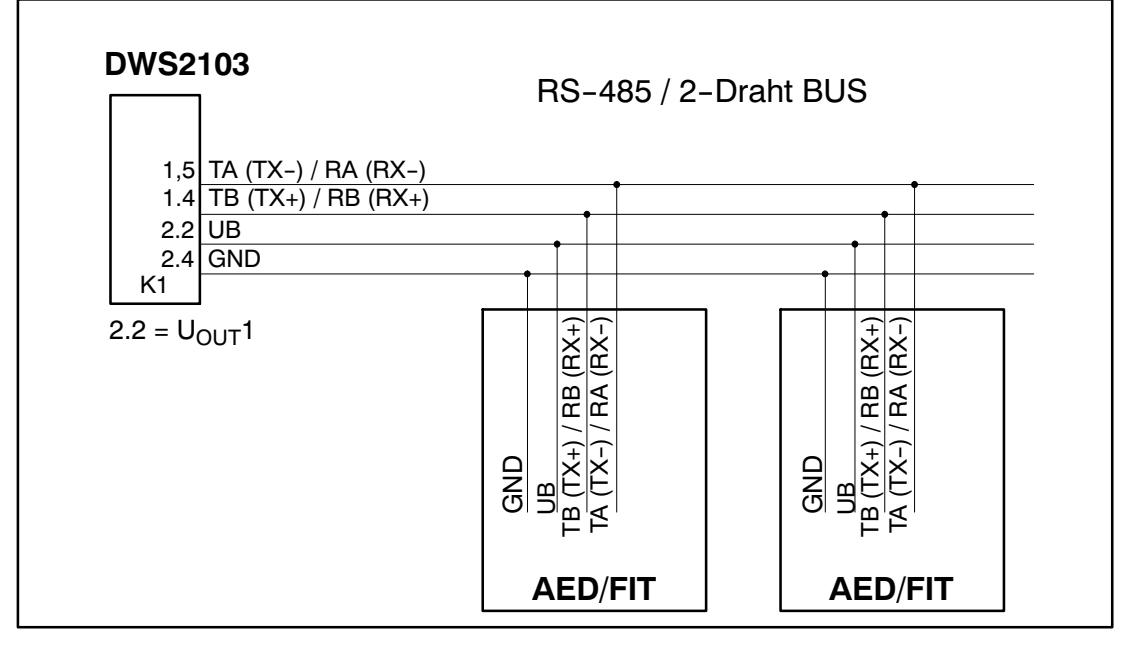

Abb. 5.3: Kabelbelegung

# 5.3.3. Verschaltung DWS2103 mit CANopen-Bus

Bezüglich der Bus-Terminierung ist die Dokumentation der angeschlossenen Geräte zu beachten.

| CANopen-Bus                                    | DWS2103<br>Klemme K1 |
|------------------------------------------------|----------------------|
| Schirmanschluss                                | 1.1                  |
| CAN HIGH                                       | 2.7 CAN HIGH         |
| CAN LOW                                        | 2.6 CAN LOW          |
| Spannungsversorgung +, max. 30 V <sub>DC</sub> | 2.2 UB               |
| Spannungsversorgung Masse                      | 2.4 GND              |

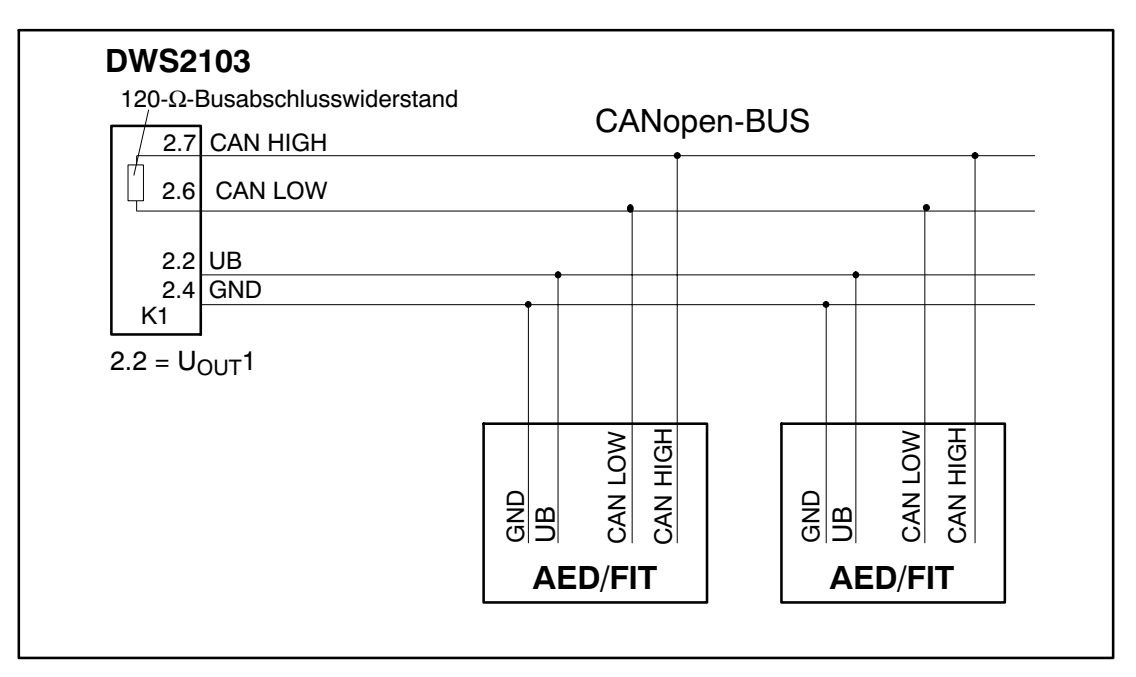

Abb. 5.4: Kabelbelegung

## 5.4 Wägezellenanschluss

An die DWS2103 können nur digitale Aufnehmer von HBM angeschlossen werden. Dafür steht am DWS2103 eine RS-485-Schnittstelle und eine CAN-Schnittstelle zur Verfügung.

Die digitalen Aufnehmer können sowohl über den Kommunikations-Bus (Hauptkanal) als auch über den Diagnose-Bus (Diagnosekanal) an die DWS2103 angeschlossen werden. Der Anschluss muss allerdings für alle Aufnehmer über eine der beiden Schnittstellen erfolgen, ein Mischbetrieb ist nicht zulässig.

Bei der verwendeten Schnittstelle zu den digitalen Aufnehmern können Sie wählen zwischen:

Hauptkanal: RS-485 4-Draht (Vollduplex), RS-485 2-Draht (Halbduplex) oder CAN

Diagnosekanal: RS-485 2-Draht (Halbduplex, Baudrate 38400 Bd, gerade Parität)

Ein Mischbetrieb von Haupt- und Diagnosekanal oder von unterschiedlichen Schnittstellen (RS-485, CAN) ist nicht zulässig.

Alle digitalen Aufnehmer (z. B. FIT, AED...) haben als Werkseinstellung bei RS-485 die Adresse 31 und bei CAN die Adresse 63.

Sollen mehrere Wägezellen mit Werkseinstellung zu einer Waage zusammengeschaltet werden, müssen Sie als Erstes die Wägezellenadresse ändern. Verwenden Sie dazu das Parametermenü "BUS SCAN".

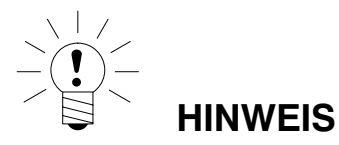

Rufen Sie nach dem Anschluss der Wägezellen das Parametermenü "BUSSCAN" auf.

# 5.5 Versorgungsspannung

| Klemme | Funktion                 | Bemerkung                           |
|--------|--------------------------|-------------------------------------|
| 1.2    | Versorgungs-<br>spannung | +1030 V <sub>DC</sub> <sup>1)</sup> |
| 1.3    | Masse                    |                                     |

1) Die Versorgungsspannung muss ausreichend gesiebt sein (Effektivwert abzgl. Restwelligkeit > 10V).

# 5.6 Spannungsausgänge

| Klemme                | Funktion                         | Bemerkung                                                                                                    |
|-----------------------|----------------------------------|----------------------------------------------------------------------------------------------------|
| 2.2                   | Ausgangs-<br>spannung 10 30<br>V | Die Eingangsspannung 1030V wird direkt am<br>Ausgang zur Versorgung digitaler Wägezellen zur<br>Verfügung gestellt                                                                                                    |
| 2.4                   | GND                              | Masse                                                                                                    |
| 2.3                   | Ausgangs-<br>spannung 10<br>17 V | HINWEIS<br>Dieser Ausgang dient zur Versorgung von<br>digitalen Messketten mit AD104C, AD105C<br>und C16i-Wägezellen mit einer maximalen<br>Versorgungsspannung von 17 V.<br>Die Eingangsspannung wird bis zu einem Wert |
|                       |                                  | von 17 V am Ausgang zur Verfügung gestellt. Bei<br>höheren Eingangsspannungen wird der Ausgang<br>abgeschaltet.                                                                                                    |
| 2.5                   | GND                              | Masse                                                                                                    |
| 1.1, 1.8, 2.1,<br>2.8 | Schirm                           |                                                                                                    |

# 5.7 RS-485- und CANopen-Schnittstelle (Klemmenblock K1)

Die DWS2103 ist für die Verbindung mit den angeschlossenen digitalen Messkettengliedern der Master.

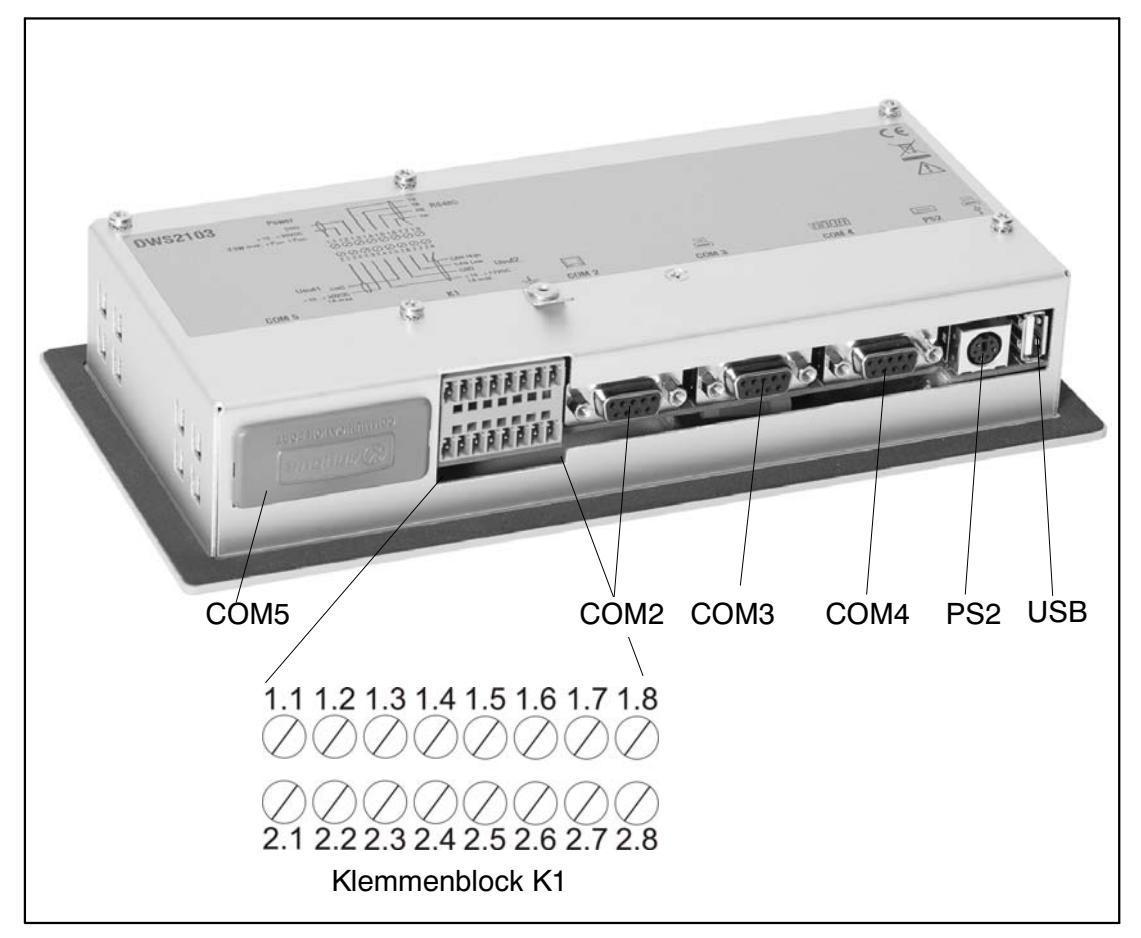

Abb. 5.5: Lage der Anschlüsse (Geräterückseite); Belegung siehe S. 27

# 5.8 Belegung Klemmenblock K1

### Der Klemmenblock K1 ist mit folgenden Signalen belegt:

Versorgungsspannung-Eingang

Versorgungsspannung Wägezellen-Ausgang

Wägezellen-Schnittstelle RS-485 4-Draht

Diagnose-Schnittstelle RS-485 2-Draht

Wägezellen-Schnittstelle CAN (abhängig von Wägezelle)

| Klemme             | Signal                                                                        |        |          | Kommentar                                                             |
|--------------------|-------------------------------------------------------------------------------|--------|----------|-----------------------------------------------------------------------|
| 1.1,1.8<br>2.1,2.8 | Schirm                                                                        |        |          |                                                                       |
| 1.2                | Versorgungsspannung                                                           | 1030 V |          |                                                                       |
| 1.3                | Versorgungsspannung                                                           | GND    |          |                                                                       |
| 1.4                | COM1 Wägezelle<br>(Diagnose)                                                  |        | TB (RB)  | Serielle Schnittstelle<br>RS-485                                      |
|                    |                                                                               |        |          | Bei RS-485 2-Draht<br>sind nur die Klemmen<br>1.4 u. 1.5 zu verwenden |
| 1.5                | COM1 Wägezelle<br>(Diagnose)                                                  |        | TA (RA)  |                                                                       |
| 1.6                | COM1 Wägezelle                                                                |        | RB       |                                                                       |
| 1.7                | COM1 Wägezelle                                                                |        | RA       |                                                                       |
| 2.2                | Spannungsausgang                                                              | 1030 V |          | Ausgangsspannung<br>= Eingangsspannung                                |
| 2.3                |                                                                               | 1017 V |          | Bei Eingangsspg. > 17 V<br>liefert dieser Ausgang<br>keine Spannung   |
|                    | Spannungsausgang<br>Versorgung Mess-<br>ketten mit AD104C,<br>AD105C und C16i |        |          |                                                                       |
| 2.4, 2.5           | Spannungsausgang                                                              | GND    |          |                                                                       |
| 2.6                | COM1 Wägezelle                                                                |        | CAN_low  | CAN Sobrittatalla                                                     |
| 2.7                | COM1 Wägezelle                                                                |        | CAN_high | CAN-Schnillstelle                                                     |

HBM

## 5.9 RS-232-Schnittstelle (COM2)

COM2 (SUB-D 9polige Buchse), Rechnerschnittstelle zum Anschluss an einen PC. Die SUB-D Buchse ist so belegt, dass ein Standard-RS-232-Kabel verwendet werden kann.

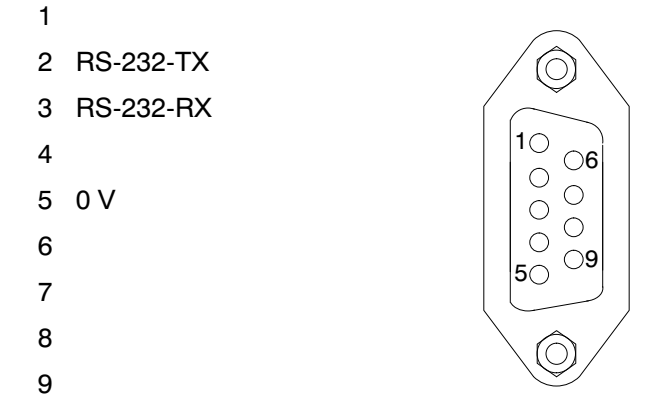

# 5.10 RS-232-Schnittstelle (COM3)

COM3 (SUB-D 9polig Buchse), Druckerschnittstelle zum Anschluss eines seriellen Druckers Die SUB-D Buchse ist so belegt, dass ein Standard Druckerkabel verwendet werden kann.

- 1 ---
- 2 RS-232-TX
- 3 RS-232-RX
- 4 DSR (DTR vom Drucker)
- 5 0 V
- 6
- 7
- 8
- 9

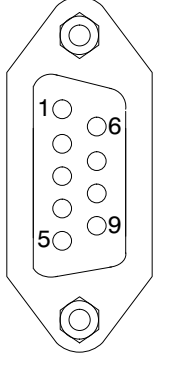

# 5.11 RS-232-Schnittstelle (COM4)

COM4, Schnittstelle zum Anschluss einer Zweitanzeige über SUB-D 9polige Buchse. Die SUB-D-Buchse hat die PC-Standard-Belegung.

1 ---2 RS-232-TX O) 3 RS-232-RX 10 DSR (DTR der Zweitanzeige) **06** 4  $\bigcirc$ Ο 5 0 V 0  $\bigcirc$ 0 6 **)9** 50 7 8 9

## 5.12 PS2-Tastatur-Schnittstelle

PS/2

Eingang zum Anschluss einer externen Standard-Tastatur.

### 5.13 USB-Drucker-Schnittstelle

USB-Host-Buchse zum Anschluss eines Druckers.

### 5.14 Anybus–Modul montieren (COM5)

COM5 ist als optionale Schnittstelle für die Anybus<sup>®</sup>-Einsteckmodule Modbus-TCP, PROFINET IO, CANopen und PROFIBUS DP von HBM vorbereitet. Nur diese Module sind zulässig, beim Einsetzen anderer Module ist das Verhalten der DMW2103 nicht definiert.

#### Gehen Sie beim Montieren des Moduls behutsam vor. Bei einem Verkanten des Moduls können die Anschlusspins im Gehäuse der DWS verbogen werden.

#### Vorgehensweise

- 1. Schalten Sie die Stromversorgung der DWS aus.
- 2. Legen Sie das Gehäuse der DWS auf eine ebene Unterlage.
- 3. Entfernen Sie die Abdeckung des Einschubschachtes.

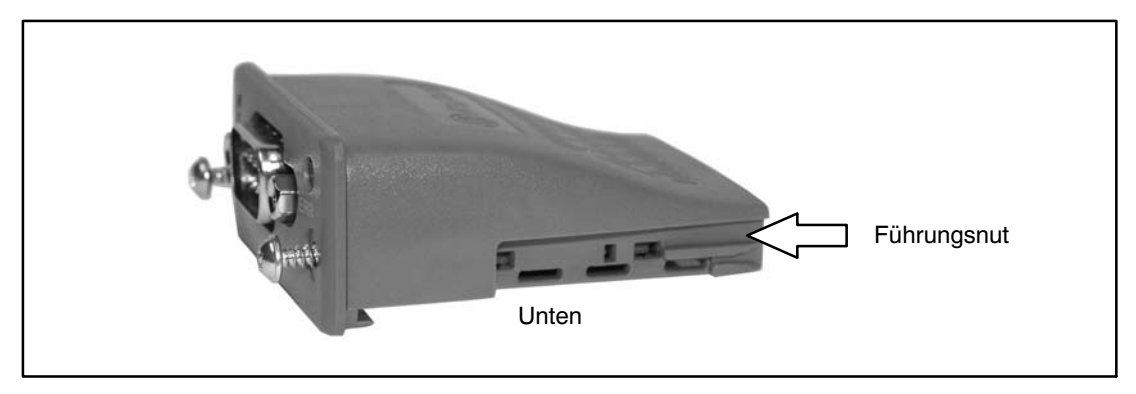

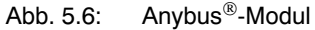

4. Schieben Sie das Modul mit der flachen Seite nach unten zeigend vorsichtig in das Gehäuse ein. Wenn das Modul nur noch ca. 1 cm aus dem Gehäuse herausragt, verspüren Sie einen Widerstand (siehe Abb. 5.7). Das Modul wird nun durch die seitlichen Führungsnuten zentriert. Schieben Sie das Modul vorsichtig weiter in das Gehäuse, bis es plan anliegt.

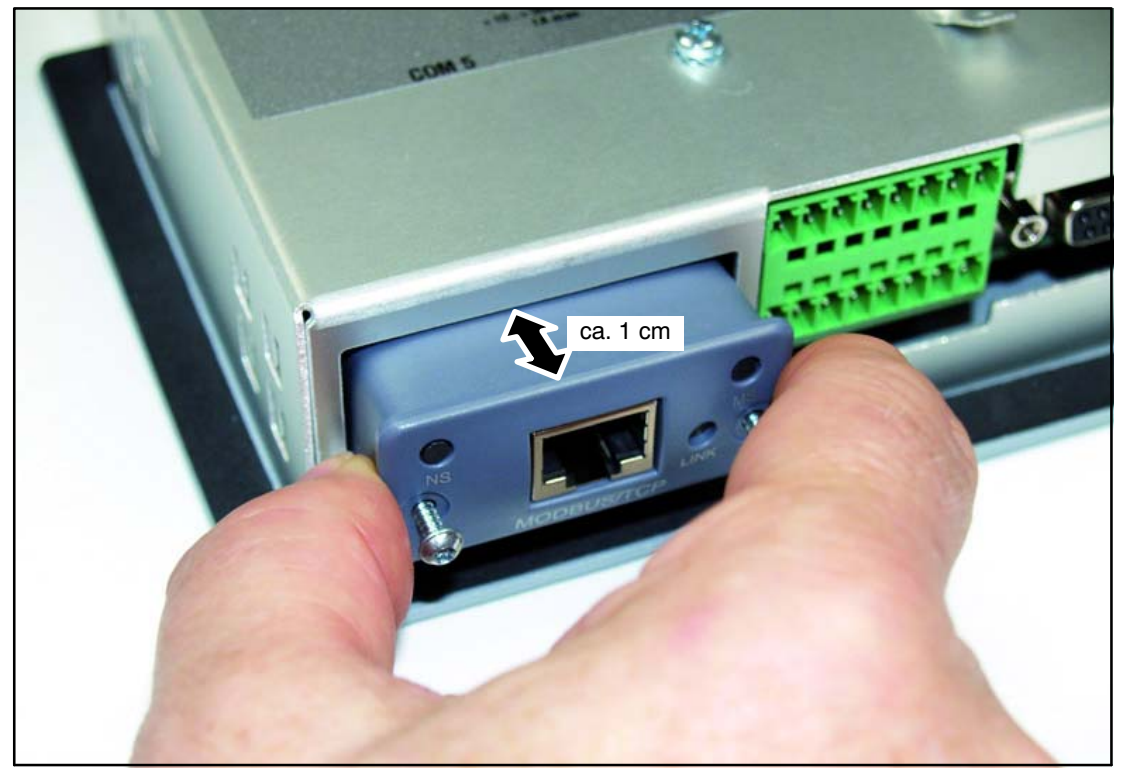

Abb. 5.7: Modul montieren

- 5. Ziehen Sie die beiden Befestigungsschrauben fest (Torx<sup>®</sup> 8; 0,25 N  $\cdot$  m).
- 6. Schalten Sie die Stromversorgung der DWS wieder ein und aktivieren Sie das Modul im Menü "KOMMUNIKATION  $\rightarrow$  FELDBUS (COM5)  $\rightarrow$  FUNKTION".

# 6 Bedien- und Anzeigenfunktionen

# 6.1 Geräteansicht

Die Frontplatte der DWS2103 besteht aus folgenden Elementen:

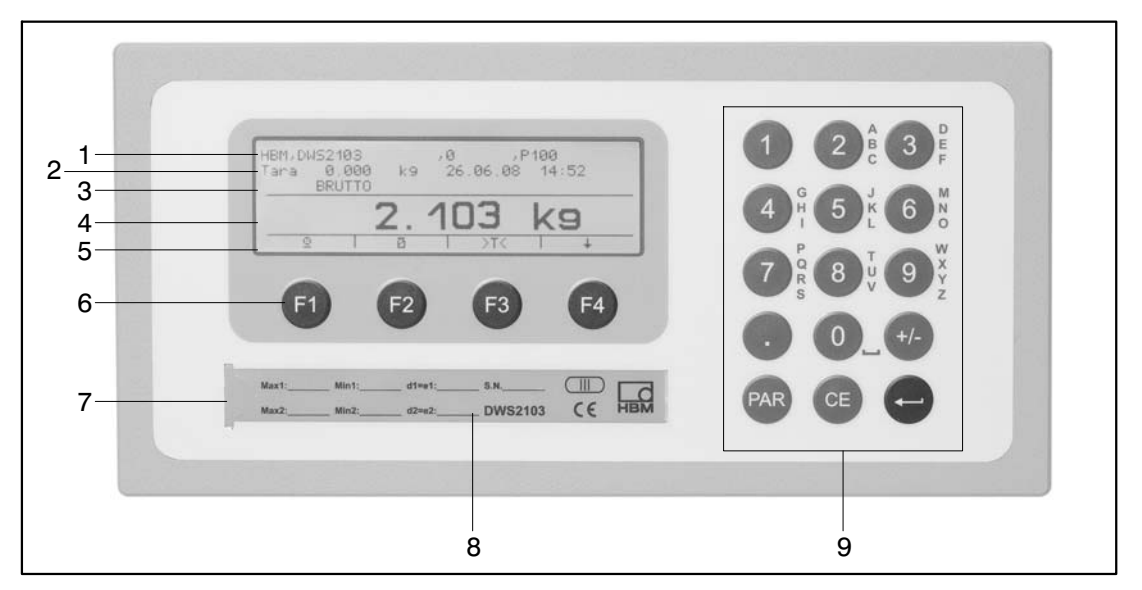

Abb. 6.1: Frontplatte DWS2103

- 1. Info Zeile 1 konfigurierbar im Menü "Anzeige  $\rightarrow$  Display-Zeile 1"
- 2. Info Zeile 2 konfigurierbar im Menü "Anzeige  $\rightarrow$  Display-Zeile 2"
- 3. Anzeige Messwertstatus
- 4. Messwertanzeige
- 5. Funktionszeile (Bedeutung der Funktionstasten F1 ...F4)
- 6. Funktionstasten F1 ... F4
- 7. Verdeckter Taster für den Zugang zum Kalibriermenü. Der Taster ist mit einem spitzen Gegenstand zugänglich (bei entfernter Marke). Die Öffnung ist nach der Kalibrierung mit beiliegender Klebemarke bzw. bei eichpflichtiger Anwendung mit der Eichmarke zu verschließen. Im Betrieb ist die Kalibrierung des Gerätes gesichert und nur nach Betätigen dieses Tasters änderbar.
- 8. Sichtfenster zum Einschieben eines Beschriftungsstreifens (für Typenschild der Waage mit Eichdaten, Gerätenamen etc.)
- 9. Tastatur zur Eingabe von Ziffern und Texten

Auf der Geräterückseite befinden sich die Anschlüsse für die seriellen Schnittstellen und die Klemmen für die Anschlussleitungen.

6.2 Bedienelemente

Taste Reference
Taste Cefee
Eingabe abbrechen, Parametermenü verlassen ohne Änderung zu übernehmen
Taste Cefee
Eingabe oder Einstellung übernehmen und Dialog verlassen
Tasten F1...F4
Die Funktion der Tasten wird durch den Text oder die Symbolik in der Funktionszeile (Abb. 6.2) im Display angezeigt
Verdeckter Taster für den Zugang zum Kalibriermenü (siehe Abb.6.1).

## 6.3 Anzeige

Die Anzeige besteht aus folgenden Elementen:

| Infozeile 1          | P100  | 0,       |    | WS2103 | HBM, DI |
|----------------------|-------|----------|----|--------|---------|
| Infozeile 2          | 14:52 | 26.06.08 | k9 | 0.000  | Tana    |
|                      |       |          |    | BRUTTO |         |
| Messwert-<br>anzeige | k9-   | 03       | 2. |        |         |
|                      | +     | I >T<    | Ø  | 2      | 0       |

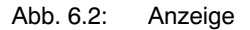

#### Infozeile 1 und Infozeile 2

Der Inhalt der Infozeilen 1 und 2 kann vom Anwender festgelegt werden. (Menü "ANZEIGE  $\rightarrow$  DISPLAY-ZEILE1" bzw. "ANZEIGE  $\rightarrow$  DISPLAY-ZEILE2")

#### Statuszeile

Die Statuszeile ist in 6 horizontale Segmente unterteilt. Es werden, wenn zutreffend, folgende Symbole bzw. Texte angezeigt:

| • | → 1 ←; → 2 ←: | zeigt den gerade gültigen Wägebereich an.<br>Bei nur einem Wägebereich wird nichts angezeigt. |
|---|---------------|-----------------------------------------------------------------------------------------------|
| • | BRUTTO, NETTO | gibt an, ob ein Bruttomesswert oder Nettomesswert angezeigt wird.                             |
| • | >0<           | wird angezeigt, wenn der Messwert 0 $\pm$ 0,25d ist (genaue Null).                            |

- \_/ 1, 2 zeigt das Überschreiten der eingestellten Grenzwerte 1...2 an.
- OVFL Overflow erscheint wenn mindestens eine Wägezelle oder die gesamte Waage mit mehr als 160 % ihrer Nennlast belastet ist.
- x10 10-fach-Auflösung eingeschaltet.

#### Messwertanzeige

- Der Gewichtswert wird mit ± 7-Stellen mit Dezimalpunkt angezeigt
- Die physikalische Einheit wird mit maximal 4 Zeichen dargestellt

#### Funktionszeile

Die Funktionszeile hat drei Ebenen, mit der Taste F4 schalten Sie zwischen den einzelnen Ebenen um. Die Ebene 3 (Dosieren) wird jedoch nur angezeigt, wenn im Modus Betriebsart "Dosieren" eingestellt ist. Die Bedeutung der Funktionstasten wird mit den im folgenden dargestellten Symbolen angezeigt.

| Funktionstaste,<br>Ebene 1 | F1      | F2                           | F3       | F4          |
|----------------------------|---------|------------------------------|----------|-------------|
| Symbol                     | $\odot$ | ß                            | >T<      | *           |
| Bedeutung                  | Drucken | Brutto/Netto-<br>Umschaltung | Tarieren | Zur Ebene 2 |

| Funktionstaste,<br>Ebene 2 | F1                   | F2                     | F3          | F4          |
|----------------------------|----------------------|------------------------|-------------|-------------|
| Symbol                     | J                    | X10                    | >0<         | +           |
| Bedeutung                  | Typenschild<br>Waage | Zehnfach-<br>Auflösung | Nullstellen | Zur Ebene 3 |

| Funktionstaste,<br>Ebene 3 | F1             | F2             | F3                        | F4          |
|----------------------------|----------------|----------------|---------------------------|-------------|
| Symbol                     |                |                |                           | +           |
| Bedeutung                  | Start Dosieren | Stopp Dosieren | Dosierergebnis<br>löschen | Zur Ebene 1 |

#### Displaybeleuchtung

Die LCD-Hintergrundbeleuchtung ist nach dem elektrischen Anschluss immer eingeschaltet

#### Anzeigenkontrast

Der Kontrast der LCD Anzeige ist im Menü "ANZEIGE  $\rightarrow$  KONTRAST" in 21 Stufen von -10 bis +10 einstellbar. Dabei entspricht -10 dem geringsten und +10 dem größten Kontrast.

### Waagengrundfunktionen

Sämtliche Gerätefunktionen sind über einen oder mehrere der folgenden Wege steuerbar:

- Bedienfront mit 19 Kurzhubtasten. Bei den Funktionstasten F1 ... F4 wird die Bedeutung der Taste in der Funktionszeile im Display angezeigt.
- Eine über den Eingang PS2 anschließbare externe Tastatur
- Ankopplung eines externen Rechners über die Feldbus Schnittstelle COM5

Die wesentlichen Waagenfunktionen (Brutto/Netto, Tarieren, Nullstellen) werden über die Funktionstasten F1...F4 gesteuert. Für die Kalibrierung und weitere Geräteeinstellungen wird

ein Menü aufgerufen Taste (bzw. F5 bei externer Tastatur). Während der Parametereingabe bis zum Verlassen des Menüs wird der Waagenbetrieb nicht unterbrochen. Bei Steuerung über Rechnerbefehle läuft die Messung in der Regel ununterbrochen weiter. Ausnahmen sind das Einschwingen nach Filterumschaltung und die netzausfallsichere Speicherung ins EEPROM.

## 7.1 Ein- und Ausschalten

Das Gerät ist nach dem Anlegen der Versorgungsspannung eingeschaltet.

Beim Einschalten der Elektronik wird zunächst ein BUS-SCAN ausgeführt d.h. alle am BUS angeschlossenen Wägezellen, mit denen kommuniziert werden konnte, werden in das PARAMETERMENÜ – GERÄTEAUSWAHL eingetragen.

Bei der Erstinbetriebnahme haben alle digitalen Wägezellen:

- die über den RS485 BUS angeschlossen sind die gleiche Adresse 31 (Werkseinstellung),

- die über den CAN BUS angeschlossen sind die gleiche Adresse 63 (Werkseinstellung).

Sind mehr als eine Wägezelle an den DWS2103 angeschlossen, müssen die Wägezellen konfiguriert werden, bevor ein Waagenabgleich durchgeführt werden kann (Kapitel "ERSTIN-BETRIEBNAHME").

Bei geeichter Waage wird überprüft, ob die Parameter in den Wägezellen geändert wurden. Sind die Parameter in den Wägezellen nicht mehr identisch mit denen bei der Eichung, wird eine Fehlermeldung angezeigt und keine Messwerte. Bei geeichter Waagen-Konfiguration kann nur mit den Wägezellen kommuniziert werden, die bei der Eichung angeschlossen waren

#### Während des BUS-SCAN wird in der

- Informationszeile 1 der Identifikationsstring bestehend aus Hersteller, TYP, Seriennummer, Software-Version angezeigt
- Informationszeile 2 Datum und Uhrzeit
- Messwertstatuszeile Eichzählerstand (TCR) und ob die Waage geeicht ist (LFT)

Die während der Initialisierung ausgeführten Aktionen werden im Klartext in der Messwertanzeige angezeigt, außerdem wird der Fortschritt der Initialisierung durch einen laufenden Balken angezeigt.

Die Waage muss vor dem Einschalten unbelastet sein.

Das Gerät wird ausgeschaltet, indem die Versorgungsspannung vom DWS2103 getrennt wird.

DWS 2103, I2927-2.0 de

36

7
# 7.2 Nullstellen der Waage

Taste F4 so oft drücken bis über der Taste F3 das Symbol >0< angezeigt wird.

Durch drücken der Taste F3 den Messwert zu Null stellen.

Direkt nach dem Nullstellen ist der angezeigte Bruttowert Null.

| Einstellung LEGAL   | Nullstellbereich,<br>untere Grenze | Nullstellbereich,<br>obere Grenze |  |
|---------------------|------------------------------------|-----------------------------------|--|
| not legal for trade | - 20 %                             | + 20 %                            |  |
| OIML, NTEP          | - 2%                               | + 2%                              |  |

Die %-Angaben beziehen sich auf den nominalen Wägebereich (Parameter "WAAGENAB-GLEICH  $\rightarrow$  PARAMETER  $\rightarrow$  NENNWERT")

Die Ausführung ist von der Stillstandserkennung abhängig (Kapitel 7.8, Seite 40).

Die Nettoanzeige wird ausgeschaltet.

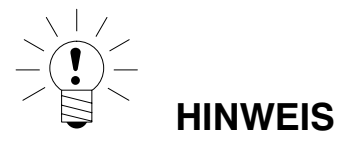

Nullstellen ist nur möglich, wenn die Funktion im "PARAMETERMENÜ  $\rightarrow$  FUNKTIONS-TASTEN  $\rightarrow$  NULLSETZEN" auf AKTIV gestellt wurde.

## 7.3 Brutto-/Netto-Umschaltung

Taste F4 so oft drücken, bis über der Taste F2 das Symbol 🖄 angezeigt wird.

Jeder Druck der Taste F2 schaltet zwischen Brutto- und Nettoanzeige um. Beim Umschalten auf Nettoanzeige wird der zuletzt gültige Tarawert wieder verwendet.

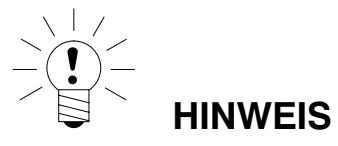

Brutto-/Netto-Umschaltung ist nur möglich, wenn die Funktion im "PARAMETERMENÜ  $\rightarrow$  FUNKTIONSTASTEN  $\rightarrow$  BRUTTO/NETTO" auf AKTIV gestellt wurde.

# 7.4 10-fach Auflösung

Taste F4 so oft drücken, bis über der Taste F2 das Symbol x10 angezeigt wird.

Jeder Druck der Taste F2 schaltet die 10-fach Auflösung ein bzw. aus. Dieser Modus kann zu Prüfzwecken verwendet werden. Der Messwert wird um Faktor 10 höher aufgelöst dargestellt.

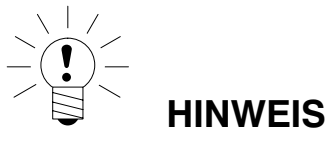

10-fach Auflösung ist nur möglich, wenn die Funktion im "PARAMETERMENÜ  $\rightarrow$ FUNKTIONSTASTEN  $\rightarrow$  10-FACH AUFLÖSUNG" auf AKTIV gestellt wurde. Steht die Waage auf eichfähig OIML oder NTEP ist das Einschalten der 10-fach Auflösung nur möglich, solange die Taste F2 gedrückt wird. Nach Loslassen von F2 wird die 10-fach Auflösung nach ca. 5 s ausgeschaltet.

# 7.5 Tarieren

Taste F4 so oft drücken bis über der Taste F3 das Symbol >T< angezeigt wird.

Durch drücken der Taste F3 wird der aktuelle Bruttowert gespeichert und von allen folgenden Gewichtswerten abgezogen. Direkt nach dem Tarieren ist daher der angezeigte (Netto-) Wert Null. Der Tarawert kann permanent in der Messwertanzeige angezeigt werden. Die Einstellung erfolgt im Menü "ANZEIGE-DISPLAY-ZEILE1", oder "ANZEIGE-DISPLAY-ZEILE2". Der Tarawert kann im Menüpunkt "INFORMATION-TARAWERT" abgelesen werden.

| MODUS →<br>EICHFÄHIGKEIT | Tarierbereich, untere Grenze | Tarierbereich, obere Grenze |
|--------------------------|------------------------------|-----------------------------|
| NEIN (nicht eichfähig)   | -100 %                       | 100 %                       |
| OIML, NTEP               | >0                           | 100 %                       |

Die %-Angaben beziehen sich auf den nominalen Wägebereich (Parameter "WAAGENABGLEICH  $\rightarrow$  PARAMETER  $\rightarrow$  NENNWERT")

Die Ausführung ist von der Stillstandserkennung abhängig (Kapitel 7.8, Seite 40).

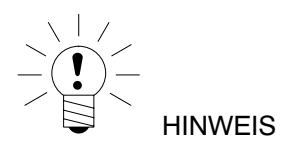

Tarieren ist nur möglich, wenn die Funktion im "PARAMETERMENÜ  $\rightarrow$  FUNKTIONS-TASTEN  $\rightarrow$  TARIEREN" auf AKTIV gestellt wurde.

# 7.6 Einschaltnull

Ist diese Funktion aktiviert (Parametermenü "WAAGENABGLEICH  $\rightarrow$  PARAMETER  $\rightarrow$  EINSCHALTNULL"), so wird bei den Wägezellen bei denen diese Funktion aktiviert ist, beim Einschalten der Wägezellen ein Gewichtswert im Bereich von  $\pm 2...20$  %) je nach Einstellung in der Wägezelle automatisch auf Null gesetzt. Dabei wird die eingestellte Stillstandsbedingung beachtet.

## 7.7 Fehleranzeigen

Der erlaubte Bereich der Anzeige ist abhängig vom Nennwert der Waage und der eingestellten Betriebsart (nicht eichpflichtig / OIML / NTEP).

| MODUS →<br>EICHFÄHIGKEIT | untere Anzeigegrenze | obere Anzeigegrenze |
|--------------------------|----------------------|---------------------|
| NEIN (nicht eichfähig)   | -160 %               | +160 %              |
| OIML                     | -2 %                 | Nennwert + 9 d      |
| NTEP                     | -2 %                 | Nennwert + 5 %      |

Die Prozentangaben beziehen sich auf den nominalen Wägebereich (Parameter "NENN-WERT").

Folgende Fehlermeldung erscheint im Display, wenn der Messwert

außerhalb des maximalen Anzeigebereichs ist: ------

Weitere Fehler werden als vierstellige Codezahlen mit Erklärung dargestellt

(z.B. <u>FEHLER!</u>

CODE 5700

Kein Stillstand

Kein Messwert erfasst.

Sie sollten im Normalbetrieb nicht auftreten (Kapitel 18.2, Seite 126).

# 7.8 Stillstandserkennung

Die Funktionen Nullstellen, Tarieren, und Drucken werden nur ausgeführt, wenn in der Anzeige ein stabiler Wert steht. Dies wird als Stillstand bezeichnet und durch Einblenden der Maßeinheit angezeigt. Die Bedingung für Stillstand ist, dass sich der Wert höchstens um eine bestimmte Schwankungsbreite pro Zeiteinheit ändert. Bei schwankenden (Wind–) Lasten oder einer sehr hohen Waagenauflösung wird möglicherweise kein Stillstand erreicht In diesem Fall muss in der Parametereinstellung ein stärker dämpfendes Filter oder eine geringere Auflösung gewählt werden.

Verschiedene Optionen für die Stillstandsanzeige sind im Menü "WAAGENABGLEICH-PARAMETER  $\rightarrow$  STILLSTANDSÜBERW." wählbar, siehe auch Abschnitt 8.5.20 (Seite 91).

Außerdem besteht die Möglichkeit, die Bedingungen für Stillstand auszuschalten (nicht für eichpflichtige Anwendungen). Bei ausgeschalteter Stillstandsüberwachung wird die Einheit immer angezeigt. 8

## 8.1 Aufruf des Parametermenüs

Zur Aktivierung des Parametermenüs gibt es folgende Möglichkeiten:

- Drücken der Taste M oder
- Drücken des verdeckten Tasters oder
- Drücken der F5-Taste bei externer Tastatur

Der Unterschied besteht im Zugang zu den Eich- / Waagenabgleichparametern:

Wenn der verdeckte Taster gedrückt wird, ermöglicht dies den Zugriff auf die Eichparameter Menüebene ("PARAMETERMENÜ – FUNKTIONSTASTEN, – MODUS, – WAAGENAB-GLEICH, – PARAMETER KOPIEREN, – WERKSEINSTELLUNG"), andernfalls werden diese Parameter nur angezeigt.

## 8.2 Sperren / Freigabe von Menüfunktionen

Das Parametermenü besitzt so genannte Zugriffsebenen (0...5). Durch dieses Merkmal kann der Benutzerzugriff auf die Parameter freigegeben oder gesperrt werden. Es werden nur die freigegebenen Menüpunkte angezeigt.

Im Menü "PARAMETERMENÜ-MODUS-ZUGRIFFSLEVEL" wird der Zugriff zum Ändern von Parametern definiert. Zugriffslevel 0 sperrt am meisten, Zugriffslevel 5 gibt alle Parametermenüs frei. Das Menü "PARAMETERMENÜ-MODUS-ZUGRIFFSLEVEL" ist durch den verdeckten Taster geschützt.

| Parameter ZUGRIFFSLEVEL | Freigegebene Zugriffsebenen |
|-------------------------|-----------------------------|
| 0                       | nur 0                       |
| 1                       | 0 und 1                     |
| 2                       | 0 bis 2                     |
| 3                       | 0 bis 3                     |
| 4                       | 0 bis 4                     |
| 5                       | alle                        |

# 8.3 Das Hauptmenü

Zur besseren Übersicht sind die Parameter in mehreren Untermenüs zusammengefasst, die über das Hauptmenü aufgerufen werden können. Außerdem ist darüber das Ausdrucken der Parameter möglich (nur mit aktiver Druckerschnittstelle). Bestimmte Parameter sind nicht in jeder Betriebsart des Gerätes zugänglich, bzw. können nur gelesen werden. Bei eichpflichtigen Geräten muss zum Abgleich ein verdeckter Taster betätigt werden, der nur bei entfernter Eich- oder Siegelmarke zugänglich ist.

| Zugriffs-<br>ebene | Hauptmenü-<br>ebene      | Erklärung                                                        | Eich-<br>pflichtige<br>Parameter <sup>1)</sup> |
|--------------------|--------------------------|------------------------------------------------------------------|------------------------------------------------|
| 0                  | GERÄTEAUS-<br>WAHL       | Geräteauswahl (Kap. 8.5.1)                                       | -                                              |
| 0                  | INFORMATION              | Information (Kap. 8.5.2)                                         | -                                              |
| 1                  | DRUCKEN                  | Drucken (Kap. 8.5.3)                                             | -                                              |
| 4                  | ANZEIGE                  | Einstellen der Inhalte Info-Zeile 1 und 2, Kontrast (Kap. 8.5.6) | -                                              |
| 2                  | GRENZWERT                | Grenzwerte (Kap. 8.5.7)                                          | -                                              |
| 2                  | SPITZENWERT              | Spitzenwerte (Kap. 8.5.10)                                       | -                                              |
| 2                  | TRIGGER                  | Trigger (Kap. 8.5.11)                                            | -                                              |
| 2                  | DOSIEREN                 | Dosieren (Kap. 8.5.12)                                           | -                                              |
| 4                  | Kommuni-<br>Kation       | Schnittstellen-Einstellung (Kap.<br>8.5.13)                      | -                                              |
| 3                  | DRUCK-<br>PROTOKOLL      | Druckprotokolleinstellungen (Kap. 8.5.14)                        | -                                              |
| 4                  | UHR                      | Echtzeiteinstellung (Kap. 8.5.15) -                              |                                                |
| 4                  | FUNKTIONS-<br>TASTEN     | Belegung der Funktionstasten<br>(Kap. 8.5.16)                    |                                                |
| 4                  | WAAGENKON-<br>FIGURATION | - Filter, Messrate (Kap. 8.5.17)                                 |                                                |
| 0                  | FUNKTIONS-<br>TEST       | Testfunktionen DWS2103 (Kap. –<br>8.5.18)                        |                                                |
| 0                  | MODUS                    | Grundfunktionen des Waagenbetriebs<br>(Kap. 8.5.19)              |                                                |
| 4                  | WAAGEN-<br>ABGLEICH      | Grundfunktionen des Waagenbetriebs Ja<br>(Kap. 8.5.20)           |                                                |
| 5                  | PARAMETER<br>KOPIEREN    | Kopieren alle Parameter (Kap. 8.5.21) Ja                         |                                                |
| 5                  | WERKS-<br>EINSTELLUNG    | Rücksetzen auf die Werkseinstel-<br>lungen (Kap. 8.5.22)Ja       |                                                |

Das Parametermenü besteht aus den folgenden Punkten:

1) Zugang nur über verdeckten Taster

Die Menüs GRENZWERT, TRIGGER und DOSIEREN werden abhängig von der gewählten Betriebsart angezeigt. TRIGGER nicht bei MODUS – BETRIEBSART – 0: Standard DOSIEREN nicht bei MODUS – BETRIEBSART – 1: Trigger GRENZWERT nicht bei MODUS – BETRIEBSART – 2: Dosieren

HBM

# 8.4 Navigation im Parametermenü

Das Parametermenü hat 3 Ebenen. Die ersten beiden Ebenen dienen der Strukturierung des Menüs. In der 3. Ebene erfolgt die Anzeige / Eingabe von Parametern. Für die Navigation im Parametermenü werden alle vier Tasten (F1...F4) verwendet.

## 8.4.1 Navigation über die Gerätetasten

| Taste | Erklärung                                                 |
|-------|-----------------------------------------------------------|
| PAR   | Parametermenü öffnen                                      |
| CE    | Zurück zur höheren Menüebene oder Parametermenü verlassen |
| 1     | Zum Untermenü / Parameter ändern (Enter)                  |
|       | F1F4 je nach angezeigter Funktion                         |

Durch betätigen der Taste 🏻 wird das Parametermenü geöffnet.

#### Ebene 1

Der gewählte Parameterblock wird durch einen schwarzen Balken gekennzeichnet.

Mit den Tasten F2 bzw. F3 wird der gewünschte Parameterblock ausgewählt.

Mit 🛫 (Enter) gelangen Sie in das gewählte Untermenü. Das Untermenü wird jetzt in der Infozeile 1 angezeigt.

#### Ebene 2

Mit den Tasten F2, F3 können Sie das entsprechende Untermenü auswählen und mit der

Taste 🔚 (Enter) öffnen.

In der Infozeile 1 wird der Pfad angezeigt 1.Menü – 2. Menü (z.B. KOMMUNIKATION – WÄGEZELLEN (COM1)

Mit den Tasten F2, F3 navigieren Sie zu dem gewünschten Parameter und bestätigen Ihre

Auswahl mit 😌 (Enter)

#### Ebene 3

Der Parameter wird angezeigt und die aktuelle Einstellung ist mit einem schwarzen Balken und einem \* hinter dem eingestellten Wert gekennzeichnet.

Mit den Pfeiltasten F2, F3 stellen Sie den schwarzen Balken auf die neue Einstellung und

bestätigen diese mit 😁 (Enter)

Die Einstellung wird übernommen und das Untermenü verlassen.

Zum Abbruch einer Eingabe ohne den Parameter zu ändern, verlassen Sie das Menü über

die Taste 뜨

DWS 2103, I2927-2.0 de

# 8.4.2 Navigation über eine externe Tastatur

| Bedeutung der Tasten   |                     |  |  |
|------------------------|---------------------|--|--|
| Externe Tastatur (PS2) | DWS2103 Frontplatte |  |  |
| F1 bis F4              | F1 bis F4           |  |  |
| (Enter)                | -                   |  |  |
| ESC                    | CE                  |  |  |
| F5                     | PAR                 |  |  |

Die externe Tastatur wird an den Anschluss PS2 angeschlossen (Abb. 5.2)

Zur Navigation können auch die Pfeiltasten verwendet werden.

Taste F5 Parametermenü öffnen

†↓ Parameter auswählen (analog zu den Tasten F2,F3)

 $\rightarrow$  Weiterschalten zur nächsten Ebene z.B. von Ebene 1 nach 2

+ Zurückschalten zur nächsten Ebene z.B. von Ebene 2 nach 1 (analog zu )

## 8.5 Vollständige Menüstruktur

Die Beschreibung erfolgt in der Reihenfolge des Hauptmenüs (erste Ebene, siehe Kapitel 8.3 (Seite 42)).

# 8.5.1 Parametermenü "GERÄTEAUSWAHL"

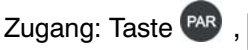

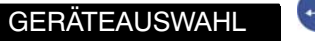

|               | Erklärung Untermenü |
|---------------|---------------------|
| GERÄTEAUSWAHL | Zugriffsebene 0     |

(Enter),

Es werden alle beim BUS-Scan gefundenen Geräte (AED, FIT) mit aufsteigenden Adressen angezeigt. Der schwarze Balken markiert die aktive AED/FIT.

In der 2. Zeile wird der Identifikationsstring "IDN" Hersteller, Gerät, Seriennummer, Softwareversion angezeigt.

| VERBUNDENE WAGEZELLEN |                                        |     |          |  |  |
|-----------------------|----------------------------------------|-----|----------|--|--|
| HBM, PW2 MCR2         | HBM, PW2 MCR2 10 kg, 1749636784, P77.0 |     |          |  |  |
| Adresse               | Serien-Nr                              | TCR | Status   |  |  |
| 12                    | 1749636784                             | 10  | FIT3     |  |  |
|                       |                                        |     |          |  |  |
|                       |                                        |     |          |  |  |
| BUSSCAN               | V                                      | Ť   | <u> </u> |  |  |
|                       |                                        |     |          |  |  |
| F1                    | F2                                     | F3  | F4       |  |  |
|                       |                                        |     |          |  |  |

Display-Darstellung: GERÄTEAUSWAHL

Mit F2 oder F3 AED/FIT auswählen. Mit 😁 (Enter) wird die ausgewählte AED/FIT zum aktiven Gerät. Es werden die Messwerte und Parameter der aktiven FIT angezeigt. F4 öffnet einen Dialog in dem, mit Hilfe der Seriennummer, der AED/FIT eine neue Adresse zugewiesen werden kann.

| Adresse   |            |               |    |  |
|-----------|------------|---------------|----|--|
| Adresse   | :xyz       |               |    |  |
| Serien-Nr | 1749636784 |               |    |  |
|           |            |               |    |  |
| ↓         | ←          | $\rightarrow$ | ←χ |  |
|           |            |               |    |  |
| F1        | F2         | F3            | F4 |  |
|           | •          | •             |    |  |

Display-Darstellung: Adressierung

F1 führt einen neuen BUS-Scan aus und zeigt die gefundenen AED/FIT an.

45

# 8.5.2 Parametermenü "INFORMATION"

| Zugang: Tas | ste 🗛 , 🔄 INFORMA                  | TION | (Enter),                                                                                                    |
|-------------|------------------------------------|------|----------------------------------------------------------------------------------------------------|
|             |                                    |      | Erklärung Untermenü                                                                                                    |
| INFORMA     | TION                               |      | Zugriffsebene 0                                                                                                    |
|             | WAAGE                              |      | Es wird das Typenschild der aktiven AED/FIT angezeigt                                                                                                    |
|             | DWS2103                            | •    | In der oberen Hälfte der Anzeige wird der "IDN"<br>des DWS2103 Hersteller, Gerät, Seri-<br>ennummer, Softwareversion angezeigt. In der<br>unteren Hälfte wird der "IDN" der aktiven AED/<br>FIT angezeigt. In beiden Feldern wird der Eich-<br>zählerstand TCR angezeigt.                                                                                                    |
|             | TARAWERT                           | -    | Es wird der Tarawert mit Einheit angezeigt                                                                                                    |
|             | TRIGGER-<br>ERGEBNIS <sup>1)</sup> |      | Das Fenster Triggerergebnis enthält alle<br>Informationen zum letzten Triggerergebnis der<br>als aktiv ausgewählten AED/FIT. Im Fenster<br>oben rechts wird der aktuelle Messwert ange-<br>zeigt. Der Inhalt des Trigger-Fensters wird mit<br>jedem neuen Triggerereignis überschrieben. In<br>der linken Fensterhälfte wird der eingestellte<br>Trigger Modus angezeigt.<br>Es bedeutet:<br>IST: Triggerergebnis<br>Anzahl: Anzahl der Triggerereignisse<br>Mittel: Mittelwert über die Anzahl der<br>Triggerergebnisse<br>StAbw: Standardabweichung über die Anzahl<br>der Triggerergebnisse<br>F4 löscht das Fenster Triggerergebnis |
|             | WÄGEERGEBNIS                       | •    | Es wird das zuletzt mit der Taste F1 (Druck-<br>symbol) erfasste Gewicht angezeigt. Die<br>Anzeige erfolgt mit Druck Nr. und Datum. Es<br>wird der Gewichtswert als Brutto Wert oder als<br>Netto Wert mit zugehörigem Tara Wert<br>angezeigt. Mit jedem neu abgelegten Gewichts-<br>wert wird die Druck Nr. erhöht.<br>Es bedeutet:<br>F2,F3 blättern in den Wägeergebnissen<br>F4 löschen der Drucknummer zur Suche<br>eines Wägeergebnisses                                                                                                    |

1) Wird nur angezeigt, wenn im Parametermenü MODUS→ BETRIEBSART → TRIGGER eingestellt ist

46

| DOSIER-<br>ERGEBNIS <sup>1)</sup> | Anzeige erscheint nur wenn im Parametermenü<br>MODUS/BETRIEBSART/Dosieren eingestellt<br>ist.<br>Das Fenster Dosierergebnis enthält alle<br>Informationen zum letzten Dosierergebnis der<br>als aktiv ausgewählten AED/FIT. Im Fenster<br>oben rechts wird der aktuelle Messwert sowie<br>der Dosierstatus angezeigt. Der Dosierfenste-<br>rinhalt wird mit jedem neuen Dosierergebnis<br>überschrieben.<br>Es bedeutet:<br>Soll: Vorgabe- oder Sollgewicht<br>Ist: Dosierergebnis (Istgewicht)<br>MW Zeit Gesamtdosierzeit<br>Grob Zeit in der mit Grobstrom gefüllt wird<br>Fein Zeit in der mit Feinstrom gefüllt wird<br>Anzahl Anzahl der Dosiervorgänge<br>Mittel Mittelwert über die Anzahl der<br>Dosiervorgänge<br>StAbw Standardabweichung über die Anzahl<br>der Dosiervorgänge |
|-----------------------------------|----------------------------------------------------------------------------------------------------|
|                                   | F1startet einen DosiervorgangF2stoppt einen DosiervorgangF4löscht das Dosierergebnis                                                                                                    |

Parametermenü "INFORMATION" (Fortsetzung)

1) Wird nur angezeigt, wenn im Parametermenü MODUS→ BETRIEBSART → DOSIEREN eingestellt ist

### Parametermenü "INFORMATION" (Fortsetzung)

| SPITZENWERT  |   | Spitzenwerte werden nur angezeigt, wenn sie<br>im Parametermenü SPITZENWERT einge-<br>schaltet wurden. Dabei kann der Netto-,<br>Brutto-, oder Triggermesswert zur Überwa-<br>chung auf Spitzenwerte ausgewählt werden. In<br>der oberen Zeile wird der aktuelle Messwert<br>angezeigt, darunter welcher Wert auf Spitzen-<br>werte überwacht wird.<br>Min zeigt den kleinsten aufgetretenen<br>Messwert an<br>Max zeigt den größten aufgetretenen<br>Messwert an<br>Max-Min zeigt die Differenz von<br>Max-Messwert – Min-Messwert an<br>F4 löscht die bisher erfassten Spitzen-<br>werte. Dabei wird Min auf den größtmöglichen<br>und Max-Wert auf den kleinstmöglichen Wert<br>gesetzt |
|--------------|---|----------------------------------------------------------------------------------------------------|
| SOFTWAREINFO | l | Es wird die Geräte-Softwareversion mit Erstel-<br>lungsdatum der Software angezeigt.                                                                                                    |
| FEHLER       | 1 | In der <b>FEHLERLISTE</b> werden die aufgetre-<br>tenen Fehler mit einer Fehlernummer, Datum,<br>Uhrzeit, Wägezellen Adresse und der Häufig-<br>keit angezeigt.                                                                                                    |

# 8.5.3 Parametermenü "DRUCKEN"

Die Druckfunktion ist nur zugänglich, wenn COM3 zum Drucken aktiviert ist.

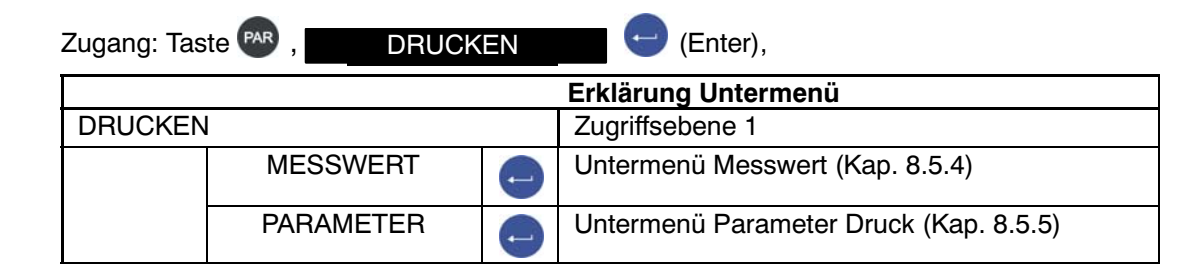

## 8.5.4 Parametermenü "DRUCKEN – MESSWERT"

| Zugang: Tas | te 🗛 , 🔤 DRUCK     | EN | MESSWERT - (Enter)                                                                                               |
|-------------|--------------------|----|----------------------------------------------------------------------------------------------------|
|             |                    |    | Erklärung Untermenü                                                                                              |
| DRUCKEN     |                    |    | Zugriffsebene 1                                                                                                  |
|             | MESSWERT           |    | Untermenü Messwert (Kap. 8.5.4)                                                                                  |
|             | Prt01 – Messwert   | 1  | Auswahl eines Druckprotokolls. Der Druck wird<br>über die Taste F1 ausgelöst, wenn das Symbol<br>angezeigt wird. |
|             | Prt02 – Trigger    |    |                                                                                                    |
|             | Prt03 – Dosieren   | I. |                                                                                                    |
|             | Prt04 – Dosieren 2 | l  |                                                                                                    |

Die Protokolle PRT01 bis PRT04 werden ausgedruckt und auf der SD Karte gespeichert. Ist kein Drucker angeschlossen werden sie nur auf der SD Karte gespeichert.

Die Druckfunktion wird im Kapitel 13 (Seite 112) beschrieben

# 8.5.5 Parametermenü "DRUCKEN – PARAMETER"

| Zugang: Ta | Zugang: Taste 🗪 , DRUCKEN 🚽 🖵 PARAMETER 🖵 (Enter) |    |                                                             |  |  |  |  |  |
|------------|---------------------------------------------------|----|-------------------------------------------------------------|--|--|--|--|--|
|            |                                                   |    | Erklärung Untermenü                                         |  |  |  |  |  |
| DRUCKE     | N – PARAMETER                                     |    | Zugriffsebene 1                                             |  |  |  |  |  |
|            | WAAGENPARAMETER                                   | •  | Es werden die Abgleichparameter der aktiven Waage gedruckt. |  |  |  |  |  |
|            | DWS2103<br>PARAMETER                              | () | Die Einstellungen des Anzeigers DWS2103 werden gedruckt.    |  |  |  |  |  |
|            | BUSSCAN ERGEBNIS                                  | •  | Das Ergebnis des BUS SCAN wird gedruckt                     |  |  |  |  |  |

Die Protokolle im Parametermenü "DRUCKEN – PARAMETER" werden beim Ausdruck **nicht** auf der SD-Karte gespeichert.

Die Druckfunktion wird im Kapitel 13 (Seite 112) beschrieben

# 8.5.6 Parametermenü "ANZEIGE"

eingestellt.

In dem Dialog ANZEIGE wird festgelegt ob in der Hauptanzeige der aktuelle Messwert oder das Trigger Ergebnis angezeigt wird. Es wird der Inhalt der Informationszeilen 1 und 2 festgelegt, sowie der Anzeigenkontrast

#### In den Informationszeilen 1 und 2 können folgende Inhalte angezeigt werden:

- In dem gewählten Segment wird nichts angezeigt Hersteller, TYP, Seriennummer und Software-Version. Um diese Waagen-ID: Information komplett anzuzeigen, benötigt man beide Hälften (links und rechts) einer Informationszeile. Informationszeile Links: Hersteller und Typ Informationszeile Rechts: Seriennummer und Softwareversion Adresse: Es wird die Adresse der aktiven AED/FIT angezeigt Fehler: Im Fehlerfall wird die Fehler-Nummer angezeigt Tara: Das aktuell tarierte Gewicht wird angezeigt Eingänge: Es wird der Zustand der Eingänge der angeschlossenen AED/FIT angezeigt 1 bedeutet Eingang 1 ist aktiv (high Pegel ist an Eingang 1 angelegt) 2 bedeutet Eingang 2 ist aktiv (high Pegel ist an Eingang 2 angelegt) Wird neben Eingänge ein leeres Feld angezeigt sind beide Eingänge inaktiv. Die Pegelangabe bezieht sich auf die Klemmen der Grundgeräte AED oder die Eingänge der FIT Ausgänge: Es wird der Schaltzustand der Ausgänge angezeigt Ein leeres Feld bedeutet kein Ausgang ist aktiv 1 bedeutet Ausgang 1 ist aktiv 2 bedeutet Ausgang 2 ist aktiv 3 bedeutet Ausgang 3 ist aktiv 4 bedeutet Ausgang 4 ist aktiv Die Ausgänge 5 und 6 sind nicht in jeder AED/FIT vorhanden 5 bedeutet Ausgang 5 ist aktiv 6 bedeutet Ausgang 6 ist aktiv Folgende Auswahl wird nur aktualisiert wenn im PARAMETERMENÜ – "MODUS – BETRIEBSART 1: Trigger" eingestellt ist. Triggerergebnis es wird das Triggerergebnis angezeigt T RES
- T\_STD Standardabweichung der Triggerergebnisse
- T\_MW Mittelwert der Triggerergebnisse
- T\_ANZ Anzahl der Triggerergebnisse (Anzahl der verwogenen Produkte)
- T\_STAT Der Triggerstatus wird angezeigt
- je nach Einstellung in PARAMETERMENÜ/SPITZENWERT (Brutto, Netto, Trigger)
- MAX Maximaler Spitzenwert
- MIN Minimaler Spitzenwert

| Folgende Aus<br>BETRIEBSAR | wahl wird nur aktualisiert wenn im PARAMETERMENÜ "MODUS –<br>Γ 2: Dosieren" eingestellt ist. |
|----------------------------|----------------------------------------------------------------------------------------------|
| D_SET                      | aktuell verwendeter Parametersatz 031                                                        |
| D_FWT                      | aktuell verwendetes Sollgewicht                                                              |
| D_RES                      | Dosierergebnis, wird mit jedem neuen Dosierergebnis aktualisiert                             |
| D_CFD                      | Grobstromabschaltpunkt                                                                       |
| D_FFD                      | Feinstromabschaltpunkt                                                                       |
| D_TOT                      | Summe der Dosierergebnisse (D_RES)                                                           |
| D_STD                      | Standardabweichung der Dosierergebnisse (D_RES)                                              |
| D_CNT                      | Anzahl der Dosiervorgänge (Stückzahl)                                                        |
| D_MW                       | Mittelwert der Dosierergebnisse (D_MW)                                                       |
| D_STAT                     | Dosierstatus                                                                                 |
| D_CFT                      | Zeit in der mit Grobstrom gefüllt wird                                                       |
| D_FFT                      | Zeit in der mit Feinstrom gefüllt wird                                                       |
| D_DST                      | gesamte Dosierzeit                                                                           |
| Fortschr.                  | Der Fortschritt des Dosiervorgangs wird als laufender Balken dargestellt                     |

#### Diese Parameter sind unabhängig von der Betriebsart

| TCR | Eichzähler |  |
|-----|------------|--|
|     |            |  |

Datum/Zeit Aktuelles Datum mit Zeitangabe

Mit den Tasten F2, F3 den gewünschten Eintrag auswählen und mit 😁 übernehmen

| Zugang: Taste 🔮 | AR , | ANZEIGE |
|-----------------|------|---------|

(Enter)

|         | Erklärung Untermenü |   |                 |                                                                  |  |  |
|---------|---------------------|---|-----------------|------------------------------------------------------------------|--|--|
| ANZEIGE |                     |   | Zugriffsebene 4 |                                                                  |  |  |
|         | HAUPTANZEIGE        |   | Brutto/Netto    | Brutto- od. Nettowertange-<br>zeigt werden angezeigt.            |  |  |
|         |                     |   | Triggerergebnis | Das Triggerergebnis wird<br>angezeigt.                           |  |  |
|         | DISPLAY-ZEILE 1     | 1 | LINKS           | Anzeige in der linken Hälfte<br>Informationszeile 1.             |  |  |
|         |                     |   | RECHTS          | Anzeige in der rechten<br>Hälfte Informationszeile 1             |  |  |
|         | DISPLAY-ZEILE 2     | • | LINKS           | Anzeige in der linken Hälfte<br>Informationszeile 2              |  |  |
|         |                     |   | RECHTS          | Anzeige in der rechten<br>Hälfte Informationszeile 2             |  |  |
|         | KONTRAST            | e | -10* 0 +10      | Der Kontrast ist in 21<br>Stufen von -10 bis +10<br>einstellbar. |  |  |

Werkseinstellung \*

8.5.7 Parametermenü "GRENZWERT"

| HINWEIS Das Menü ist nicht aktiv, wenn unter "Modus – Betriebsart – Dosieren" aktiviert ist. Zugang: Taste R , GRENZWERT  (Enter) |    |                         |        |  |
|----------------------------------------------------------------------------------------------------|----|-------------------------|--------|--|
|                                                                                                    |    | Erklärung Untermenü     | AED/   |  |
| GRENZWERT                                                                                                    |    | Zugriffsebene 2         | Befehl |  |
| GRENZWERT 1                                                                                                    | Į. | Einstellung Grenzwert 1 |        |  |
| GRENZWERT 2                                                                                                    | 1  | Einstellung Grenzwert 2 | 1 11/  |  |
| GRENZWERT 3                                                                                                    | I. | Einstellung Grenzwert 3 |        |  |
| GRENZWERT 4                                                                                                    | 0  | Einstellung Grenzwert 4 |        |  |

# 8.5.8 Parametermenü "GRENZWERT – GRENZWERT 1"

| Zu     | gang: Taste 🔤 , 🔤 G               | iRENZ | WERT              | GRENZWERT 1                                                         | (Enter)               |
|--------|-----------------------------------|-------|-------------------|---------------------------------------------------------------------|-----------------------|
|        |                                   |       | Erklärung l       | Untermenü                                                           |                       |
| G<br>W | iRENZWERT – GRENZ-<br>/ERT 1 (-4) |       | Zugriffseber      | ne 2                                                                | AED/<br>FIT<br>Befehl |
|        | FUNKTION                          | J     | AUS               | Grenzwert 1 ist ausgeschaltet, es<br>findet keine Überwachung statt |                       |
|        |                                   |       | EIN               | Grenzwert 1 ist nur im Messwert-<br>status aktiv                    |                       |
|        |                                   |       | EIN u.<br>Ausgang | Grenzwert 1 ist im Messwert-<br>status und Ausgang (OUT1) aktiv.    |                       |
|        | EINGANGSSIGNAL                    |       | Auswahl des       | Eingangssignals für Grenzwert 1                                     |                       |
|        |                                   |       | NETTO*            | Es wird der Nettomesswert<br>überwacht                              |                       |
|        |                                   |       | BRUTTO            | Es wird der Bruttomesswert<br>überwacht                             |                       |
|        |                                   |       | TRIGGER           | Es wird der Triggermesswert<br>überwacht                            |                       |
|        |                                   |       | SPITZEN-<br>WERTE | Es werden die Spitzenwerte<br>überwacht                             |                       |

#### Parametermenü "GRENZWERT - GRENZWERT 1" (Fortsetzung)

|                                   |                     |    | Erklärung Untermenü                                                                                                    |                       |
|-----------------------------------|---------------------|----|----------------------------------------------------------------------------------------------------|-----------------------|
| GRENZWERT – GRENZ-<br>WERT 1 (-4) |                     |    | Zugriffsebene 2                                                                                                    | AED/<br>FIT<br>Befehl |
|                                   | EINSCHALTPEGEL      | () | Der Einschaltpegel wird als Gewichtswert<br>eingegeben. Überschreitet das Eingangssignal<br>den Einschaltpegel, wird das Symbol für Grenz-<br>wert 1 angezeigt und der zugehörige Ausgang<br>wird aktiv (je nach Einstellung "Funktion"). | 1.11/                 |
|                                   | AUSSCHALT-<br>PEGEL | Ţ  | Der Ausschaltpegel wird als Gewichtswert<br>eingegeben. Unterschreitet das Eingangssignal<br>den Ausschaltpegel, erlischt das Symbol<br>Grenzwert 1 und der zugehörige Ausgang wird<br>zurückgesetzt (je nach Einstellung "Funktion").    | LIV                   |

#### Werkseinstellung

#### Eingabe Einschaltpegel > Ausschaltpegel

Übersteigt der gewählte Messwert (Brutto, Netto, Trigger, Spitzenwert) den eingestellten Grenzwert 1 (2), wird das in der Status Zeile angezeigt ( $-\sqrt{1}$ 1,2). Der zugehörige Ausgang wird aktiv.

#### Eingabe Ausschaltpegel > Einschaltpegel

Die Grenzwertanzeige ( $-\sqrt{1,2}$ ) wird solange in der Status-Zeile angezeigt und der zugehörige Ausgang bleibt so lange aktiv, bis der Messwert (Brutto, Netto, Trigger, Spitzenwert) den eingestellten Grenzwert 1 (2) übersteigt.

#### Ausgänge:

Die Ausgänge OUT1...OUT4 sind direkt den Grenzwerten zugeordnet. Zu Grenzwert1 gehört OUT1, zu Grenzwert2 gehört OUT2 usw.

Die Ausgänge sind in den angeschlossenen AED/FIT vorhanden, *der DWS2103 hat keine Ausgänge.* 

# 8.5.9 Parametermenü "GRENZWERT – GRENZWT. 2(-4)"

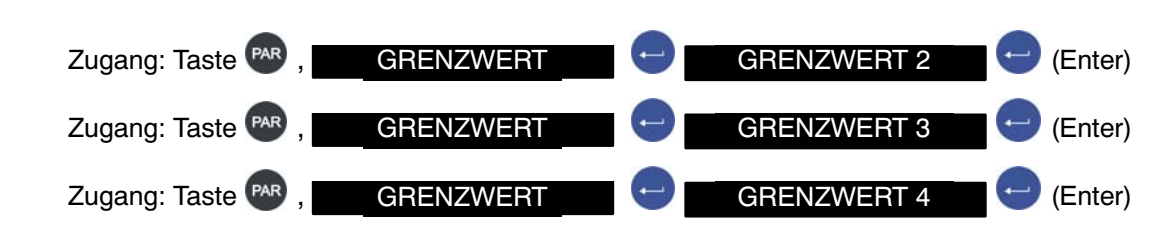

Die Einstellung von Grenzwert2-4 ist identisch mit dem für Grenzwert1, Kap. 8.5.7).

DWS 2103, I2927-2.0 de

# 8.5.10 Parametermenü "SPITZENWERT"

Einstellung von welchen Messwerten die Spitzenwerte erfasst werden sollen.Nach Einschalten der Versorgungsspannung werden die Spitzenwerte gelöscht.

| Zugang: Taste 🤐 , SPITZENWERT 💛 (Enter) |                     |    |                                                                                                    |     |  |  |
|-----------------------------------------|---------------------|----|----------------------------------------------------------------------------------------------------|-----|--|--|
|                                         | Erklärung Untermenü |    |                                                                                                    |     |  |  |
| S                                       | PITZENWERT          |    | Zugriffsebene 2                                                                                                    |     |  |  |
|                                         | Aus                 | () | Die Funktion ist ausgeschaltet. Es werden keine Spitzenwerte erfasst.                                                                                                    |     |  |  |
|                                         | Netto*              | () | Überwachung der Nettomesswerte (Min, Max,<br>Max – Min)                                                                                                    |     |  |  |
|                                         | Brutto              | Ð  | Überwachung der Bruttomesswerte (Min, Max,<br>Max – Min)                                                                                                    | PVS |  |  |
|                                         | Trigger             | 1  | Überwachung der Triggermesswerte (Min, Max,<br>Max – Min). Bei dieser Einstellung werden nur<br>Trigger-Ergebnisse erfasst, dazu muß unter<br>"MODUS – BETRIEBSART 1: Trigger" einge-<br>schaltet sein. |     |  |  |

55

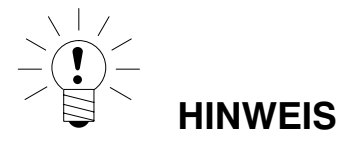

#### Das Menü ist nicht aktiv, wenn unter "Modus - Betriebsart - Standard" aktiviert ist.

Ausführliche Informationen zur Triggerfunktion erhalten Sie in der Application Note 011d "Abfrage Triggerergebnisse". Die Einstellmöglichkeiten sind auch in der Online Doku FIT-AEDDOC beschrieben.

|                                                        |    | Erklärung Untermer   | ıü                                                                                                    | AED/   |
|--------------------------------------------------------|----|----------------------|----------------------------------------------------------------------------------------------------|--------|
| TRIGGER                                                |    | Zugriffsebene 2      |                                                                                                    | Befehl |
| TRIGGERMODUS                                           | -  | Aus                  |                                                                                                    |        |
| Pre-Trigger:<br>Trigger am Anfang<br>der Wägeplattform | •  | Level, Pre-Trigger   | Zeitpunkt der <b>Belastung</b><br>der Waage. Start der<br>Messwerterfassung nach<br>überschreiten des Trig-<br>gerpegels.                                   |        |
|                                                        | •  | Extern. Pre-Trigger  | Externes Signal an IN1<br>löst die Mess-<br>werterfassung aus.                                                                                              |        |
| Post-Trigger:<br>Trigger am Ende<br>der Wägeplattform  | •  | Level, Post-Trigger  | Zeitpunkt der <b>Entlas-</b><br><b>tung</b> der Waage. Trig-<br>gerpegel wird unter-<br>schritten und startet den<br>Algorithmus zur<br>Gewichtsbestimmung. | TRC    |
|                                                        | Ţ. | Extern. Post-Trigger | Externes Signal an IN1<br>startet den Algorithmus<br>zur Gewichtsbestim-<br>mung                                                                            |        |
| TRIGGERPEGEL                                           | 1  |                      | Eingestellter Triggerwert                                                                                                    |        |
| EINSCHWINGZEIT                                         | •  | 099                  | Zeit der Stabilisierung des Messsignals                                                                                                    |        |
| MESSZEIT                                               | e  | 099                  | Zeit der Messsigna-<br>lerfassung                                                                                                    |        |
| KORREKTUR-<br>FAKTOR                                   | •  | + / -10 %            | Korrigiert die dynam.<br>Wägeabweichungen                                                                                                    | TRF    |
| NULLSTELLZEIT                                          | -  | 0327 670 ms          | Zeit zwischen Trigger<br>und Nullstellen                                                                                                    | CDT    |
| DYN. NULL-<br>KORREKTUR                                | e  | ZEIT                 | s                                                                                                    |        |
|                                                        | •  | BEREICH              | + / -1 d<br>+ / -2 d<br>+ / -5 d                                                                                                    | DZT    |

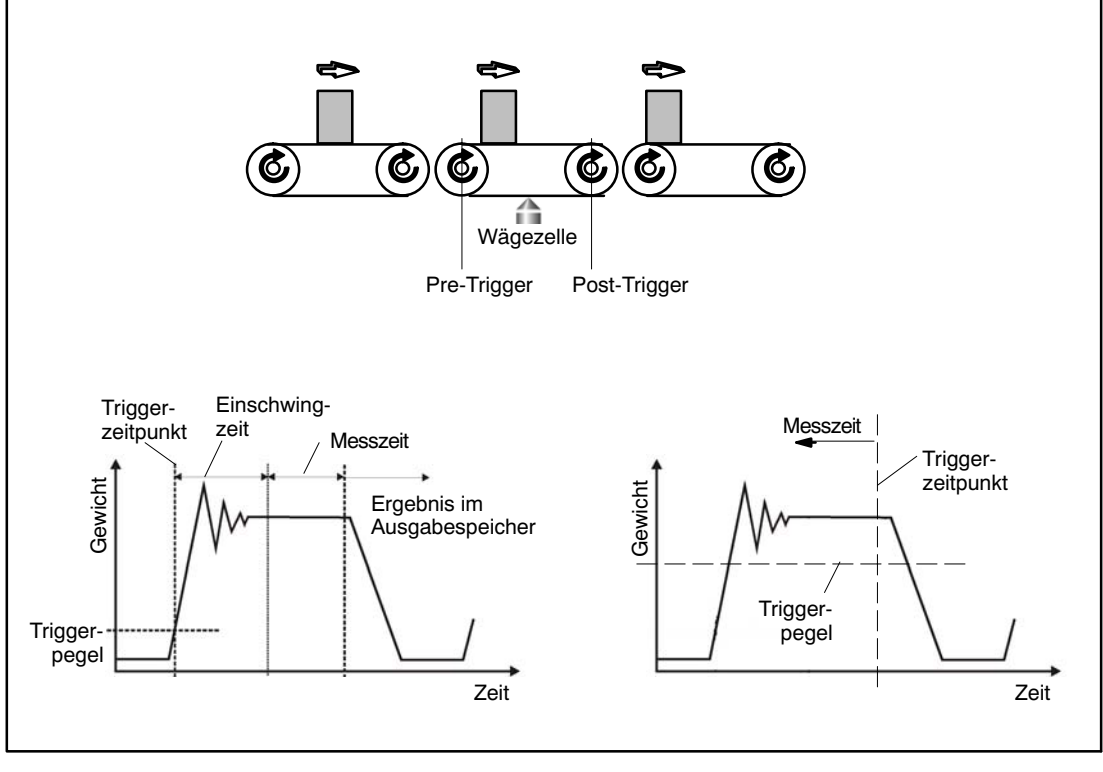

Abb. 8.5.7 Messignalbewertung bei Pre- und

Post-Triggerung

#### Parametermenü "DOSIEREN" 8.5.12

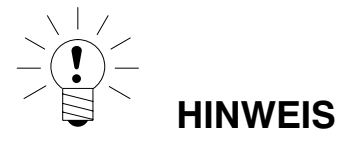

#### Das Menü ist aktiv, wenn unter "Modus - Betriebsart - Dosieren" aktiviert ist.

Ausführliche Informationen zur Dosierfunktion erhalten Sie in der Application Note 006d "Dosieren und Abfüllen mit der FIT/ AED". Die Einstellmöglichkeiten sind auch in der Online Doku FIT-AEDDOC beschrieben.

| Zu | Zugang: Taste 🗪 , 🗾 DOSIEREN 🔁 💛 (Enter)                                                                                                 |   |                                                                                                    |                                                                                                    |        |
|----|----------------------------------------------------------------------------------------------------|---|----------------------------------------------------------------------------------------------------|----------------------------------------------------------------------------------------------------|--------|
|    |                                                                                                    |   | Erklärung Untermenü                                                                                                    |                                                                                                    | AED/   |
| D  | OSIEREN                                                                                                    |   | Zugriffsebene 2                                                                                                    |                                                                                                    | Befehl |
|    | PARAMETERSATZ                                                                                                    |   | 031<br>Auswahl mit welchem D<br>gearbeitet werden soll (I<br>gige Dosierparametersä<br>Eingabe eines neuen, o<br>Parametersatzes als de<br>werden die Einstellunge<br>verwendeten Parameter<br>HINWEIS<br>Alle Eingabe<br>Ausgänge g<br>schlossenen AED/FIT. De<br>keine Ein- und keine Ausg | osierparametersatz<br>Es stehen 32 unabhän-<br>itze zur Verfügung) Bei<br>der eines anderen<br>m bisher verwendeten,<br>in des bisher<br>rsatzes gespeichert.<br>en gelten für den<br>Parametersatz.<br>e auf EIN- oder<br>gelten für die ange-<br>pelten für die ange-<br>pelten für die ange-<br>pelten für die ange-<br>pelten für die ange- | RDP    |
|    | GEWICHTSPA-<br>RAMETER<br>Eingabe aller<br>Parameter die in<br>Masseeinheiten<br>verwendet werden,<br>für den gewählten<br>Parametersatz | • | FÜLLGEWICHT                                                                                                    | Eingabe Sollgewicht<br>5100 % vom Nenn-<br>wert (nicht eichfähig 0<br>100 % vom Nenn-<br>wert). Das Füllgewicht<br>liegt auf der im Menü<br>Waagenabgleich fest-<br>gelegten AED/FIT-<br>Kennlinie und ist der<br>Sollwert für einen<br>Dosiervorgang. Es wird<br>in Gewichtseinheiten<br>eingegeben.                                           | FWT    |

58

| Erklärung Untermenü |                        |                                                                                                    | AED/   |
|---------------------|------------------------|----------------------------------------------------------------------------------------------------|--------|
| DOSIEREN            | Zugriffsebene 2        |                                                                                                    | Befehl |
|                     | GROBSTROM<br>ABSCHALT. | Wird bei Eingabe<br>FÜLLGEWICHT<br>automatisch auf 50 %<br>des Füllgewichts<br>gesetzt. Eingabe im<br>Bereich von 0 bis<br>(FEINSTROM<br>ABSCHALT – MIN.<br>FEINSTROM). Der<br>Grobstrom-Abschalt-<br>punkt kann nicht größer<br>als der Feinstrom-<br>Abschaltpunkt gestellt<br>werden, somit ergibt<br>sich:<br>Grobstrom-Abschalt-<br>punkt max.=<br>Feinstrom-Abschalt-<br>punkt minus<br>Min. Feinstrom | CFD    |
|                     | FEINSTROM<br>ABSCHALT. | Wird bei Eingabe Füll-<br>gewicht auf 95% des<br>Füllgewichts gesetzt.<br>Eingabe im Bereich<br>von 0 120% vom<br>Nennwert. Wird der<br>FEINSTROM<br>ABSCHALT. auf einen<br>Wert < GROBSTROM<br>ABSCHALT. gesetzt, so<br>wird der GROBSTROM<br>ABSCHALT. automa-<br>tisch auf den Wert<br>(FEINSTROM<br>ABSCHALT – MIN.<br>FEINSTROM) gesetzt.                                                               | FFD    |

|          | Erklärung Untermenü |                                                                                                    | AED/   |
|----------|---------------------|----------------------------------------------------------------------------------------------------|--------|
| DOSIEREN | Zugriffsebene 2     |                                                                                                    | Befehl |
|          | SACKBRUCH GROB      | Eingabe Sackbruch-<br>überwachung während<br>der Grobstromphase,<br>0<br>160 % vom Nennwert.<br>Die Funktion Sackbru-<br>cherkennung ist<br>abhängig vom<br>GEWICHTSPA-<br>RAMETER und ZEIT-<br>PARAMETER SACK-<br>BRUCH GROB (Kapitel<br>"DOSIEREN"). | СВК    |
|          | SACKBRUCH FEIN      | Eingabe Sackbruch-<br>überwachung während<br>der Feinstromphase<br>0160 % vom Nenn-<br>wert. Die Funktion<br>Sackbrucherkennung<br>ist abhängig vom<br>GEWICHTSPA-<br>RAMETER und ZEIT-<br>PARAMETER SACK-<br>BRUCH FEIN (Kap.<br>"DOSIEREN").         | FBK    |

| Erklärung Untermenü |                       |                                                                                                    |        |
|---------------------|-----------------------|----------------------------------------------------------------------------------------------------|--------|
| DOSIEREN            | Zugriffsebene 2       |                                                                                                    | Befehl |
|                     | OBERE TOL.<br>GRENZE  | Wird bei Eingabe Füll-<br>gewicht automatisch<br>auf 100,2 % des Füll-<br>gewichts gesetzt.<br>Eingabe im Bereich<br>von 0160 % vom<br>Nennwert.<br>Überschreitet das<br>Dosierergebnis den<br>eingestellten Toleranz-<br>wert, so wird im Dosi-<br>erstatus Bit 5 = 1<br>gesetzt. Bei Funktion<br>Ausgänge = 0 wird der<br>Ausgang OUT4 aktiv<br>(siehe dazu Funktion<br>Ausgänge. Die<br>Kennung "Toleranz<br>überschritten" wird mit<br>dem nächsten Start<br>gelöscht. | UTL    |
|                     | UNTERE TOL.<br>GRENZE | Wird bei Eingabe Füll-<br>gewicht automatisch<br>auf 99,8 % des Füllge-<br>wichts gesetzt. Eingabe<br>im Bereich von 0160<br>% vom Nennwert.<br>Unterschreitet das<br>Dosierergebnis den<br>eingestellten Toleranz-<br>wert, so wird im Dosi-<br>erstatus Bit 6 = 1<br>gesetzt. Bei Funktion<br>Ausgänge = 0 wird der<br>Ausgang OUT5 aktiv<br>(siehe dazu Funktion<br>Ausgänge). Die<br>Kennung "Toleranz<br>unterschritten" wird mit<br>dem nächsten Start<br>gelöscht.  |        |

| Erklärung Untermenü |                                                                                                    |                                                                                                    |        |
|---------------------|----------------------------------------------------------------------------------------------------|----------------------------------------------------------------------------------------------------|--------|
| DOSIEREN            | Zugriffsebene 2                                                                                                    |                                                                                                    | Befehl |
|                     | MIN. FEINSTROM<br>HINWEIS<br>Um ein mög<br>Dosiererget<br>es wichtig, o<br>Feinstromar<br>ist, dass der Dosiervorgar<br>beendet wird. | Wird bei Eingabe Füll-<br>gewicht automatisch<br>auf 1 % des Füllge-<br>wichts gesetzt. Eingabe<br>im Bereich von 0120<br>% vom Nennwert. Der<br>Min. Feinstromanteil<br>gibt an, wie nahe der<br>Grobstrom-Abschalt-<br>punkt an den<br>Feinstrom-Abschalt-<br>punkt herangeführt<br>werden darf. Damit<br>kann man bei<br>stückigem Füllgut den<br>Abstand Grobstrom zu<br>Feinstrom so einstellen,<br>dass der Dosiervor-<br>gang in jedem Fall mit<br>Feinstrom beendet<br>wird. Bei stückigem<br>Füllgut sollte der<br>Minimale Feinstroman-<br>teil etwas größer als<br>das schwerste Stück<br>eingestellt werden. Der<br>Grobstrom-Abschalt-<br>punkt kann nicht kleiner<br>als 0 werden, auch<br>wenn der<br>Minimale Feinstrom > F<br>einstrom-Abschaltpunkt<br>eingestellt wird. | FFM    |

DWS 2103, I2927-2.0 de

| Erklärung Untermenü |                  |                                                                                                    |        |
|---------------------|------------------|----------------------------------------------------------------------------------------------------|--------|
| DOSIEREN            | Zugriffsebene 2  |                                                                                                    | Befehl |
|                     | SYST. ABWEICHUNG | Der Einstellbereich<br>beträgt ±5 % vom<br>Nennwert. Die<br>Systematische Diffe-<br>renz kann dazu<br>genutzt werden, um<br>Material, das nach der<br>Kontrollwägung<br>typisch, aus einem<br>Gebinde, entnommen<br>wird oder dazukommt,<br>auszugleichen. Sie<br>kann auch dazu<br>genutzt werden, um<br>eine unsymmetrische<br>Toleranz besser<br>einzuhalten. Dabei<br>bedeutet ein positiver<br>Wert, dass mehr<br>gefüllt wird (Sollge-<br>wicht + System. Diffe-<br>renz und ein nega-<br>tiver Wert, dass<br>weniger gefüllt wird<br>(Sollgewicht –<br>System. Differenz). | SYD    |

| Erklärung Untermenü |                        |                                                                                                    |        |
|---------------------|------------------------|----------------------------------------------------------------------------------------------------|--------|
| DOSIEREN            | Zugriffsebene 2        |                                                                                                    | Befehl |
|                     | MIN. START-<br>GEWICHT | Grenzwert, im Bereich<br>0160% vom Nenn-<br>wert, der überschritten<br>sein muss, damit mit<br>dem Dosieren<br>begonnen wird. Ist der<br>aktuelle Bruttowert<br>kleiner als das MIN-<br>Startgewicht, wird der<br>Dosiervorgang nicht<br>gestartet. Zusammen<br>mit dem Leergewicht<br>wird ein Bereich<br>definiert, in dem der<br>Dosierstart ausgeführt<br>wird. Diese beiden<br>Funktionen arbeiten<br>unabhängig vonein-<br>ander. Ist das minimale<br>Startgewicht = 0, so ist<br>die Funktion ausge-<br>schaltet (Werkseinstel-<br>lung). Diese Funktion<br>wird nicht bei der<br>Abzugsverwiegung<br>ausgeführt. | MSW    |
|                     | LEERGEWICHT            | Grenzwert, im Bereich<br>0160% vom Nenn-<br>wert, bis zu dem noch<br>eine Tarierung ausge-<br>führt wird, ist das<br>Leergewicht über-<br>schritten, wird nicht<br>mehr tariert, es wird je<br>nach Gewicht mit<br>Grob oder Feinstrom<br>fertig gefüllt. Leerge-<br>wicht = 0 bedeutet,<br>die Funktion ist<br>ausgeschaltet, es wird<br>jedes Gewicht <<br>Grobstrom aus tariert.                                                                                                    | EWT    |

| Parametermenü "DOSIEREN " ( | (Fortsetzung) |
|-----------------------------|---------------|
|-----------------------------|---------------|

| Erklärung Untermenü |                                                                                                    |                 |                        | AED/                                                                                                    |     |
|---------------------|----------------------------------------------------------------------------------------------------|-----------------|------------------------|----------------------------------------------------------------------------------------------------|-----|
| DOSIEREN            |                                                                                                    | Zugriffsebene 2 |                        | Befehl                                                                                                    |     |
|                     | ZEITPARAMETER<br>Eingabe aller<br>Parameter die in<br>Zeiteinheiten<br>verwendet werden<br>für den gewählten<br>Parametersatz |                 | TARIER-<br>VERZÖGERUNG | Bereich 0327,67 s.<br>Wartezeit nach Start<br>Dosieren bis tariert<br>wird. Wird bei Start<br>festgestellt, dass das<br>Leergewicht bzw. der<br>Grobstrom-Abschalt-<br>punkt überschritten ist,<br>wird diese Zeit nicht<br>gewartet und es wird<br>auch nicht tariert<br>(Ausnahme siehe Dosie<br>rmodus).                                                                                                    | TAD |
|                     |                                                                                                    |                 | START MIT<br>FEINSTROM | Bereich 0327,67 s<br>Feinstromphase bevor<br>mit Grob- und<br>Feinstrom dosiert wird.<br>START MIT<br>FEINSTROM =0<br>bedeutet die Funktion<br>ist ausgeschaltet.<br>Diese zusätzliche<br>Feinstromzeit vor dem<br>Grobstrom kann<br>verwendet werden, um<br>das zu starke<br>Aufschäumen von der<br>zu füllenden Flüssigkeit<br>durch den Grobstrom<br>zu vermeiden Die<br>Funktion wirkt nicht bei<br>Abwärtsdosierung<br>Dosiermodus. | FFL |

| Erklärung Untermenü |                                |  | AED/            |                                                                                                    |        |
|---------------------|--------------------------------|--|-----------------|----------------------------------------------------------------------------------------------------|--------|
| DO                  | SIEREN                         |  | Zugriffsebene 2 |                                                                                                    | Befehl |
|                     | ZEITPARAMETER<br>(Fortsetzung) |  | SACKBRUCH GROB  | Bereich 0327,67 s<br>Einstellung des<br>Überwachungs-<br>intervalls für die Sack-<br>bruch-Erkennung<br>(siehe Kapitel Sack-<br>bruchüberwachung <sup>1)</sup> ).<br>Das Differenzgewicht<br>Sackbruch Grob ist<br>größer als Null einzu-<br>stellen. Die Sack-<br>bruchüberwachung<br>startet nach der<br>Sperrzeit Grob und<br>wird bei Ende des<br>Grobstroms abge-<br>schaltet. | СВТ    |
|                     |                                |  | SACKBRUCH FEIN  | Bereich 0327,67 s<br>Einstellung des<br>Überwachungs-<br>intervalls für die Sack-<br>bruch-Erkennung<br>(siehe Kapitel Sack-<br>bruchüberwachung <sup>1)</sup> ).<br>Das Differenzgewicht<br>Sackbruch Fein ist<br>größer als Null einzu-<br>stellen. Die Sack-<br>bruchüberwachung<br>startet nach der<br>Sperrzeit Fein und<br>wird bei Ende des<br>Feinstroms abge-<br>schaltet. | FBT    |

 Ausführliche Informationen zur Dosierfunktion erhalten Sie in der Application Note 006d "Dosieren und Abfüllen mit der FIT/ AED". Die Einstellmöglichkeiten sind auch in der Online Doku FIT-AED-DOC beschrieben.

| Erklärung Untermenü            |                 |                                                                                                    |        |  |
|--------------------------------|-----------------|----------------------------------------------------------------------------------------------------|--------|--|
| DOSIEREN                       | Zugriffsebene 2 |                                                                                                    | Befehl |  |
| ZEITPARAMETER<br>(Fortsetzung) | MAX. DOSIERZEIT | Bereich 0 3276,7 s<br>(ca. 55min)<br>Die maximale<br>Dosierzeit ist eine<br>Überwachungszeit für<br>den Dosiervorgang.<br>Sie startet mit Start<br>Dosieren (Taste F1 im<br>PARAMETERMENÜ/<br>INFORMATION/<br>DOSIERERGEBNIS<br>oder Aktivierung<br>Steuereingang an der<br>AED/FIT) und endet<br>mit der Kontrollwä-<br>gung (Fertigmeldung).<br>Wird die maximale<br>Dosierzeit über-<br>schritten, wird das<br>Dosieren abgebro-<br>chen, die Ausgänge<br>für Grobstrom und<br>Feinstrom inaktiv und<br>eine Fehlermeldung<br>generiert (OUT4 siehe<br>Einstellung<br>FUNKTION<br>AUSGÄNGE). | MDT    |  |

|   | Erklärung Untermenü            |  |                 |                                                                                                    |        |
|---|--------------------------------|--|-----------------|----------------------------------------------------------------------------------------------------|--------|
| ۵ | DOSIEREN                       |  | Zugriffsebene 2 |                                                                                                    | Befehl |
|   | ZEITPARAMETER<br>(Fortsetzung) |  | SPERRZEIT GROB  | Bereich 0327,67 s<br>Für die eingestellte<br>Dauer wird nach dem<br>Anschalten von<br>Grobstrom der<br>Vergleich des<br>Ist-Gewichtes auf Errei-<br>chen des Grobstrom-<br>Abschaltpunktes<br>gespert. Als Erfah-<br>rungswert kann man<br>sagen, die Zeit sollte<br>etwa bei 10 % der<br>Grobdosierzeit liegen.<br>Wird die Sackbruch-<br>überwachung<br>Grobstrom verwendet,<br>muss die Zeit so lange<br>sein, dass innerhalb<br>der Sperrzeit schon<br>Material in den<br>Behälter kommt. Wenn<br>der Grobstrom<br>zuschaltet und das<br>Wägegut in den<br>Behälter fließt, kann es<br>besonders bei<br>stückigem Füllgut<br>vorkommen, dass die<br>ersten Teile, die auf die<br>Wägezelle aufprallen,<br>Lastspitzen erzeugen,<br>die schon zu einem<br>Überschreiten des<br>Grobstrom-Abschalt-<br>punktes führen. | LTC    |

| Erklärung Untermenü |                                |   |                 |                                                                                                    | AED/   |
|---------------------|--------------------------------|---|-----------------|----------------------------------------------------------------------------------------------------|--------|
| D                   | DOSIEREN                       |   | Zugriffsebene 2 |                                                                                                    | Befehl |
|                     | ZEITPARAMETER<br>(Fortsetzung) | • | SPERRZEIT FEIN  | Bereich 0327,67 s.<br>Die Sperrzeit für<br>Feinstrombewertung<br>startet mit Erreichen<br>des<br>Grobstrom-Abschalt-<br>punktes und sperrt für<br>die eingestellte Dauer<br>den Vergleich des Ist-<br>Gewichtes auf Errei-<br>chen des Feinstrom-<br>Abschaltpunktes. Beim<br>Abschaltpunktes. Beim<br>Abschalten von<br>Grobstrom kann es zu<br>Einschwingvorgängen<br>kommen, die den<br>Feinstrom-Abschalt-<br>punkt überschreiten<br>können. Erfahrungs-<br>gemäß liegt die Zeit bei<br>etwa bei 10 % der<br>Feindosierzeit. Diese<br>Zeit verzögert den Füll-<br>vorgang nicht. | LTF    |

| Erklärung Untermenü |                                |                 |               |                                                                                                    | AED/ |
|---------------------|--------------------------------|-----------------|---------------|----------------------------------------------------------------------------------------------------|------|
| DOSIEREN            |                                | Zugriffsebene 2 |               | Befehl                                                                                                    |      |
|                     | ZEITPARAMETER<br>(Fortsetzung) |                 | NACHSTROMZEIT | Bereich 0327,67s.<br>Die Nachstromzeit<br>startet nach Erreichen<br>des<br>Feinstrom-Abschalt-<br>punktes für die Dauer<br>der eingestellten Zeit.<br>Während dieser Zeit<br>wird das Material<br>erfasst, das nach dem<br>Abschalten von<br>Feinstrom noch in das<br>Gebinde fließt. Die<br>Materialmenge, die<br>während Nachstrom<br>in den Behälter fließt,<br>sollte gering und bei<br>jedem Dosiervorgang<br>möglichst gleich sein.<br>Die Erfassung des<br>Nachstroms ist für<br>eine richtige<br>Optimierung und für<br>genaues Istgewicht<br>wichtig. Diese Zeit<br>hängt sehr stark von<br>den Förderorganen<br>ab. Die Nachstromzeit<br>verlängert einen<br>Dosiervorgang eigent-<br>lich nicht, denn wenn<br>man das Material<br>nicht erfasst, wird die<br>Dosierung ungenau. | RFT  |

HBM

| Erklärung Untermenü |                                |  |                 | AED/                                                                                                    |        |
|---------------------|--------------------------------|--|-----------------|----------------------------------------------------------------------------------------------------|--------|
| DOSIEREN            |                                |  | Zugriffsebene 2 |                                                                                                    | Befehl |
|                     | ZEITPARAMETER<br>(Fortsetzung) |  | BERUHIGUNGSZEIT | Bereich 0327,67 s.<br>Während dieser Zeit<br>findet die Kontrollwägung<br>statt (es wird das Istge-<br>wicht gemessen). Die<br>Kontrollwägung wird<br>innerhalb der einge-<br>stellten Zeit bei Stillstand<br>ausgeführt. Wird<br>innerhalb der Beruhi-<br>gungszeit kein Stillstand<br>gefunden, wird auf jeden<br>Fall nach Ablauf der<br>Beruhigungszeit das<br>Istgewicht festgestellt. Ist<br>die Stillstandsüberwa-<br>chung ausgeschaltet,<br>bedeutet das Stillstand<br>und es wird nicht<br>gewartet, sondern sofort<br>die Kontrollwägung gest-<br>artet. Das nach der<br>Beruhigungszeit erfasste<br>Istgewicht ist auch Basis<br>für die Optimierung. | STT    |
|                     |                                |  | ENTLEERZEIT     | Bereich 0327,67s.<br>Eine Entleerung kann<br>über den Ausgang<br>Fertigmeldung OUT3<br>durchgeführt werden.<br>Ist die Entleerzeit<br>ausgeschaltet<br>(EPT = 0), arbeitet der<br>Ausgang OUT3 als<br>Fertigmeldung, d. h., er<br>wird nach der Kontroll-<br>wägung aktiv und wird<br>erst mit dem nächsten<br>Start zurückgesetzt.<br>Wird eine Entleerzeit<br>(EPT > 0) eingetragen,<br>arbeitet der Ausgang<br>OUT3 als Entleeraus-<br>gang, er wird nach der<br>Kontrollwägung aktiv<br>und nach Ablauf der<br>Entleerzeit zurückge-<br>setzt.                                                                                                    | EPT    |

## Parametermenü "DOSIEREN" (Fortsetzung)

| Erklärung Untermenü |                                                                                                    |                 |              | AED/                                                                                                    |     |
|---------------------|----------------------------------------------------------------------------------------------------|-----------------|--------------|----------------------------------------------------------------------------------------------------|-----|
| DOSIEREN            |                                                                                                    | Zugriffsebene 2 |              | Befehl                                                                                                    |     |
|                     | STEUERUNGSPA-<br>RAMETER<br>Eingabe aller<br>Parameter zur<br>Steuerung des<br>Dosierprozesses<br>den gewählten<br>Parametersatz |                 | ENTLEERMODUS | GEWICHT<br>Es wird solange<br>entleert, Ausgang<br>OUT3 aktiv, bis das<br>im PARAME-<br>TERMENÜ/<br>DOSIEREN/<br>GEWICHTS-<br>PARAMETER/<br>LEERGEWICHT<br>eingestellte Gewicht<br>unterschritten ist.<br>ZEIT<br>Die im PARAME-<br>TERMENÜ/<br>DOSIEREN/ZEITPA-<br>RAMETER/<br>ENTLEERZEIT einge-<br>stellte Zeit bestimmt<br>die Dauer der Entlee-<br>rung. (Ausgang OUT3<br>aktiv). | EMD |
|                     |                                                                                                    |                 | AUTO TARA    | Aus<br>Es wird nach Start<br>dosieren keine<br>Tarierung ausgeführt,<br>eine eingestellte<br>TARIERVERZÖGE-<br>RUNG wird nicht<br>gewartet.<br>Ein<br>Nach Start dosieren<br>wird nach Ablauf der<br>eingestellten TARIER-<br>VERZÖGERUNG<br>tariert und<br>anschließend Grob-<br>und Feinstrom zuge-<br>schaltet. Ist der Mess-<br>wert > Leergewicht<br>wird <b>nicht</b> tariert.   | TMD |
| STEUERUNGSPA-<br>RAMETER |   | OPTIMIERUNG | <ul> <li>0 =<br/>die Optimierung ist<br/>ausgeschaltet</li> <li>1 =<br/>stärkste Optimierungs-<br/>stufe</li> <li>3 = schwächste<br/>Optimierungsstufe</li> <li>Wichtig für eine gut<br/>funktionierende<br/>Optimierung ist die<br/>Einstellung MIN.</li> <li>FEINSTROM, dieser</li> <li>Wert muss so einge-<br/>stellt sein, dass die<br/>Optimierung den<br/>Grobstrom Abschalt-<br/>punkt nur soweit an den<br/>Feinstromabschaltpunkt<br/>annähern kann, dass<br/>nach Grobstrom aus<br/>immer noch Feinstrom<br/>läuft, also der Dosier-<br/>vorgang immer mit<br/>Feinstrom beendet<br/>wird.</li> </ul> | TMD0 |
|--------------------------|---|-------------|----------------------------------------------------------------------------------------------------|------|
|                          | - | AUSGÄNGE    | Ausgänge an den AED/<br>FIT kann mit dieser<br>Einstellung beeinflusst<br>werden.                                                                                                    |      |

Die Tabelle gibt Aufschluß über die verschiedenen Einstellmöglichkeiten und deren Bedeutung in den entsprechenden Ausgängen

| Einstel-<br>lung | Bedeutung der Ausgänge |           |                                  |                     |            |                |  |
|------------------|------------------------|-----------|----------------------------------|---------------------|------------|----------------|--|
|                  | OUT1                   | OUT2      | OUT3                             | OUT4                | OUT5       | OUT6           |  |
| 00*              | Grobstrom              | Feinstrom | Fertigmel-<br>dung/<br>Entleeren | Toleranz +          | Toleranz - | Alarm          |  |
| 01               | Grobstrom              | Feinstrom | Fertigmel-<br>dung/<br>Entleeren | Toleranz-<br>fehler | ohne Bedeu | tung           |  |
| 02               | Grobstrom              | Feinstrom | Fertigmel-<br>dung/<br>Entleeren | Alarm               | ohne Bedeu | ohne Bedeutung |  |

\* Werkseinstellung

DWS 2103, I2927-2.0 de

| Erklärung Untermenü |                 |                                                                                                    |        |  |
|---------------------|-----------------|----------------------------------------------------------------------------------------------------|--------|--|
| DOSIEREN            | Zugriffsebene 2 |                                                                                                    | Befehl |  |
|                     | DOSIERMODUS     | Aufwärts<br>Betriebsart Füllen in<br>einen Behälter<br>Abwärts<br>Material wird aus<br>einem gefüllten<br>Behälter entnommen,<br>dabei ist der Behälter<br>die Waage. In dieser<br>Betriebsart legt der<br>Parameter LEERGE-<br>WICHT das minimale<br>Gewicht fest, das bei<br>Start noch im Behälter<br>sein muss. Ist das<br>LEERGEWICHT = 0<br>muss das minimale<br>Gewicht im Behälter<br>größer sein als das<br>Füllgewicht. | DMD    |  |

| Erklärung Untermenü |                 |                                                                                                    |        |
|---------------------|-----------------|----------------------------------------------------------------------------------------------------|--------|
| DOSIEREN            | Zugriffsebene 2 |                                                                                                    | Befehl |
|                     | NACHDOSIEREN    | Die Funktion Nachdo-<br>sieren ermöglicht das<br>Nachfüllen eines<br>Behälters wenn bei<br>Start und/oder nach der<br>Kontrollwägung festge-<br>stellt wird dass das<br>abgefüllte Gewicht in<br>dem Bereich zwischen<br>Feinstrom aus und<br>Untere Toleranz liegt.<br>Das Nachdosieren hat<br>keinen Einfluss auf die<br>Optimierungsfunktion.<br><b>0</b><br>Nachdosieren ist<br>ausgeschaltet. Es wird<br>nicht nachdosiert. Mit<br>den Einstellungen 13<br>kann man den Zeit-<br>punkt festlegen wann<br>Nachdosieren geprüft<br>wird, damit es ausge-<br>führt wird muss<br>folgende Bedingung<br>erfüllt sein:<br><b>Feinstrom-Abschalt-</b><br><b>punkt &lt; aktu-<br/>eller Mess-</b><br><b>wert &lt; untere Tole-</b><br><b>ranzgrenze</b><br><b>1</b><br>Nachdos. bei Start<br><b>2</b><br>Nachdosieren nach<br>der Kontrollwägung<br><b>3</b><br>Nachdosieren bei<br>Start und/oder nach<br>der Kontrollwägung | RDS    |

| Erklärung Untermenü |                      |                                                                                                    |        |
|---------------------|----------------------|----------------------------------------------------------------------------------------------------|--------|
| DOSIEREN            | Zugriffsebene 2      |                                                                                                    | Befehl |
|                     | VENTILSTEUE-<br>RUNG | Dieser Befehl stellt die<br>Betriebsart der Ansteue-<br>rung von Grob- und<br>Feinstrom ein. Damit kann<br>der Anwender, die Steue-<br>rung dem jeweils<br>verwendeten Ventil-Typ<br>anpassen<br><b>0</b><br>Das Ventil wird zum<br>Öffnen grundsätzlich mit<br>Grob- und Feinstrom<br>angesteuert. Mit Erreichen<br>des Grobstrom-Abschalt-<br>wertes wird der<br>Grobstromausgang inaktiv.<br>Erfolgt die Ansteuerung in<br>der Feinstromphase<br>(Nachdosieren, oder bei<br>Start aus dem Stop<br>Zustand), werden Grob-<br>und Feinstrom zusammen<br>zugeschaltet und<br>Grobstrom wird bei<br>Gewichtszunahme sofort<br>ausgeschaltet.<br><b>1</b><br>Das Ventil wird zum<br>Öffnen mit Grob- und<br>Feinstrom angesteuert,<br>wenn mit der<br>Grobstromphase<br>begonnen wird. Mit Errei-<br>chen des<br>Grobstrom-Abschaltwertes<br>wird der Grobstromaus-<br>gang inaktiv. Erfolgt die<br>Ansteuerung während der<br>Feinstromphase (z.B. beim<br>Nachdosieren oder bei<br>Start aus dem Stop<br>Zustand) wird nur das<br>Feinstromventil ange-<br>steuert. | VCT    |

| Erklärung Untermenü |                 |                                                                                                    | AED/   |
|---------------------|-----------------|----------------------------------------------------------------------------------------------------|--------|
| DOSIEREN            | Zugriffsebene 2 |                                                                                                    | Befehl |
|                     | VENTILSTEUERUNG | <ul> <li>2</li> <li>Die Ausgänge</li> <li>Grobstrom und</li> <li>Feinstrom werden</li> <li>immer getrennt ange-<br/>steuert (nie gleich-<br/>zeitig). In der</li> <li>Grobstromphase ist nur<br/>das Grobstromventil</li> <li>aktiv. In der</li> <li>Feinstromphase ist nur<br/>das Feinstromventil</li> <li>aktiv.</li> <li>3</li> <li>Der Ausgang</li> <li>Grobstrom wird mit</li> <li>Start eingeschaltet und</li> <li>bleibt bis Feinstrom</li> <li>Aus aktiv. Der</li> <li>Feinstromausgang wird</li> <li>bei Feinstrom zusätz-<br/>lich aktiv. Grobstrom:</li> <li>Grobstromausgang</li> <li>aktiv Feinstromaus-<br/>gang inaktiv Feinstrom</li> <li>: Grobstromausgang</li> <li>aktiv. Feinstromaus-<br/>gang aktiv.</li> </ul> | VCT    |
|                     | SONDERFUNKTION  | Unter diesem Menü-<br>punkt können spezi-<br>elle Überwachungs-<br>funktionen (Leerge-<br>wichts-Überwachung<br>und erweiterte<br>Funktionen des<br>Fehlerausganges<br>(Alarm) eingestellt<br>werden.Werden<br>mehrere Funktionen<br>aktiviert ist der SDF-<br>Wert zu addieren.                                                                                                    | SDF    |

Parametermenü "DOSIEREN – STEUERUNGSPARAMETER – VENTILSTEUERUNG" (Fortsetzung)

| SDF-Wert                                                                                                    | Funktion                                                       |
|----------------------------------------------------------------------------------------------------|----------------------------------------------------------------|
| 1 Nach Start Dosieren wird das Leergewicht überwacht und bei Mess-<br>wert > Leergewicht wird der Dosiervorgang nicht gestartet, also auc<br>Nachdosieren bei Start. |                                                                |
| 2                                                                                                    | Alarm Ausgang bei Sackbruch                                    |
| 4                                                                                                    | Alarm Ausgang bei Over-, Underflow Brutto- / Netto- / ADU-Wert |
| 8                                                                                                    | Alarm Ausgang bei Dosierzeitüberschreitung                     |
| 16                                                                                                    | Alarm bei Abzugsverwiegung (DMD = 1) und Bruttowert < FWT.     |
| 32, 64, 128 Nicht verwenden, reserviert für spätere Erweiterungen.                                                                                                   |                                                                |

|   | Erklärung Untermenü   |   |                        |                                                                                                    |  |
|---|-----------------------|---|------------------------|----------------------------------------------------------------------------------------------------|--|
| D | OSIEREN               |   | Zugriffsebene 2        |                                                                                                    |  |
|   | PARAMETER<br>KOPIEREN |   | GEWICHTSPA-<br>RAMETER | Alle Gewichtsparameter des<br>aktiven Parametersatzes werden<br>in einen Parametersatz 131<br>kopiert. Der Zielparametersatz<br>(131) ist einzugeben.                                    |  |
|   |                       | 0 | ZEITPARAMETER          | Alle Zeitparameter des aktiven<br>Parametersatzes werden in<br>einen Parametersatz 131<br>kopiert. Der Zielparametersatz<br>(131) ist einzugeben.                                        |  |
|   |                       | • | STEUERPA-<br>RAMETER   | Alle Steuerparameter des<br>aktiven Parametersatzes<br>werden in einen Parametersatz<br>131 kopiert. Der Zielparame-<br>tersatz (131)ist einzugeben.                                     |  |
|   |                       |   | ALLE PARAMETER         | Alle Parameter (Gewichts-,<br>Zeit-, Steuerparameter) des<br>aktiven Parametersatzes<br>werden in einen Parametersatz<br>131 kopiert. Der Zielparame-<br>tersatz (131) ist einzugeben.   |  |
|   |                       | 1 | IN ALLE<br>KOPIEREN    | Es werden alle Dosierparame-<br>tersätze des aktiven Geräts in<br>alle am BUS angeschlossenen<br>Geräte kopiert. Bevor kopiert<br>wird muss der Auftrag noch<br>einmal bestätigt werden. |  |

## 8.5.13 Parametermenü "KOMMUNIKATION"

|                      |   | Erklärung Unterm | enü                                                                                                    |
|----------------------|---|------------------|----------------------------------------------------------------------------------------------------|
| KOMMUNIKATION        |   | Zugriffsebene 4  |                                                                                                    |
| WÄGEZELLEN<br>(COM1) | • | FUNKTION         | UART*<br>CAN                                                                                                    |
|                      | - | KANAL            | HAUPT*,<br>Diagnose                                                                                                    |
|                      | • | BAUDRATE UART    | 9,6k, 19,2k, 38,4k*, 57,6<br>115,2k                                                                                                    |
|                      | • | BAUDRATE CAN     | 10k, 20k, 50k*, 125k, 250<br>500k, 800k, 1M                                                                                                |
|                      | • | 2-DRAHT-KOMM.    | AUS: Voliduplex<br>getrennte Sende<br>Empfangsleitung<br>4-Draht<br>EIN*: Halbduplex<br>gemeinsame<br>Sende- und Empt<br>angsleitung 2-Dra |
| PC/SPS (COM2)        | • | FUNKTION         | AUS * Schnittstelle ist<br>inaktiv<br>EIN Schnittstelle ist ak                                                                             |
|                      | • | BAUDRATE         | Einstellung der Baudrate<br>für die Rechner<br>Kommunikation1,2K, 2,4<br>4,8K, 9,6K *, 19,2K, 38,4<br>57,6K ,115,2K                        |
|                      | - | PARITÄT          | KEINE*, GERADE,<br>UNGERADE                                                                                                    |

#### \* Werkseinstellung

| Nur bei Funktion UART |
|-----------------------|
|                       |

|                       |   |                                    | AUS * Schnittstelle ist<br>inaktiv                                                                                                    |
|-----------------------|---|------------------------------------|----------------------------------------------------------------------------------------------------|
| DRUCKER<br>(COM3)     | • | FUNKTION                           | EIN Serielle<br>(RS-232) Schnittstelle aktiv                                                                                            |
|                       |   |                                    | EIN USB-Schnitt-<br>(USB) stelle aktiv                                                                                                  |
|                       | - | BAUDRATE **                        | 1,2K9,6k*115,2K                                                                                                    |
|                       |   | PARITÄT**                          | KEINE, GERADE *<br>UNGERADE                                                                                                    |
|                       | 1 | PROTOKOLL**                        | DTR * Hardware-<br>Handshake<br>DC1 Software Hand-<br>shake                                                                             |
| EXT.ANZEIGE<br>(COM4) | • | FUNKTION                           | AUS * Schnittstelle<br>inaktiv<br>String 1<br>String 2 siehe<br>String 3 Kapitel 14<br>String 4<br>String 5                             |
|                       | • | STANDARD-<br>ANZEIGE <sup>1)</sup> | <ul> <li>keine</li> <li>microSYST MIGRA</li> <li>(numerische Anzeige)</li> <li>microSYST MIGAN</li> <li>(graphische Anzeige)</li> </ul> |
|                       | 9 | PROTOKOLL                          | AUS * kein Handshake<br>DTR Hardware<br>Handshake<br>DC1 Software Hand-<br>shake                                                        |
|                       | - | BAUDRATE                           | 1,2K115,2K                                                                                                    |
|                       | Ţ | PARITÄT                            | KEINE*,GERADE,<br>UNGERADE                                                                                                    |
|                       | • | STARTSTRING<br>LÄNGE               | 0* = kein Startstring<br>115 = Anzahl der<br>Zeichen für Startstring                                                                    |
|                       | • | ENDESTRING<br>LÄNGE                | 0* = kein Endestring<br>15 = Anzahl der Zeichen<br>für Endestring                                                                       |

Parametermenü "KOMMUNIKATION" (Fortsetzung)

#### \* Werkseinstellung

Nur bei RS-232-Schnittstelle

Parametermenü "KOMMUNIKATION" (Fortsetzung)

- \* Werkseinstellung
- <sup>1</sup>) Bei Anschluss und Auswahl einer Standard Anzeige wird die Schnittstelle COM4 automatisch konfiguriert, es sind keine weiteren Einstellungen unter EXT.Anzeige(COM4) erforderlich. Die technischen Daten der Standard-Anzeigen entnehmen Sie bitte den Unterlagen der Hersteller.

## 8.5.14 Parametermenü "DRUCKPROTOKOLL"

| Zugang: Ta                                      | ugang: Taste 🗪 , DRUCKPROTOKOLL 💛 (Enter)               |   |                                                                                                    |  |  |  |
|-------------------------------------------------|---------------------------------------------------------|---|----------------------------------------------------------------------------------------------------|--|--|--|
|                                                 |                                                         |   | Erklärung Untermenü                                                                                                    |  |  |  |
| DRUCKP                                          | ROTOKOLL                                                |   | Zugriffsebene 3                                                                                                    |  |  |  |
|                                                 | AUSDRUCK<br>NUMMER                                      |   | Laufende Nummer des Ausdrucks                                                                                                    |  |  |  |
|                                                 | BENUTZERDEF.<br>ZEILE 1                                 |   | Es können maximal 32 Zeichen Text zum<br>Ausdruck in Zeile 1 eingegeben werden.                                                                  |  |  |  |
|                                                 | BENUTZERDEF.<br>ZEILE 2                                 | - | Es können maximal 32 Zeichen Text zum<br>Ausdruck in Zeile 2 eingegeben werden.                                                                  |  |  |  |
| BENUTZERDEF.<br>ZEILE 3<br>LEERZEILEN<br>VORHER |                                                         | - | Es können maximal 32 Zeichen Text zum<br>Ausdruck in Zeile 3 eingegeben werden.                                                                  |  |  |  |
|                                                 |                                                         | • | 0 bis 99 Leerzeilen vor dem Druck<br>BENUTZERDEFINIERTE ZEILE 1                                                                                  |  |  |  |
|                                                 | LEERZEILEN<br>NACHHER                                   | - | 0 bis 99 Leerzeilen nach dem Druck<br>BENUTZERDEFINIERTE ZEILE 3                                                                                 |  |  |  |
|                                                 | LEERZEICHEN                                             |   | 0 bis 99 Leerzeichen                                                                                                    |  |  |  |
|                                                 | SEITEN-<br>VORSCHUB                                     |   | AUS* Nach dem Druck wird kein Seitenvor-<br>schub ausgeführt.<br>EIN Seitenvorschub nach dem Ausdruck                                            |  |  |  |
|                                                 | DRUCKKOPIEN                                             |   | Anzahl der Ausdrucke (0; 1; 2; 3)                                                                                                    |  |  |  |
|                                                 | ESCAPE1<br>(1.ZEICHEN)<br>bis<br>ESCAPE1<br>(5.ZEICHEN) | • | Eingabe einer ESCAPE-Sequenz, die aus<br>maximal 5 Zeichen besteht. Die Zeichen werden<br>als ASCII Zeichen mit ihrem Dezimalwert<br>eingegeben. |  |  |  |
|                                                 | ESCAPE2<br>(1.ZEICHEN)<br>bis<br>ESCAPE2<br>(5.ZEICHEN) | • | Eingabe einer ESCAPE-Sequenz, die aus<br>maximal 5 Zeichen besteht. Die Zeichen werden<br>als ASCII Zeichen mit ihrem Dezimalwert<br>eingegeben. |  |  |  |

#### \* Werkseinstellung

Mit ESCAPE1 und ESCAPE 2 können 2 ESCAPE-Sequenzen eingegeben werden. Jede ESCAPE-Sequenz besteht aus maximal 5 Zeichen.

## 8.5.15 Parametermenü "UHR"

Das Datum besteht aus xx.yy.zz (TAG/MONAT/JAHR) Bei Eingabe von TAG bzw. MONAT sind Eingaben von 01 bis 31 bzw. 01 bis 12 zulässig, wird eine Zahlenkombination außerhalb von 01 ..31 bzw. 01 bis 12 eingegeben, wird der vorherige Wert wieder angezeigt und der Dialog nicht verlassen. TAG, MONAT und JAHR müssen immer 2-stellig eingegeben werden.

Für die Zeitanzeige kann der 24-Stunden- oder der 12-Stunden-Modus gewählt werden.

| Zugang: Ta | ste 🖓 ,UH | R  | (Enter)          |                                                                     |
|------------|-----------|----|------------------|---------------------------------------------------------------------|
|            |           |    | Erklärung Unterm | enü                                                                 |
| UHR        |           |    | Zugriffsebene 4  |                                                                     |
|            | DATUM     | () | TAG              | Der Tag wird 2-stellig von<br>01 bis 31 eingegeben                  |
|            |           |    | MONAT            | Der Monat wird 2-stellig<br>von 01 bis 12 eingegeben                |
|            |           |    | JAHR             | Das Jahr wird 2-stellig von<br>00 bis 99 eingegeben                 |
|            | ZEIT      | 1  | MODUS            | 24h24 Stunden Mod.12h12 Stunden Mod.                                |
|            |           |    | MINUTEN          | Eingabe 0059 Minuten                                                |
|            |           |    | STUNDEN          | im 24h Modus: 0023<br>Im 12h Modus: 0012<br>mit F1 AM/PM umschalten |

## 8.5.16 Parametermenü "FUNKTIONSTASTEN"

Die Bedeutung der FUNKTIONSTASTEN wird in der Funktionszeile angezeigt. Die Umstellung der Funktionszeile erfolgt mit F4.

In dem Dialog Funktionstasten werden die entsprechenden Funktionen freigegeben oder gesperrt.

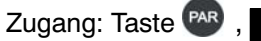

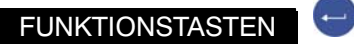

| (Enter) |
|---------|
|---------|

|   |                        |    | Erklärung Untermenü |                                                                                                    |     |
|---|------------------------|----|---------------------|----------------------------------------------------------------------------------------------------|-----|
| F | JNKTIONSTASTEN         |    | Zugriffsebene 4     | Befehl                                                                                                    |     |
|   | NULLSETZEN             | •  | INAKTIV             | Die Funktion Nullsetzen ist<br>im Messbetrieb nicht<br>vorhanden                                            |     |
|   |                        |    | AKTIV*              | Im Messbetrieb ist die<br>Funktionstaste F3<br>(Ebene 3) mit der Funktion<br>Nullsetzen (>0<) belegt        | CDL |
|   | TARIEREN               | () | INAKTIV             | Die Funktion Tarieren ist im<br>Messbetrieb nicht<br>vorhanden                                              |     |
|   |                        |    | AKTIV*              | Im Messbetrieb ist die<br>Funktionstaste F3 (Ebene<br>2) mit der Funktion<br>Tarieren (>T<) belegt          | TAR |
|   | BRUTTO/NETTO           | 1  | INAKTIV             | Die Funktion BRUTTO/<br>NETTO Umschaltung ist im<br>Messbetrieb nicht<br>vorhanden                          | TAS |
|   |                        |    | AKTIV*              | Im Messbetrieb ist die<br>Funktionstaste F2 (Ebene<br>2) mit der Funktion Brutto/<br>Netto belegt           | 143 |
|   | 10-FACH AUF-<br>LÖSUNG | Ð  | INAKTIV*            | Die Funktion 10-fach Auflö-<br>sung ist im Messbetrieb<br>nicht vorhanden                                   |     |
|   |                        |    | AKTIV               | Im Messbetrieb ist die<br>Funktionstaste F2 (Ebene<br>3) mit der Funktion 10-fach<br>(x10) Auflösung belegt | -   |
|   | DRUCKEN                | () | INAKTIV*            | Die Funktion Drucken ist<br>im Messbetrieb nicht<br>vorhanden                                               |     |
|   |                        |    | AKTIV               | Im Messbetrieb ist die<br>Funktionstaste F2 (Ebene<br>3) mit der Funktion Drucken<br>( ) belegt             | -   |

\* Werkseinstellung

## 8.5.17 Parametermenü "WAAGENKONFIGURATION"

| Zu                                  | gang: Taste 🙉 , 🛛 WA   | AGE | NKONFIGURATION                 | e (Enter)                                                    |     |  |  |  |  |
|-------------------------------------|------------------------|-----|--------------------------------|--------------------------------------------------------------|-----|--|--|--|--|
|                                     | Erklärung Untermenü    |     |                                |                                                              |     |  |  |  |  |
| WAAGENKONFIGURATION Zugriffsebene 4 |                        |     |                                |                                                              |     |  |  |  |  |
|                                     | FILTER                 | 0   | FILTERMODUS                    | 0 - IIR2<br>1 - FIR32<br>2 - IIR8<br>3 - IIR4FT<br>4 - FIR64 | FMD |  |  |  |  |
|                                     |                        |     | GRENZ-<br>FREQUENZ             | 010                                                          | ASF |  |  |  |  |
|                                     |                        |     | KAMMFILTER1                    | 063                                                          | NTE |  |  |  |  |
|                                     |                        |     | KAMMFILTER2                    | 063                                                          |     |  |  |  |  |
|                                     | MESSRATE               | -   | 07                             | Messrate in der aktiven<br>AED/FIT                           | ICR |  |  |  |  |
|                                     | HIGH SPEED<br>MESSRATE |     | Standard                       | max. 600 MW/s                                                | HSM |  |  |  |  |
|                                     |                        |     | High Speed                     | max. 1200 MW/s                                               |     |  |  |  |  |
|                                     | TARAWERT               | -   | Eingelesener Tara-<br>messwert |                                                              | TAV |  |  |  |  |

\* Werkseinstellung

## 8.5.18 Parametermenü "FUNKTIONSTEST"

Im Menü FUNKTIONSTEST kann man die Funktion der Schnittstellen, der Anzeige, der Tasten und der SD-Karte überprüfen.

| Zugang: Ta | Lugang: Taste 🏧 , FUNKTIONSTEST 🔄 😁 (Enter) |   |                                                                                                    |                                                                                                    |  |  |  |  |
|------------|---------------------------------------------|---|----------------------------------------------------------------------------------------------------|----------------------------------------------------------------------------------------------------|--|--|--|--|
|            |                                             |   | Erklärung Unterm                                                                                                    | enü                                                                                                    |  |  |  |  |
| FUNKTIO    | NSTEST                                      |   | Zugriffsebene 4                                                                                                    |                                                                                                    |  |  |  |  |
|            | BUSSCAN                                     |   | Es wird nach allen an COM1 angeschlossenen<br>digitalen Wägezellen gesucht. Es werden alle<br>gefundenen digitalen Wägezellen mit Adresse,<br>Seriennummer, Eichzählerstand, Überlastzäh-<br>lerstand angezeigt. Mit den Tasten F2, F3 kann<br>eine Wägezelle ausgewählt werden. In der Zeile<br>über der Tabelle wird zu der ausgewählten<br>Wägezelle der Hersteller, Typ, Serien Nummer,<br>Software Version der Wägezelle angezeigt. |                                                                                                    |  |  |  |  |
|            | WÄGEZELLEoder<br>AED-Komponente             |   | WÄGE-<br>ZELLENTEST                                                                                                    | Überprüfen der ange-<br>wählten FIT/AED                                                                                                    |  |  |  |  |
|            | COM1                                        | • | COM1 Test                                                                                                    | An COM 1 (Wägezellen<br>Schnittstelle) wird permanent<br>der Großbuchstabe U (0x55)<br>ausgegeben. Verbindet man<br>die Sendeausgänge TB und<br>TA mit den Eingängen RB<br>und RA wird das gesendete<br>Zeichen wieder Empfangen<br>und angezeigt. In COM1<br>Test wird die Anzahl der<br>gesendeten und die Anzahl<br>der empfangenen Zeichen<br>angezeigt. Zur Überprüfung<br>von COM1 dürfen an der<br>Schnittstelle keine Wäge-<br>zellen angeschlossen sein. |  |  |  |  |

| COM2     | • | COM2 Test     | An der ausgewählten<br>Schnittstelle COM2 (PC/<br>SPS) COM3 (Drucker)<br>COM4 (Zweitanzeige) wird<br>permanent der Großbuch-                                                                                                    |
|----------|---|---------------|----------------------------------------------------------------------------------------------------|
| СОМЗ     | • | COM3 Test     | stabe U (0x55)<br>ausgegeben. Verbindet<br>man den Sendeausgang<br>Tx mit dem Empfangsein-<br>gang Rx wird das                                                                                                    |
| COM4     | Ð | COM4 Test     | gesendete Zeichen wieder<br>empfangen und angezeigt.<br>Die Anzahl der gesendeten<br>und/oder empfangenen<br>Zeichen wird angezeigt.                                                                                            |
| SD-KARTE |   | SD Test       | Die interne Speicherkarte<br>wird überprüft und der freie<br>Speicher in Byte angezeigt.                                                                                                    |
| ANZEIGE  | l | Anzeigen Test | Als Anzeigentest werden<br>verschiedene Muster im<br>Anzeigenfeld dargestellt.                                                                                                    |
| TASTEN   | • | Tastentest    | Bei Betätigen einer belie-<br>bigen Taste wird, wenn die<br>Taste erkannt wird, der<br>entsprechende Tastencode<br>angezeigt. Ausnahme ist<br>die Taste <b>CE</b> , beim Betä-<br>tigen von CE wird der<br>TASTEN Test beendet. |

Parametermenü FUNKTIONSTEST (Fortsetzung)

## 8.5.19 Parametermenü "MODUS"

Im Menü MODUS werden folgende Funktionen eingestellt:

#### SPRACHE (Erklärung siehe folgende Tabelle)

#### ZUGRIFFSLEVEL

Im Menü ZUGRIFFSLEVEL wird festgelegt, welche Menüs (siehe rechte Spalte der nachfolgenden Tabelle) für den Anwender noch zugänglich sind. Ist die DWS2103 geeicht, können die Zugriffslevel nur über die verdeckte Taste geändert werden. Die Zugriffslevel sind in 5 Stufen einstellbar.

#### EICHFÄHIGKEIT (Erklärung siehe folgende Tabelle)

Einstellung der Eichordnung und Klasse. Wurde die DWS2103 auf OIML; NTEP gestellt, kann diese Einstellung nur über die versteckte Taste wieder aufgehoben werden.

#### VERSCHLÜSSELUNG (Erklärung siehe folgende Tabelle)

#### BETRIEBSART (Erklärung siehe folgende Tabelle)

| Zugang: Taste P , MODUS |               |    | odus 🔄 😁                                 | (Enter)                                                                 |        |
|-------------------------|---------------|----|------------------------------------------|-------------------------------------------------------------------------|--------|
|                         |               |    | Erklärung                                | Untermenü                                                               | AED/   |
| Μ                       | ODUS          |    | Zugriffsebene 0                          |                                                                         | Befehl |
|                         | SPRACHE       | -  | ENGLISH                                  | Menütexte und Dialog in<br>englisch                                     |        |
|                         |               |    | DEUTSCH*                                 | Menütexte und Dialog in<br>deutsch                                      |        |
|                         |               |    | РУССКИЙ                                  | Menütexte und Dialog in<br>russisch                                     |        |
|                         |               |    | FRANCAIS                                 | Menütexte und Dialog in<br>französisch                                  |        |
|                         |               |    | ITALIANO                                 | Menütexte und Dialog in<br>italienisch                                  |        |
|                         |               |    | ESPANOL                                  | Menütexte und Dialog in<br>spanisch                                     |        |
|                         |               |    | CATALA                                   | Menütexte und Dialog in<br>katalanisch                                  |        |
|                         |               |    | PORTUGUES                                | Menütexte und Dialog in<br>portugiesisch                                |        |
|                         | BETRIEBSART   | () | 0: Standard<br>1: Trigger<br>2: Dosieren |                                                                         | IMD    |
|                         | ZUGRIFFSLEVEL | Ĵ  | 0                                        | Freigegebene Menüs:<br>INFORMATION<br>FUNKTIONSTEST<br>MODUS            |        |
|                         |               |    | 1                                        | Freigegebene Menüs:<br>INFORMATION<br>DRUCKEN<br>FUNKTIONSTEST<br>MODUS |        |

\* Werkseinstellung

DWS 2103, I2927-2.0 de

|  |                      |   | 2     | Freigegebene Menüs:<br>INFORMATION<br>DRUCKEN<br>GRENZWERT<br>FUNKTIONSTEST<br>MODUS                                                                     |
|--|----------------------|---|-------|----------------------------------------------------------------------------------------------------|
|  |                      |   | 3     | Freigegebene Menüs:<br>INFORMATION<br>DRUCKEN<br>GRENZWERT<br>DRUCKER<br>FUNKTIONSTEST<br>MODUS                                                          |
|  |                      |   | 4     | INFORMATION<br>DRUCKEN<br>GRENZWERT<br>FILTER<br>KOMMUNIKATION<br>DRUCKER<br>UHR<br>FUNKTIONSTASTEN<br>ANZEIGE<br>FUNKTIONSTEST<br>MODUS                 |
|  |                      |   | 5*    | Alle Menüs sind zugänglich                                                                                                    |
|  | EICHFÄHIGKEIT        | - | NEIN* | nicht geeicht                                                                                                    |
|  |                      |   | OIML  |                                                                                                    |
|  |                      |   | NTEP  |                                                                                                    |
|  | VERSCHLÜS-<br>SELUNG | • | AUS*  | Die Messwerte werden<br>unverschlüsselt über-<br>tragen.                                                                                                 |
|  |                      |   | EIN   | Die Messwerte werden<br>verschlüsselt übertragen.<br>Im geeichten Betrieb kann<br>diese Einstellung nur über<br>die versteckte Taste<br>geändert werden. |

### Parametermenü MODUS - ZUGRIFFSLEVEL (Fortsetzung)

\* Werkseinstellung

## 8.5.20 Parametermenü "WAAGENABGLEICH"

Im Menü "WAAGENABGLEICH  $\rightarrow$  PARAMETER" werden folgende Funktionen eingestellt:

| HERSTELLER            | (Erklärung siehe folgende Tabelle) |
|-----------------------|------------------------------------|
| <b>IDENTIFIKATION</b> | (Erklärung siehe folgende Tabelle) |
| WÄGEZELLEN-MESSRATE   | (Erklärung siehe folgende Tabelle) |
| <u>EINHEIT</u>        | (Erklärung siehe folgende Tabelle) |

Die Einheit wird mit dem Messwert angezeigt und dient auch zur Stillstandskontrolle. Masseeinheit sichtbar bedeutet Stillstand.

#### DEZIMALPUNKT

x = keine Nachkommastelle x.x = eine Nachkommastellen x.xx = zwei Nachkommastellen usw.

#### NENNWERT

Der Nennwert wird Ziffernrichtig mit allen Stellen eingegeben. Z.B. 50kg mit 5000 Teilen Auflösung Eingabe: 50.00 kg

#### MEHRBEREICH

Der Messbereich wird im Messwert Status dargestellt. Beispiel: 100.00 kg Waage MEHRBEREICH 1 50.00 kg 0...50 kg Messbereich 1 Auflösung 10g >|1|< 50...100 kg Messbereich 2 Auflösung 20g >|2|<

#### AUFLÖSUNG

Eingabe Ziffernschritt. Der Wert bestimmt die Auflösung der letzten Stelle (Stellen) Beisp.: Nennwert = 50.00 kg = 5000d

Auflösung = 1dGesamtauflösung = 5000dAuflösung = 2dGesamtauflösung = 2500dAuflösung = 5dGesamtauflösung = 1000dBei Mehrbereichswaagen wird der Ziffernschritt beim Umschalten in dennächsten Bereich automatisch erhöht. Es wird die Auflösung für den erstenBereich eingegeben.Z.B. 2-Bereichswaage eingestellt Auflösung = 1dGewicht < MB 1</td>Auflösung 1dMB 1 < Gewicht Auflösung 2d</td>

MB= Mehrbereich

Die vorgenommenen Einstellungen werden auch in das elektronische Typenschild eingetragen (Menü "INFORMATION  $\rightarrow$  WAAGE").

#### NULLNACHLAUF

Der autom. Nullnachlauf erfolgt bei Brutto- oder Nettomesswert < 0,5 d in dem Bereich von +2 % vom Nennwert der Waage. Die maximale Nachstellgeschwindigkeit beträgt 0,5 d/s bei Stillstand der Waage. Die Stillstandserkennung ist unter dem Parameter Stillstandsüberw. einstellbar. Die Einheit d (Digit) entspricht einem Eichskalenteil **e**.

#### EINSCHALTNULL

Einschaltnull bedeutet, dass beim Einschalten der Waage ein Gewicht bis max.  $\pm 20$  % des Nennwertes einmalig zu Null gestellt wird. Bei eichfähigen Anwendungen darf max.  $\pm 10\%$  des Nennwertes zu Null gestellt werden. Das Nullstellen wird nur ausgeführt bei Stillstand und wenn das Gewicht innerhalb des spezifizierten Bereichs liegt. Einstellbar sind AUS,  $\pm 2$  %,  $\pm 5$  %,  $\pm 10$  %,  $\pm 20$  % des Nennwerts.

#### STILLSTANDSÜBERW.

Prüfung auf Stillstand. Stillstand bedeutet, dass sich das Gewicht in einer Sekunde um nicht mehr als den eingestellten Wert ändert. Stillstand wird angezeigt durch die Maßeinheit. Ist die Stillstandsbedingung nicht erfüllt, wird die Maßeinheit nicht angezeigt. Für eine geeichte Waage gilt die Einstellung 1d/s.

Folgende Einstellungen sind möglich:

- AUS Die Stillstandsüberwachung ist ausgeschaltet, für die Anzeige ist immer Stillstand, die Gewichtseinheit wird permanent angezeigt.
- 0.25d/s Stillstand ist, wenn sich der Gewichtswert in einer Sekunde um nicht mehr als 0,25d ändert.
- 0.5d/s Stillstand ist, wenn sich der Gewichtswert in einer Sekunde um nicht mehr als 0,5d ändert.
- 1 d/s Stillstand ist, wenn sich der Gewichtswert in einer Sekunde um nicht mehr als 1d ändert.
- 2 d/s Stillstand ist, wenn sich der Gewichtswert in einer Sekunde um nicht mehr als 2d ändert.
- 3 d/s Stillstand ist, wenn sich der Gewichtswert in einer Sekunde um nicht mehr als 3d ändert.

#### **Beispiel:**

Ist eine Auflösung von 1g eingestellt und die Stillstandsüberwachung auf 1d/s, ist die Stillstandsbedingung erfüllt wenn sich der Gewichtswert um nicht mehr als 1g/s ändert.

#### **G-FAKTOR KALIBRIER. /ANWENDUNG**

Die Einstellung des g-Faktors wird nur benötigt, wenn die Waage am Herstellungsort kalibriert wird und an einem anderen Ort mit dieser Einstellung betrieben wird. Wird die Waage am Aufstellungsort kalibriert, müssen die beiden g-Faktoren gleich sein.

| lugang: Taste 🗛 , | WAA | GENABGLEICH     | (Enter)                                                                                                    | _           |  |
|-------------------|-----|-----------------|----------------------------------------------------------------------------------------------------|-------------|--|
|                   |     | Erklärung l     | Jntermenü                                                                                                    | AED/<br>FIT |  |
| WAAGENABGLEICH    |     | Zugriffsebene 4 | Zugriffsebene 4                                                                                                    |             |  |
| PARAMETER         | Ð   | HERSTELLER      | Eingabe einer Herstelle-<br>ridentifikation durch max. 3<br>Buchstaben. Diese<br>Bezeichnung steht in der<br>Waagen-ID. |             |  |
|                   |     | IDENTIFIKATION  | Eingabe einer Typbezeich-<br>nung oder Name mit max.<br>15 Zeichen.                                                     | IDN         |  |
|                   |     | EINHEIT         | Eingabe einer<br>Masseeinheit mit maximal<br>4 Buchstaben.                                                              | ENU         |  |
|                   |     |                 | Eingabe der Nachkommas-<br>tellen.                                                                                      |             |  |
|                   |     | NENNWERT        | Eingabe der Waagennenn-<br>last. Der Dezimalpunkt und<br>die Einheit sind vorher<br>einzustellen.                       | NOV         |  |
|                   |     | MEHRBEREICH     | Umschaltpunkt von Mess-<br>bereich 1 nach Messbe-<br>reich 2.                                                           | MRA         |  |
|                   |     | AUFLÖSUNG       | 1d*; 2d; 5d; 10d; 20d; 50d;<br>100d;                                                                                    | RSN         |  |
|                   |     | NULLNACHLAUF    | AUS*<br>EIN                                                                                                    | ZTR         |  |
|                   |     | EINSCHALTNULL   | AUS*<br>±2%<br>±5%<br>±10%<br>±20%                                                                                      | ZSE         |  |

\* Werkseinstellung

<sup>1)</sup> Die tatsächlichen Messraten in Messungen/sec sind in der Dokumentation der verwendeten Wägezellen (Messketten) enthalten.

|   |                      | Erklärung Untermenü |                        |                                                                                                    | AED/          |
|---|----------------------|---------------------|------------------------|----------------------------------------------------------------------------------------------------|---------------|
| Ν | AAGENABGLEICH        |                     | Zugriffsebene 4        |                                                                                                    | FII<br>Befehl |
|   |                      |                     |                        | AUS*<br>0,25 d/s<br>0,5 d/s<br>1 d/s<br>2 d/s<br>3 d/s                                                                                                    | MTD           |
|   |                      |                     | G-FAKTOR<br>KALIBRIER. | Eingabe von g<br>(Erdbeschleunigung) am<br>Kalibrierort. z.B. 98104                                                                                                    |               |
|   |                      |                     | G-FAKTOR<br>ANWENDUNG  | Eingabe von g<br>(Erdbeschleunigung) am<br>Betreiberort z.B. 98109                                                                                                    |               |
|   | EINGABE<br>KENNLINIE | -                   | KALIBRIER-<br>GEWICHT  | Das Kalibriergewicht muss<br>auf Nennlast gestellt<br>werden.                                                                                                    | сwт           |
|   |                      |                     | NULLLAST               | Eingabe des Wertes für die<br>unbelastete Waage in<br>internen Digits.                                                                                                    | LDW           |
|   |                      |                     | NENNLAST               | Eingabe des Wertes für die<br>mit Nennlast belastete<br>Waage.                                                                                                    | LWT           |
|   | MESSEN<br>KENNLINIE  | •                   | KALIBRIER-<br>GEWICHT  | Das Kalibriergewicht wird<br>in Gewichtseinheiten<br>eingegeben. Es sollte<br>mindestens 20% und<br>höchstens 120% der<br>Waagennennlast betragen.<br>Für nichteichfähige<br>Anwendungen ist auch ein<br>Abgleich bis 5% der<br>Waagennennlast möglich.<br>Dabei ist zu beachten, je<br>kleiner das Abgleichge-<br>wicht umso größer die<br>Fehler auf den Endwert. | сwт           |

### Parametermenü "WAAGENABGLEICH - PARAMETER" (Fortsetzung)

| Erklärung Untermenü |                                   |              |                       |                                                                                                    |        |
|---------------------|-----------------------------------|--------------|-----------------------|----------------------------------------------------------------------------------------------------|--------|
| W                   | AAGENABGLEICH                     |              | Zugriffsebene 4       |                                                                                                    | Befehl |
|                     |                                   |              | NULLLAST              | Der Messwert für die unbe-<br>lastete Waage wird in<br>internen Digits angezeigt.<br>Bei ruhiger Anzeige wird<br>der Wert r - über-<br>nommen und der Dialog<br>verlassen.                        | LDW    |
|                     |                                   |              | NENNLAST              | Der Messwert für die mit<br>dem Kalibriergewicht<br>belasteten Waage wird in<br>internen Digits angezeigt.<br>Bei ruhiger Anzeige wird<br>der Wert — über-<br>nommen und der Dialog<br>verlassen. | LWT    |
|                     | LINEARISIERUNG                    | NEARISIERUNG |                       |                                                                                                    |        |
|                     | siehe Kap. 11<br>"Linearisierung" |              | MESSWERT 1            |                                                                                                    |        |
|                     |                                   |              | EINGABE<br>MESSWERT 1 |                                                                                                    |        |
|                     |                                   |              | GEWICHT 2             |                                                                                                    |        |
|                     |                                   |              | MESSWERT 2            |                                                                                                    |        |
|                     |                                   |              | EINGABE<br>MESSWERT 2 |                                                                                                    |        |
|                     |                                   |              | PARAMETER 0           |                                                                                                    |        |
|                     |                                   |              | PARAMETER 1           |                                                                                                    | LIC    |
|                     |                                   |              | PARAMETER 2           |                                                                                                    | ]      |
|                     |                                   |              | PARAMETER 3           |                                                                                                    |        |

#### Parametermenü "WAAGENABGLEICH - MESSEN KENNLINIE" (Fortsetzung)

Für die Linearisierung muss zuvor ein Kennlinienabgleich durchgeführt sein. Nach dem Kennlinienabgleich können zur Kompensation des Linearitätsfehlers zusätzlich zwei Stützstellen eingegeben werden.

**GEWICHT 1(2)** Eingabe eines bekannten Gewichtswerts. Der Gewichtswert muss auf der vorher festgelegten Kennlinie liegen. Der zugehörige Messwert kann optional mit Messwert 1(2) gemessen werden oder falls bekannt, unter "Eingabe Messwert 1" eingegeben werden.

Messwert 1 Waage mit Gewicht 1 belasten. Messwert mit 😁 übernehmen.

Eingabe Messwert 1 Den Messwert der mit Gewicht 1 belasteten Waage eingeben.

GEWICHT 2 Abfolge analog zu Gewicht 1

Gewicht 1 und 2 müssen in aufsteigender Reihenfolge eingegeben werden.

HBM

## 8.5.21 Parametermenü "PARAMETER KOPIEREN"

| Zugang: Ta | ste PAR , PARAMET   | TER KO | OPIEREN (Enter)                                                                                                    |  |  |
|------------|---------------------|--------|----------------------------------------------------------------------------------------------------|--|--|
|            | Erklärung Untermenü |        |                                                                                                    |  |  |
| PARAMET    | TER KOPIEREN        |        | Zugriffsebene 5                                                                                                    |  |  |
|            | GRENZWERTE          |        | Die Grenzwerteinstellungen der aktiven AED/FIT<br>werden in alle am Bus angeschlossenen AED/<br>FIT kopiert.                                               |  |  |
|            | SPITZENWERTE        | 0      | Die Spitzenwerteinstellungen der aktiven AED/<br>FIT werden in alle am Bus angeschlossenen<br>AED/FIT kopiert.                                             |  |  |
|            | TRIGGER             | •      | Die Triggerwerteinstellungen der aktiven AED/FIT<br>werden in alle am Bus angeschlossenen AED/<br>FIT kopiert.                                             |  |  |
|            | DOSIEREN            | •      | Die Dosierwerteinstellungen der aktiven AED/FIT<br>werden in alle am Bus angeschlossenen AED/<br>FIT kopiert.                                              |  |  |
|            | WAAGE               | •      | Die im Parametermenü – Waagenabgleich –<br>Parameter eingegebenen Werte der aktiven<br>AED/FIT werden in alle am Bus ange-<br>schlossenen AED/FIT kopiert. |  |  |
|            | ABGLEICH            | •      | Die im Parametermenü – Waagenabgleich –<br>Kennlinie eingegebenen Werte der aktiven AED/<br>FIT werden in alle am Bus angeschlossenen<br>AED/FIT kopiert.  |  |  |
|            | ALLE                | •      | Alle oben aufgeführten Prameter der aktiven<br>AED/FIT werden in alle am Bus ange-<br>schlossenen AED/FIT kopiert.                                         |  |  |

Sind die am Bus angeschlossenen Geräte auf eichfähig gestellt (LFT>0 oder Schalter), können die Parameter nicht kopiert werden.

## 8.5.22 Parametermenü "WERKSEINSTELLUNG"

| Zugang: Taste 🗪 , WERKSEINSTELLUNG (Enter) |                     |   |                                                                                  |  |
|--------------------------------------------|---------------------|---|----------------------------------------------------------------------------------|--|
|                                            | Erklärung Untermenü |   |                                                                                  |  |
| WERKSE                                     | INSTELLUNG          |   | Zugriffsebene 5                                                                  |  |
|                                            | IDENTIFIKATION      | Ĵ | Eingabe einer anwenderseitigen individuellen<br>Typenbezeichnung für den DWS2103 |  |
|                                            | DWS2103             | Ð | Die Anzeige wird auf Werkseinstellung zurückge-<br>setzt.                        |  |
|                                            | GERÄT               | • | Die aktive AED/FIT wird auf Werkseinstellung<br>zurückgesetzt.                   |  |

DWS 2103, I2927-2.0 de

9

## Filterauswahl

In den AED/FIT sind verschiedene Filter vorhanden. Diese werden über das Parametermenü "WAAGENKONFIGURATION-FILTER-FILTERMODUS" ausgewählt:

- Standardfilter (IIR-Tiefpassfilter)
- Schnell einschwingende Filter (FIR-Tiefpassfilter)
- IIR-Tiefpassfilter 8. Ordnung
- Schnell einschwingende Digitalfilter (IIR-Tiefpassfilter 4. Ordnung)
- Schnell einschwingende Digitalfilter (FIR-Tiefpassfilter

Die Filtergrenzfrequenz ist in 10 Stufen (0...9) einstellbar. Die Einstellung wird im Parametermenü "WAAGENKONFIGURATION-FILTER-GRENZFREQUENZ" vorgenommen.

Die Einstellung 0 bedeutet das Filter ist ausgeschaltet.

Welcher Filtermodus ausgewählt wird, hängt von der jeweiligen Anwendung ab.

Eine niedrige Bandbreite hat eine längere Einschwingzeit und sollte für eine höhere Ge-nauigkeit gewählt werden.

Die Auflösung der Waage (Parameter "NENNWERT") und die Stillstandserkennung sind miteinander verknüpft. Falls kein Stillstand erreicht wird, ist die Bandbreite des Filters zu verringern.

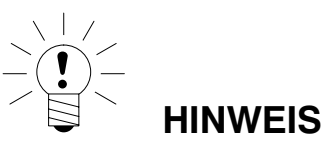

Die Filter sind Bestandteil der Wägezellen, ihre Eigenschaften sind in den Dokumentationen der Wägezellen (AED/FIT, Messketten) beschrieben. (Befehle **FMD**, **ASF**, **HSM**).

## 10 Abgleich einer Waage

Durch das Einstellen der Anwenderkennlinie im Parametermenü – WAAGENABGLEICH wird die Waage abgeglichen, d.h. die Wägeelektronik wird an die tatsächlichen Ausgangssignale der digitalen Wägezelle(n) angepasst, welche die Wägezelle(n) bei unbelasteter Waage bzw. bei Nenngewicht liefert. Hierzu sind in der Regel Kalibriergewichte erforderlich, alternativ ist die Eingabe der Messwerte möglich, wenn diese bekannt sind.

Der Kennlinienabgleich wird in der AED/FIT gespeichert. Die Kennlinie kann nur im nichteichpflichtigen Betrieb abgeglichen werden.

#### Für den Abgleich einer Waage steht folgendes Verfahren zur Verfügung

Waagenabgleich durch Messen der Kennlinie Dieses Verfahren ist in den Kapiteln 10.2 bis 10.5 oder in der Application Note 004d, "Hinweise zum statischen Abgleich einer Waage mit der FIT und AED" beschrieben

10.1 Konfiguration der Wägezellen

Bei der ersten Inbetriebnahme haben alle AED/FIT die gleiche Adresse (31), eine Messwertanzeige ist nicht möglich, in der Anzeige wird ein Initialisierungs-Fehler angezeigt [INIT ERROR]

Jeder Wägezelle muss eine eigene Adresse zugewiesen werden. Das ist mit Hilfe der Seriennummer der Wägezelle möglich.

Gehen Sie dabei wie folgt vor:

- Das Parametermenü wird über die verdeckte Taste aufgerufen
- Parametermenü "GERÄTEAUSWAHL"

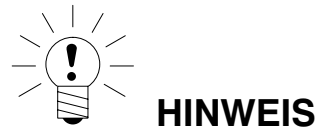

Wenn für die Wägezellen schon einzelne Adressen vergeben wurden (z.B. mit dem AED-Panel) werden nach dem Einschalten Messwerte angezeigt und Sie können direkt mit dem Abgleich der Waage beginnen.

## 10.2 Voraussetzungen für einen Abgleich der Waage

Vor dem Abgleich der Waage müssen der Nennbereich der Waage und andere Parameter eingestellt werden.

#### Voraussetzungen hierfür sind:

- Das Parametermenü wird über den verdeckten Schalter aufgerufen
- Parametermenü "MODUS-ZUGRIFFSLEVEL" = 5 (Zugriff auf alle Menüs)
- Parametermenü "MODUS-EICHFÄHIGKEIT" = AUS (eichpflichtige Anwendung ausgeschaltet)
- Parametermenü "WAAGENPARAMETER PARAMETER → EINHEIT DEZIMALPUNKT –NENNWERT – AUFLÖSUNG" einstellen.
- Parametermenü "WAAGENPARAMETER-PARAMETER-G-FAKTOR KALIBRIER." auf den Erdbeschleunigungswert des Abgleichortes setzen
- Parametermenü "WAAGENPARAMETER-PARAMETER-G-FAKTOR ANWENDUNG" = G-FAKTOR KALIBRIER (Korrektur Erdbeschleunigung ausschalten)
- Linearisierung ausschalten Parametermenü "WAAGENPARAMETER- LINEA-RISIERUNG": GEWICHT1 = GEWICHT2 = MESSWERT1 = MESSWERT2 = 0)

Siehe dazu die Kapitel 8.5.17 (Seite 86) und 8.5.19 (Seite 89).

Es werden die Parameter der aktiven AED/FIT eingestellt.

# 10.3Waagenabgleich mit Nennlast<br/>(Standardverfahren, Kalibriergewicht = Nennwert)

Bei den meisten Waagenanwendungen erfolgt der Abgleich an zwei Punkten, d.h. bei unbelasteter Waage sowie nach Auflegen eines Kalibriergewichts. Die Kalibrierung wird wie folgt durchgeführt:

- 1. Parametermenü "WAAGENPARAMETER" aufrufen.
- Überprüfen, dass das Kalibriergewicht gleich der Nennlast ist (Kalibriergewicht = Nennwert).
- 3. In das Untermenü "MESSEN KENNLINIE" (Messung) gehen.
- 4. Null-Wert:
  - Die Waage ist unbelastet
  - Das Untermenü "NULLLAST" aufrufen
  - Der aktuelle Messwert wird in interner Auflösung angezeigt.
  - Warten auf eine ruhige Messwertanzeige
  - Taste "ENTER" drücken, um den Wert zu speichern.
- 5. Kalibriergewicht:
  - Das Kalibriergewicht (= Nennlast der Waage) auf die Waage auflegen.
  - Das Untermenü "NENNLAST" aufrufen
  - Der aktuelle Messwert wird in interner Auflösung angezeigt.
  - Warten auf eine ruhige Messwertanzeige
  - Taste "ENTER" drücken, um den Wert zu speichern.

Abbruch ist jederzeit mit der Taste "*CE*" möglich. Dadurch wird der gerade aufgerufene Parameter (nur dieser!) wieder auf den bisherigen Wert gesetzt. Erst nach Speichern ist der alte Wert gelöscht.

Die beiden Werte werden intern mit der hohen Auflösung (interne digits) gespeichert.

Ist die Messwertanzeige zu unruhig, so ist die Filterbandbreite zu verringern (Kapitel 9, Seite 99).

Danach sind die anderen Parameter einzustellen.

10.4

## Waagenabgleich mit Teillast (Kalibriergewicht = 20 (5)...120 % Nennwert)

Wenn kein Kalibriergewicht in der Größe der Waagennennlast, Nennwert zur Verfügung steht, kann eine Teillastkalibrierung vorgenommen werden. Dazu ist der Parameter "KALIBRIERGEWICHT" auf den Wert des verwendeten Kalibriergewichts einzustellen. Dieses darf im Bereich von 5 %...120 % der Waagennennlast liegen. Bei eichfähigen Anwendungen sollte der Abgleich mit einem Kalibriergewicht von mindestens 20 % der Waagennennlast durchgeführt werden. Das Kalibriergewicht wird skaliert wie der Anzeigewert

(z.B. 2 kg = 2.000, bei 3 Nachkommastellen).

Wenn noch keine Kalibrierung durchgeführt wurde, ist das Kalibriergewicht gleich dem Nennwert.

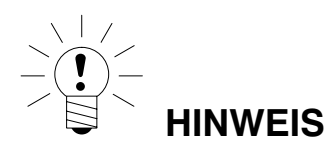

**Vor der Kalibrierung** muss der Parameter "WAAGENPARAMETER  $\rightarrow$  PARAMETER  $\rightarrow$  NENNWERT" auf die Waagennennlast eingestellt werden !

#### Die Kalibrierung wird wie folgt durchgeführt:

- 1. Menü "WAAGENPARAMETER" aufrufen
- 2. In das Untermenü "MESSEN KENNLINIE" (Messung) gehen.
- 3. Kalibriergewicht einstellen [KALIBRIERGEWICHT]
- 4. Null-Wert:
  - Die Waage ist unbelastet
  - Das Untermenü "NULLLAST" aufrufen
  - Der aktuelle Messwert wird in interner Auflösung angezeigt.
  - Warten auf eine ruhige Messwertanzeige
  - Taste "ENTER" drücken, um den Wert zu speichern.
- 5. Kalibriergewicht:
  - Das Kalibriergewicht (= KALIBRIERGEWICHT) auf die Waage auflegen.
  - Das Untermenü "NENNLAST" aufrufen.
  - Der aktuelle Messwert wird in interner Auflösung angezeigt.
  - Warten auf eine ruhige Messwertanzeige
  - Taste "ENTER" drücken, um den Wert zu speichern.

Abbruch ist jederzeit mit *"CE"* möglich. Dadurch wird der gerade aufgerufene Parameter (nur dieser!) wieder auf den bisherigen Wert gesetzt. Erst nach Speichern ist der alte Wert gelöscht.

Die beiden Werte werden intern mit der hohen Auflösung (interne digits) gespeichert. Danach sind die anderen Parameter einzustellen.

Ist die Messwertanzeige zu unruhig, so ist die Filterbandbreite zu verringern (Kapitel 9, Seite 99).

Danach sind die anderen Parameter einzustellen. Die Kennlinie wird in der aktiven AED/FIT gespeichert.

103

## 10.5 Abgleich ohne Kalibriergewicht (rechnerischer Abgleich)

Wenn kein Kalibriergewicht zur Verfügung steht, kann ein Abgleich über die Eingabe von berechneten Werten vorgenommen werden.

Bei Waagen für große Nennlasten ist ein Abgleich mit Kalibriergewichten oft nicht möglich. Die an die DWS2103 angeschlossenen AED/FIT sind werkseitig so kalibriert, dass sie bei Nennlast einen Messwert von 1000000 ausgeben.

Damit kann die Anwenderkennlinie anhand des bekannten Nennwertes der Wägezellen ermittelt werden. Dazu wird der Nullwert durch automatisches Messen, der Nennwert aber durch manuelle Eingabe festgelegt.

Alle zu einer Waage zusammengeschalteten Wägezellen müssen die gleiche Nennlast haben.

#### Vorgehensweise

#### 1. Messung des Nullwertes der Kennlinie bei unbelasteter Waage:

- Parametermenü "WAAGENPARAMETER " aufrufen.
- In das Untermenü "MESSEN KENNLINIE" (Messung) gehen.
- Null-Wert:
  - Die Waage ist unbelastet
  - Das Untermenü "NULLLAST" aufrufen
  - Der aktuelle Messwert wird in interner Auflösung angezeigt. (der angezeigte Wert ist z.B. abhängig von der Anzahl der Wägezellen).
  - Warten auf eine ruhige Messwertanzeige
- Notieren Sie den Messwert (mw0) f
  ür eine sp
  ätere Eingabe

#### 2. Berechnen des Nennwertes der Waage:

Die an den DWS2103 angeschlossenen digitalen Wägezellen (z.B. C16i) sind werkseitig so kalibriert, dass sie bei Nennlast einen Messwert von 1000000 ausgeben. Der Nennwert der Waagenkennlinie setzt sich aus dem Nullwert und dem Wägebereich zusammen. Da der Nullwert bereits gemessen worden ist, muss nur noch der Wägebereich bestimmt werden.

Wägebereich = Wägezellenkennwert [digits]

Waagennennlast Wägezellennennlast

Der Wägezellenkennwert ist 1000000 bei Wägezellen-Nennlast. Die Wägezellen-Nennlast steht auf dem Typenschild der Wägezelle. Es gilt

Waagen-Nennlast < Wägezellen-Nennlast

Somit ist das Ergebnis des Wägebereiches ein Wert in interner Auflösung (digits)

#### 3. Eingabe der Kennlinie

Addiert man den Wert für den Wägebereich mit dem zuvor gemessenen Nullwert so erhält man den Nennwert der Waage (mw1). Nun kann die Kennlinie eingegeben werden:

- Parametermenü "WAAGENPARAMETER " aufrufen.
- In das Untermenü "EINGABE KENNLINIE" gehen.
- Menü "KALIBRIERGEWICHT". Hier das Gewicht eingeben, mit dem der Abgleich durchgeführt wurde.
- Menü "NULLLAST" aufrufen und Messwert für unbelastete Waage (mw0) eingeben.
- Menü "NENNLAST" aufrufen.
- Nennwert-Wert (mw1) eingeben

Waagen mit mehreren Wägezellen liefern dann das Nennausgangssignal (1000000 bzw. den unter WAAGENPARAMETER-PARAMETER-NENNWERT eingegebenen Nennwert), wenn als Gewicht die Nennlast aufliegt.

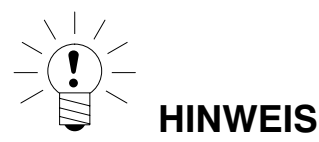

Der Abgleich in digits (interner Auflösung) erreicht nicht die Genauigkeit wie im Abgleich mit Kalibriergewichten und ist deshalb nur bei Anwendungen geringerer Genauigkeit anzuwenden.

## 10.6 Mehrbereichswaage

Der DWS2103 ermöglicht den Betrieb als Ein- oder Zweibereichswaage.

Im Parametermenü "WAAGENPARAMETER-PARAMETER" steht dazu der Parameter MEHRBEREICH zur Verfügung. Vor dieser Einstellung ist der Wägebereich (NENNWERT) einzustellen.

| Waagentyp         | Parameter                                               |
|-------------------|---------------------------------------------------------|
| Einbereichswaage  | MEHRBEREICH = 0                                         |
| Zweibereichswaage | Gewichtswert, ab dem in den 2. Bereich geschaltet wird. |

Der Ziffernschritt für den zweiten Wägebereich wird automatisch vom Parameter "AUFLÖ-SUNG" abgeleitet, wobei dieser Parameter immer den Ziffernschritt des ersten Messbereiches beschreibt:

#### Beispiel:

"AUFLÖSUNG" = 1 d → Ziffernschritt Bereich 2 = 2 d

## 10.7 Berücksichtigung der Erdbeschleunigung

Die Erdbeschleunigung und damit die Anzeige der Waage ist abhängig von den geografischen Daten des Aufstellungsortes. Die Änderung zwischen unterschiedlichen Gebieten beträgt innerhalb der Bundesrepublik Deutschland maximal 0,1 %, weltweit 0,6 %.

Die nachfolgend beschriebene Funktion ermöglicht den Abgleich beim Waagenhersteller, auch wenn das Gerät in einer anderen geographischen Lage betrieben werden soll.

Sofern dieser Fehlereinfluss am neuen Aufstellort die Genauigkeitsgrenzen der Waage übersteigt, wird in der Regel ein Neuabgleich erforderlich. Statt dessen kann aber auch durch eine interne Korrekturfunktion der DWS2103 der Einfluss des Aufstellortes kompensiert werden.

Dazu ist im Parametermenü "WAAGENABGLEICH  $\rightarrow$  PARAMETER" einzugeben (Zugangsberechtigung erforderlich!):

- G-FAKTOR KALIBRIER. = Erdbeschleunigungsfaktor für den Kalibrierort
- G-FAKTOR ANWENDUNG = Erdbeschleunigungsfaktor f
  ür den Bestimmungsort (Einsatz der Waage)

Diese Eingabe ist nach dem Abgleich der Waage vorzunehmen.

Mit der Einstellung G-FAKTOR KALIBRIER. = G-FAKTOR ANWENDUNG kann die Korrekturrechnung deaktiviert werden. Die Anzeige ist dann immer auf den Ort der letzten Kalibrierung bezogen.

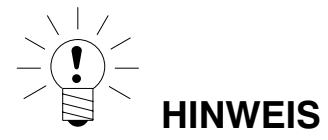

Bei Abgleich der Waage vor Ort kann diese Einstellung entfallen.

## 11 Linearisierung

Für die Mehrzahl der Waagenanwendungen ist der Standardabgleich mit Null- und Endwert ("EINGABE" oder "MESSEN") ausreichend. Nur wenn bei diesem Vorgehen unzulässige Fehler auftreten, sollte das Signal linearisiert werden ("LINEARISIERUNG"). Die Linearisierung korrigiert Fehler bei Waagenaufbauten, deren Ausgangssignal nicht proportional zum Gewicht ist (z.B. durch mechanische Übertragungsglieder).

Auswahl der Korrektur über das Menü "WAAGENPARAMETER → LINEARISIERUNG":

| Kalibrier-                                                                 | Nullwert, Endwert <sup>1)</sup>     | Zwei zusätzliche               | Zwei zusätzliche               |
|----------------------------------------------------------------------------|-------------------------------------|--------------------------------|--------------------------------|
| schritte                                                                   |                                     | Kalibriergewichte              | Kalibriergewichte              |
| Empfohlen                                                                  | Standardanwendung                   | Aufbauten mit Lineari-         | Aufbauten mit Lineari-         |
| für:                                                                       |                                     | tätsfehler                     | tätsfehler                     |
| Korrektur<br>folgender<br>Fehler<br>möglich:                               | Fehler proportional zum<br>Messwert | ein Maximum der<br>Fehlerkurve | zwei Maxima der<br>Fehlerkurve |
| Beispiel:<br>(Fehler des<br>Waagen-<br>Ausgangs-<br>signals,<br>nach OIML) |                                     |                                |                                |

<sup>1)</sup> Die Null- und Endwertabgleich ist bereits im Kapitel 10 beschrieben.

Beim Linearisierungsverfahren ist in folgenden Schritten vorzugehen:

- Einstellen der Waagenparameter
- Kalibrieren der Waage an 2 Punkten (Null- und Kalibiergewicht)
- Messen des Linearitätsfehlers im Wägebereich mit zwei zusätzlichen Kalibriergewichten

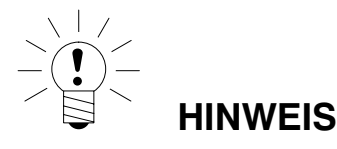

Die Korrektur ist nur mit dem Durchführen von Messungen möglich. Eine Eingabe ist nur sinnvoll wenn man den Linearitätsabgleich durchgeführt hat und zu Testzwecken die ermittelten Werte zurücksetzen und anschließend wieder eingeben möchte.

Die Linearisierung erfolgt immer in zwei Messpunkten (Istwerte). Zunächst wird festgestellt, ob die Fehlerkurve ein oder zwei Maxima enthält (siehe oben).

Bei einer Fehlerkurve mit einem Maximum wird der erste Messpunkt bei ca. 500 d = e gelegt (engster Teil der Fehlerkurve). Der zweite Messpunkt wird in das Maximum der Fehlerkurve gelegt.

Bei einer Fehlerkurve mit zwei Maxima wird der erste Messpunkt in das erste Maximum gelegt. Der zweite Messpunkt wird in das zweite Maximum der Fehlerkurve gelegt.

Die nachfolgende Tabelle zeigt den Auszug aus dem Parametermenü:

| WAAGENPARAMETER-LINEA-<br>RISIERUNG |                    |                                  | Zugriffsebene 4                                                                                   |
|-------------------------------------|--------------------|----------------------------------|---------------------------------------------------------------------------------------------------|
|                                     | GEWICHT 1          | Sollwert-Eingabe für Messpunkt 1 |                                                                                                   |
|                                     | MESSWERT1          | -                                | Es wird der Messwert der mit Gewicht 1<br>belasteten Waage angezeigt und mit<br>Enter übernommen. |
|                                     | EINGABE MESSWERT 1 | P                                | Hat man sich den Messwert für Gewicht<br>1 gemerkt, kann man ihn hier wieder<br>eingeben.         |
|                                     | GEWICHT 2          | 1                                | Sollwert-Eingabe für Messpunkt 2                                                                  |
|                                     | MESSWERT 2         | -                                | Es wird der Messwert der mit Gewicht 2<br>belasteten Waage angezeigt und mit<br>Enter übernommen. |
|                                     | EINGABE MESSWERT 2 | -                                | Hat man sich den Messwert für Gewicht<br>2 gemerkt, kann man ihn hier wieder<br>eingeben.         |

#### Vorgehen beim Abgleich:

- Die Waage ist bereits in ihrem Wägebereich abgeglichen
- Eine eventuell vorhandene Linearisierung ist ausgeschaltet (Gewicht 1 = Gewicht 2 = Messwert 1 = Messwert 2 = 0))
- Das Untermenü "Gewicht 1" aufrufen
- Den Wert für das Kalibriergewicht 1 eingeben.
- Die Waage mit dem Kalibriergewicht 1 belasten
- Das Untermenü "Messwert 1" aufrufen, der Messwert wird in interner Auflösung angezeigt.
- Ruhige Messwertanzeige abwarten
- Taste "Enter" drücken um den Wert zu speichern (das erste Wertepaar ist erfasst).
- Das Untermenü "Gewicht 2" aufrufen
- Den Wert für das Kalibriergewicht 2 eingeben.
- Die Waage mit dem Kalibriergewicht 2 belasten
- Das Untermenü "Messwert 2" aufrufen, der Messwert wird in interner Auflösung angezeigt.
- Ruhige Messwertanzeige abwarten
- Taste "Enter" drücken um den Wert zu speichern.

Nach Eingabe und Messung der beiden Stützstellen werden die Linearisierungskoeffizienten berechnet. Die Kennlinie wird linearisiert.

Die Linearisierungskoeffizienten werden in der aktiven AED/FIT gespeichert.
### 12 Eichpflichtige Anwendungen

Nach der Einstellung der Waagenparameter und dem Abgleich der Waage im Parametermenü "WAAGENPARAMETER" muss nun der DWS2103 über das Parametermenü "Modus → Eichfähigkeit" auf die eichpflichtige Anwendung (OIML oder NTEP) eingestellt werden. Damit werden die eichpflichtigen Parameter des DWS2103 und der Wägezelle vor weiterem Ändern geschützt und der nichtrücksetzbare Eichzähler um Eins erhöht. Der max. Zählumfang des Eichzählers ist 9 999 999. Er läuft nicht über und ist nicht rücksetzbar.

#### Eichzähler (TCR) Anzeige:

Zur Anzeige des Eichzählers TCR gibt es zwei Möglichkeiten:

- 1. Permanent TCR in der INFO-Zeile 1 oder 2 (Parametermenü ANZEIGE-DISPLAY-ZEILE 1 oder ANZEIGE-DISPLAY-ZEILE 2) auswählen
- 2. im Waagenlabel (Taste F1, wenn in der Funktionszeile "i" angezeigt wird, umschalten der Funktionszeile mit F4)

TCR steht für "Trade Counter" .

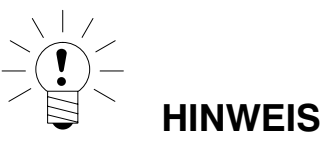

Der DWS2103 überprüft **nicht**, ob die vorgenommen Einstellungen der Parameter nach OIML R76 oder NTEP zulässig sind!

Bevor das Menü "MODUS" verlassen wird, ist der Parameter "Zugriffsberechtigung" im Parametermenü "MODUS-ZUGRIFFSLEVEL" entsprechend einzustellen.

#### Parameter ACCESS:

Die verschiedenen Menüebenen besitzen so genannte Zugriffsbrechtigungen. Mit Parameter "MODUS  $\rightarrow$  ZUGRIFFSLEVEL" wird der Zugriff zum Ändern von Parametern definiert. Die Ebene mit den meisten Einschränkungen ist Null. Durch dieses Merkmal kann der Benutzerzugriff auf diese Parameter beschränkt werden. Der Parameter "MODUS  $\rightarrow$  ZUGRIFFSLEVEL" ist durch den verdeckten Taster geschützt. In der Parameterterbeschreibung ist für jeden Parameter die jeweilige Zugriffsebene angegeben.

| Parameter ACCES | Freigegebene Zugriffsebenen |
|-----------------|-----------------------------|
| 0               | nur 0                       |
| 1               | 0 und 1                     |
| 2               | 0 bis 2                     |
| 3               | 0 bis 3                     |
| 4               | 0 bis 4                     |
| 5               | Alle, HBM-Einstellung       |

| Zugriffs-<br>ebene | Hauptmenü-<br>ebene      | Erklärung                                                           | Eichpflic<br>htige |
|--------------------|--------------------------|---------------------------------------------------------------------|--------------------|
|                    |                          |                                                                     | Paramete<br>r 1)   |
| 0                  | GERÄTEAUS-<br>WAHL       | Geräteauswahl (Kap. 8.5.1)                                          | -                  |
| 0                  | INFORMATION              | Information (Kap. 8.5.2)                                            | -                  |
| 1                  | DRUCKEN                  | Drucken (Kap. 8.5.3)                                                | -                  |
| 4                  | ANZEIGE                  | Einstellen der Inhalte Info-Zeile 1 und 2,<br>Kontrast (Kap. 8.5.6) | -                  |
| 2                  | GRENZWERT                | Grenzwerte (Kap.8.5.7)                                              | -                  |
| 2                  | SPITZENWERT              | Spitzenwerte (Kap. 8.5.10)                                          | -                  |
| 2                  | TRIGGER                  | Trigger (Kap. 8.5.11)                                               | -                  |
| 2                  | DOSIEREN                 | Dosieren (Kap. 8.5.12)                                              | -                  |
| 4                  | Kommuni-<br>Kation       | Schnittstellen-Einstellung (Kap. 8.5.13)                            | -                  |
| 3                  | DRUCK-<br>PROTOKOLL      | Druckprotokolleinstellungen (Kap. 8.5.14)                           | -                  |
| 4                  | UHR                      | Echtzeiteinstellung (Kap. 8.5.15)                                   | -                  |
| 4                  | FUNKTIONS-<br>TASTEN     | Belegung der Funktionstasten<br>(Kap. 8.5.16)                       | Ja                 |
| 4                  | WAAGENKONFI-<br>GURATION | Filter, Messrate (Kap. 8.5.17)                                      | -                  |
| 0                  | FUNKTIONS-<br>TEST       | Testfunktionen DWS2103 (Kap. 8.5.18)                                | -                  |
| 0                  | MODUS                    | Grundfunktionen des Waagenbetriebs<br>(Kap. 8.5.19)                 | Ja                 |
| 4                  | WAAGEN-<br>ABGLEICH      | Grundfunktionen des Waagenbetriebs<br>(Kap. 8.5.20)                 | Ja                 |
| 5                  | PARAMETER<br>KOPIEREN    | Kopieren alle Parameter (Kap. 8.5.21)                               | Ja                 |
| 5                  | WERKS-<br>EINSTELLUNG    | Rücksetzen auf die Werkseinstellungen (Kap. 8.5.22)                 | Ja                 |

Eichpflichtige Parameter aus dem Hauptmenü:

1) Zugang nur über verdeckten Taster

Die Menüs GRENZWERT, TRIGGER und DOSIEREN werden abhängig von der gewählten Betriebsart angezeigt. TRIGGER nicht bei MODUS – BETRIEBSART – 0: Standard DOSIEREN nicht bei MODUS – BETRIEBSART – 1: Trigger GRENZWERT nicht bei MODUS – BETRIEBSART – 2: Dosieren

1) Zugang nur über verdeckten Taster

Mit dem Verlassen des Parametermenüs "MODUS" sind nun alle eichpflichtigen Parameter geschützt (nur Anzeige, keine Änderung möglich).

Der Eichzähler ist im Menü "INFORAMTION → WAAGE" (Kapitel 8.5.2, Seite 46) lesbar.

Der mitgelieferte Einschubstreifen ist nun entsprechend der eingestellten Anwendung auszufüllen und in die Frontfolie einzuschieben. Über die anschließend aufzuklebende Eich- und Siegelmarke werden der verdeckte Schalter und der Einschubstreifen gesichert.

Die Eichmarke wird entsprechend der jeweiligen nationalen Gesetzgebung aufgebracht.

Das Parametermenü kann nun nur noch über die Taste R aufgerufen werden.

Ist ein Neuabgleich der Waage oder die neue Einstellung eichrelevanter Parameter erforderlich so ist wie folgt vorzugehen:

- Entfernung der Eichmarke und des Einschubstreifens
- Aufruf des Parametermenüs über die verborgene Taste
- Ändern des Parameters "MODUS → EICHFÄHIGKEIT" auf NEIN
- Der Parameter "MODUS → ZUGRIFFSLEVEL" ist auf fünf zu stellen.

## Die Einstellung des Parameters auf die eichpflichtige Anwendung ergibt die folgenden Anzeige- und Tarierbereiche:

| MODUS →<br>EICHFÄHIGKEIT | Anzeige,<br>unterer Grenzwert | Anzeige,<br>oberer Grenzwert |  |  |
|--------------------------|-------------------------------|------------------------------|--|--|
| NEIN (nicht eichfähig)   | -160 %                        | 160 %                        |  |  |
| OIML                     | -2 %                          | Nennwert + 9 d               |  |  |
| NTEP                     | -2 %                          | 105 %                        |  |  |

| MODUS →<br>EICHFÄHIGKEIT | Tarierbereich,<br>untere Grenze | Tarierbereich,<br>obere Grenze |  |  |  |
|--------------------------|---------------------------------|--------------------------------|--|--|--|
| NEIN (nicht eichfähig)   | -100 %                          | 100 %                          |  |  |  |
| OIML, NTEP               | >0                              | 100 %                          |  |  |  |

| MODUS →<br>EICHFÄHIGKEIT | Nullstellbereich, untere<br>Grenze | Nullstellbereich, obere<br>Grenze |
|--------------------------|------------------------------------|-----------------------------------|
| NEIN (nicht eichfähig)   | - 20 %                             | + 20 %                            |
| OIML, NTEP               | - 2%                               | + 2 %                             |

Die %-Angaben beziehen sich auf den nominalen Wägebereich (Menü "WAAGENPA-RAMETER  $\rightarrow$  PARAMETER  $\rightarrow$  NENNWERT").

Je nach Waagen-Anwendung ist die Waagenelektronik zu beschriften und zu versiegeln. Für den Einsatz als nichtselbsttätige Waage der Klasse III und IIII liegen verschiedene Beschriftungsstreifen bei. Auf dem Beschriftungsstreifen sind mindestens die folgenden Daten anzugeben:

Max Höchstlast der Waage

- Min Mindestlast der Waage
- e Ziffernschritt
- Typ Name der Waage
- **S.N.** Individuelle Seriennummer der Waage

Bei eichfähigen Waagen ist durch eine benannte Stelle die Eichung nach den geltenden nationalen Gesetzen durchzuführen. Die Siegelmarken und Eichmarken sind gemäß der Zulassung zu befestigen.

### 13 Druckfunktion

An die serielle Schnittstelle COM3 (RS-232) oder an die USB-Druckerschnittstelle des DWS2103 kann ein Drucker zur Ausgabe der Gewichtswerte angeschlossen werden.

### 13.1 Aktivieren der Druckerschnittstelle

| Z | Zugang: Tas | te PAR , KOMMUNIK | KATION |               | RUCKER (Enter)                               |
|---|-------------|-------------------|--------|---------------|----------------------------------------------|
|   |             |                   |        | Erklärung Unt | ermenü                                       |
|   |             | FUNKTION          | -      | Auswahl der D | ruckerschnittstelle                          |
|   |             |                   |        | AUS           | COM3 und USB deaktiviert                     |
|   |             |                   |        | AN (COM3)     | Serieller Druckeranschluss<br>(RS-232) aktiv |
|   |             |                   |        | AN (USB)      | USB Druckeranschluss aktiv                   |

Wird die USB-Druckerschnittstelle verwendet, sind keine weiteren Einstellungen nötig, das folgende Menü wird nur angezeigt wenn COM3 als serieller Druckeranschluss gewählt wird.

|           |    | Erklärung Untermenü                                                                                                    |  |  |
|-----------|----|----------------------------------------------------------------------------------------------------|--|--|
| BAUDRATE  | () | Es sind folgende Baudraten einstellbar:<br>1,2k, 2,4k, 4,8k, 9,6k, 19,2k, 38,4k, 57,6k und<br>115,2k Bd                                                                                                  |  |  |
| PARITÄT   | () | Für die Parität kann zwischen folgenden<br>Einstellungen gewählt werden:<br>Keine – Gerade – Ungerade                                                                                                    |  |  |
| PROTOKOLL | Đ  | Der DWS2103 hat <b>zwei Übertragungsproto-</b><br><b>kolle</b> zum Drucker<br><b>DTR</b> = Hardwareprotokoll gesteuert über das<br>Signal DTR<br><b>DC1</b> = Softwareprotokoll gesteuert mit<br>DC1/DC3 |  |  |

Werkseinstellung

### 13.2 Verbindung DWS2103 – Drucker

Der DWS2103 ist mit einem seriellen Druckerausgang COM3 und einem USB -Druckeranschluss ausgestattet. Die Auswahl der Schnittstelle ist im Kapitel 8.5.13, Seite 80 beschrieben.

#### Druckeranschluss

| COM3 | Standard-Druckerkabel 9pol. SUB-D. Die Belegung der COM3-Schnittstelle ist |
|------|----------------------------------------------------------------------------|
|      | in Kapitel 5.10, Seite 28 beschrieben.                                     |

USB Standard-USB-Kabel

#### 13.3 Auswählen eines Druckprotokolls

|            |           |                          | Erklärung Untermenü                                                 |                                    |  |  |
|------------|-----------|--------------------------|---------------------------------------------------------------------|------------------------------------|--|--|
| DRUCKEN    |           | Zugriffsebene 4          |                                                                     |                                    |  |  |
| MESSWERT 🔁 |           | Auswahl der Druckprotoko | olls Prt01 bis Prt04                                                |                                    |  |  |
|            | PARAMETER |                          | WAAGENPARAMETER                                                     | Ausdruck der AED/<br>FIT-Parameter |  |  |
|            |           | DWS2103<br>PARAMETER     |                                                                     | Ausdruck der Parameter der DWS2103 |  |  |
|            |           | BUSSCAN ERGEBNIS         | Ausdruck der an der<br>DWS2103 ange-<br>schlossenen Wäge-<br>zellen |                                    |  |  |

Die Druckfunktion ist nur zugänglich, wenn COM3 oder USB zum Drucken aktiviert ist.

Werkseinstellung

#### Starten des Druckvorgangs 13.4

In der Messwertanzeige mit der Taste F1 wenn über F1 das Symbol für Drucken • angezeigt wird.

Das Symbol <sup>(•)</sup> wird nur angezeigt wenn die Funktion unter Parametermenü – Funktionstasten - Drucken auf AKTIV gestellt wurde.

Wird über F1 das Symbol <sup>()</sup> nicht angezeigt mit Taste F4 die Belegung der Funktions-

tasten ändern; bis das <sup>O</sup> Drucksymbol angezeigt wird.

Die Druckausgabe ist abhängig vom Betriebszustand der Waage und entspricht immer der Display-Anzeige. Der Ausdruck erfolgt nur bei Stillstand, daher wird die Maßeinheit immer ausgedruckt. Bei nicht eichpflichtiger Anwendung kann beliebig oft gedruckt werden.

Bei eichpflichtiger Einstellung ist der Ausdruck nicht wiederholbar. Erst nach Gewichtsänderung und erneutem Stillstand erfolgt ein neuer Ausdruck. Außerhalb der Anzeigegrenzen erfolgt kein Druck.

Jeder Messwertausdruck mit Druckprotokoll PRT01 wird im ALIBI-Speicher auf der SD-Karte abgelegt.

#### 13.5 Unterschiedliche Druckprotokolle

- Prt01-Messwert: Brutto oder NETTO und Tara Triggerergebnis
- Prt02-Trigger:
- Dosierergebnis
- Prt03-Dosieren: Prt04-Dosieren 2: erweitertes Dosierergebnis

Protokoll Prt01-Messwert:

|              | Benutzerdef. Zeile 1<br>Benutzerdef. Zeile 2<br>Benutzerdef. Zeile 3 |   |   |            |    |
|--------------|----------------------------------------------------------------------|---|---|------------|----|
|              | Datum                                                                |   | : | xx.xx.20xx |    |
|              | Uhrzeit                                                              |   | : | XX.XX      |    |
|              | Geräteadresse (ADR)                                                  |   | : | хх         |    |
|              | Waagenkennung                                                        |   | : | XXXXXXX    |    |
|              | Seriennummer                                                         |   | : | XXXXXXX    |    |
|              | Ausdruck-Nr                                                          |   | : | XXXXXXX    |    |
|              | Gewicht                                                              | G | : | XXX.XX     | kg |
| bzw.         | Gewicht                                                              | N | : | xxx.xx     | kg |
| (wenn Netto) | Tara                                                                 |   | : | XXX.XX     | kg |

Die drei ersten Zeilen (Identstring 1..3) können über das

Parametermenü – Druckprotokoll Benutzerdef. Zeile 1 (2..3)

- über die Folientastatur
- eine über PS2 anschließbare externe Tastatur
- das Rechnerinterface COM2 (siehe Kommunikationsbefehle, Befehl PS1, PS2, PS3)

eingegeben werden.

Es können beliebige Inhalte mit je max. 30 Zeichen hinterlegt werden. Werkseitig sind diese drei Strings inaktiv und die Zeilen werden nicht ausgedruckt.

Die Zeile Waagenkennung ist die Fertigungsnummer der Waage (vom Hersteller vorgegeben).

Die Ausdruck-Nr. ist eine fortlaufende Nummer die mit jedem Ausdruck erhöht wird.

In der Zeile Gewicht wird nur die Zeile mit dem Bruttowert (G) oder dem Nettowert (N) ausgedruckt. In der Zeile Tara wird nur der Tarawert ausgedruckt.

#### Protokoll Prt02-Trigger:

|              | Benutzerdef. Zeile 1<br>Benutzerdef. Zeile 2<br>Benutzerdef. Zeile 3 |   |   |            |    |
|--------------|----------------------------------------------------------------------|---|---|------------|----|
|              | Datum                                                                |   | : | xx.xx.20xx |    |
|              | Uhrzeit                                                              |   | : | XX.XX      |    |
|              | Geräteadresse (ADR)                                                  |   | : | XX         |    |
|              | Waagenkennung                                                        |   | : | XXXXXXX    |    |
|              | Seriennummer                                                         |   | : | XXXXXXX    |    |
|              | Ausdruck-Nr                                                          |   | : | XXXXXXX    |    |
|              | Triggerergebnis                                                      | G | : | xxx.xx     | kg |
| bzw.         | Triggerergebnis                                                      | Ν | : | XXX.XX     | kg |
| (wenn Netto) | Tara                                                                 |   | : | XXX.XX     | kg |
|              | Anzahl Triggerergebnisse                                             |   | : | XXXXXXX    |    |
|              | Mittelwert                                                           |   | : | XXXXXXXX   | kg |
|              | Standardabweichung                                                   |   | : | XXXXXXXXX  | kg |

#### Protokoll Prt03-Dosieren:

|              | Benutzerdef. Zeile 1<br>Benutzerdef. Zeile 2<br>Benutzerdef. Zeile 3 |   |   |            |    |
|--------------|----------------------------------------------------------------------|---|---|------------|----|
|              | Datum                                                                |   | : | xx.xx.20xx |    |
|              | Uhrzeit                                                              |   | : | XX.XX      |    |
|              | Geräteadresse (ADR)                                                  |   | : | ХХ         |    |
|              | Waagenkennung                                                        |   | : | XXXXXXX    |    |
|              | Seriennummer                                                         |   | : | XXXXXXX    |    |
|              | Ausdruck-Nr                                                          |   | : | XXXXXXX    |    |
|              | Dosierergebnis                                                       | G | : | xxx.xx     | kg |
| bzw.         | Dosierergebnis                                                       | Ν | : | XXX.XX     | kg |
| (wenn Netto) | Tara                                                                 |   | : | XXX.XX     | kg |
|              | Anzahl Dosierergebnisse                                              |   | : | XXXXXXX    |    |
|              | Mittelwert                                                           |   | : | XXXXXXXX   | kg |
|              | Standardabweichung                                                   |   | : | XXXXXXXX   | kg |
|              | Summe                                                                |   | : | XXXXXXXX   | kg |

#### Protokoll Prt04-Dosieren 2:

|              | Benutzerdef. Zeile 1    |   |   |            |    |
|--------------|-------------------------|---|---|------------|----|
|              | Benutzerdet. Zeile 2    |   |   |            |    |
|              | Benutzerdef. Zeile 3    |   |   |            |    |
|              | Datum                   |   | : | xx.xx.20xx |    |
|              | Uhrzeit                 |   | : | XX.XX      |    |
|              | Geräteadresse (ADR)     |   |   | xx         |    |
|              | Waagenkennung           |   | - | XXXXXXX    |    |
|              | Seriennummer            |   |   |            |    |
|              | Augdruck_Nr             |   |   |            |    |
|              | Ausuruck-M              |   | • | ~~~~~      |    |
|              | Dosierergebnis          | G | : | xxx.xx     | kg |
| bzw.         | Dosierergebnis          | Ν | : | XXX.XX     | kg |
| (wenn Netto) | Tara                    |   | : | xxx.xx     | kg |
|              | Anzahl Dosierergebnisse |   | : | XXXXXXX    |    |
|              | Mittelwert              |   | : | XXX.XX     | kq |
|              | Standardabweichung      |   | : | XXX.XX     | ka |
|              | Summe                   |   | : | XXX.XX     | kg |
|              | Grobstromabschaltpunkt  |   | : | XXXXXXXX   | kg |
|              | Feinstromabschaltpunkt  |   |   | XXXXXXXX   | ka |
|              | Dosierzeit              |   | : | х.х        | s  |
|              | Grobstromzeit           |   |   | X.XX       | S  |
|              |                         |   | - |            | -  |
|              | Feinstromzeit           |   |   | X.XX       | S  |

### 14 Schnittstelle für eine Zweitanzeige

An den COM-Port 4 kann eine externe Zweitanzeige angeschlossen werden (RS-232). Der Anschluss von COM4 (9-pol. SUB-D) ist in Kapitel 5.11 (Seite 29) beschrieben

### 14.1 Aktivieren von COM4 für eine Zweitanzeige

| Zugang: Taste PAR , KOMMUNIKATION      | EXT. ANZEIGE (Enter)                                                                                                    |
|----------------------------------------|----------------------------------------------------------------------------------------------------|
| KOMMUNIKATION – EXT. ANZEIGE<br>(COM4) | Zugriffsebene 4                                                                                                    |
| FUNKTION                               | AUS* = COM4 deaktiviert<br>Auswahl des Anzeige-Strings<br>String 1 bis String 5                                                                                                    |
| STAN-<br>DARD-ANZEIGE <sup>1)</sup>    | <ul> <li>keine</li> <li>microSYST MIGRA</li> <li>(numerische Anzeige)</li> <li>microSYST MIGAN</li> <li>(graphische Anzeige)</li> </ul>                                                                        |
| PROTOKOLL                              | Der DWS2103 hat zwei Übertragungspro-<br>tokolle für die Ext. Anzeige<br>AUS* = ohne Handshake<br>DTR = Hardwareprotokoll gesteuert über<br>das Signal DTR<br>DC1 = Softwareprotokoll gesteuert mit<br>DC1/DC3 |
| BAUDRATE                               | Es sind folgende Baudraten einstellbar:<br>1,2k, 2,4k, 4,8k, 9,6k*, 19,2k, 38,4k, 57,6k<br>und 115,2k Bd                                                                                                    |
| PARITÄT                                | Für die Parität kann zwischen folgenden<br>Einstellungen gewählt werden:<br>KEINE<br>GERADE<br>UNGERADE                                                                                                    |
| START-<br>STRINGLÄNGE                  | 0* = kein Startstring<br>115 Zeichen Startstring                                                                                                    |
| Zeichen 1 <sup>2)</sup><br>Zeichen 15  | Eingabe von beliebigen ASCII Zeichen als<br>Dezimalzahl                                                                                                    |
| ENDE-<br>STRING-LÄNGE                  | 0* = kein Endestring<br>15 Zeichen Endestring                                                                                                    |

| Zeichen 1 <sup>3)</sup><br>Zeichen 5 | 0        | Eingabe von beliebigen ASCII Zeichen als<br>Dezimalzahl                                                                             |
|--------------------------------------|----------|----------------------------------------------------------------------------------------------------|
| CRC                                  | 1        | AUS* = keine Prüfsumme<br>EIN = Prüfsumme                                                                                           |
| DEZIMALPUNKT                         | -        | PUNKT* = der Dezimalpunkt wird als Punkt<br>dargestelltKOMMA = der Dezimalpunkt wird als<br>Komma dargestelltAUS =Kein Dezimalpunkt |
| PAUSE [10ms]                         | •        | Zeit zwischen zwei Anzeigewechseln<br>einstellbar in 10ms Schritten bis max 2,5 s                                                   |
| MESSWERT-<br>LÄNGE                   | <b>C</b> | Anzahl der Messwert-Stellen, die ange-<br>zeigt werden können<br>Standard (9 Stellen)<br>29 Stellen für den Messwert                |

Parametermenü KOMMUNIKATION - EXT. ANZEIGE (Fortsetzung)

Es gibt 5 wählbare Telegramme String 1 bis String 5, die auf einer externen Anzeige dargestellt werden können. Die Telegramme haben folgenden Inhalt:

| • | String 1 | Brutto- oder Nettowert + Einheit              | max. 19 Zeichen |
|---|----------|-----------------------------------------------|-----------------|
| • | String 2 | Brutto- oder Nettowert + Einheit und Tarawert | max. 28 Zeichen |
| • | String 3 | Wägeergebnis + Einheit                        | max. 19 Zeichen |
| • | String 4 | Brutto- oder Nettowert                        | max. 9 Zeichen  |
| • | String 5 | Brutto- oder Nettowert + Einheit + Status     | max. 17 Zeichen |

#### \* Werkseinstellung

- <sup>1)</sup> Bei Anschluss und Auswahl einer Standard Anzeige wird die Schnittstelle COM4 automatisch konfiguriert, es sind keine weiteren Einstellungen unter EXT.Anzeige(COM4) erforderlich. Die technischen Daten der Standard-Anzeigen entnehmen Sie bitte den Unterlagen der Hersteller.
- <sup>2)</sup> Vor den Strings 1...5 kann ein aus max. 15 Zeichen bestehender Startstring gesendet werden. Die Zeichen werden als Dezimalzahlen eingegeben (z.B. ein Leerzeichen wird mit dem Wert 32 (20hex). Die Werte können Sie einer ASCII Tabelle entnehmen. Es können nur so viele Zeichen eingegeben werden, wie in "Startstring Länge" eingestellt sind. Bei Startstring Länge = 0 wird dieser Menüpunkt nicht angezeigt.
- <sup>3)</sup> Nach den Strings 1 .. 5 kann ein aus max. 5 Zeichen bestehender Endestring gesendet werden. Die Zeichen werden als Dezimalzahlen eingegeben (z.B. ein Leerzeichen wird mit dem Wert 32 (20hex). Die Werte können Sie einer ASCII Tabelle entnehmen. Es können nur so viele Zeichen eingegeben werden, wie in "Endestring Länge" eingestellt sind. Bei Endestring Länge = 0 wird dieser Menüpunkt nicht angezeigt.

Die Prüfsumme CRC ist eine XOR- Verknüpfung aller gesendeten Zeichen (erstes Zeichen Startstring bis letztes Zeichen Endestring).

#### Detailbeschreibung

| Zeichen | 1  | 2  | 3  | 4  | 5  | 6  | 7  | 8  | 9   | 10 | 11 | 12 | 13 | 14 |
|---------|----|----|----|----|----|----|----|----|-----|----|----|----|----|----|
| String1 | VZ | M1 | M1 | M1 | M1 | M1 | M1 | M1 | M1  | LZ | EH | EH | EH | EH |
| String2 | VZ | M1 | M1 | M1 | M1 | M1 | M1 | M1 | M1  | LZ | EH | EH | EH | EH |
| String3 | VZ | W1 | W1 | W1 | W1 | W1 | W1 | W1 | W1  | LZ | EH | EH | EH | EH |
| String4 | VZ | M1 | M1 | M1 | M1 | M1 | M1 | M1 | M1  | -  | -  | -  | -  | -  |
| String5 | VZ | M1 | M1 | M1 | M1 | M1 | M1 | M1 | M1- | S1 | S2 | S3 | LZ | EH |

| Zeiche<br>n | 15 | 16 | 17 | 18 | 19 | 20 | 21 | 22 | 23 | 24 | 25 | 26 | 27 | 28 |
|-------------|----|----|----|----|----|----|----|----|----|----|----|----|----|----|
| String1     | LZ | GN | GN | GN | GN | -  | -  | -  | -  | -  | -  | -  | -  | -  |
| String2     | LZ | GN | GN | GN | GN | VZ | T1 | T1 | T1 | T1 | T1 | T1 | T1 | T1 |
| String3     | LZ | GN | GN | GN | GN | -  | -  | -  | -  | -  | -  | -  | -  | -  |
| String4     | -  | -  | -  | -  | -  | -  | -  | -  | -  | -  | -  | -  | -  | -  |
| String5     | EH | EH | EH | -  | -  | -  | -  | -  | -  | -  | -  | -  | -  | -  |

Wenn kein Dezimaltrennzeichen eingestellt ist (CMD\_KC4=0) verschieben sich die Zeichen

- VZ Vorzeichen '-' oder Leerzeichen
- M1 Messwert\* (7/8 Zeichen)
- W1 Wägeergebnis\* (7/8 Zeichen)
- T1 Tarawert\* (7/8 Zeichen)
- LZ Leerzeichen
- EH Einheit (4 Zeichen)
- GN Brutto/Netto Anzeige ('G ','NET ','N PT') bei Stillstand, sonst Leerzeichen (4 Zeichen)
- S1 Brutto/Netto Anzeige ('G', 'N') (1 Zeichen)
- S2 Stillstandsanzeige ('M') oder Leerzeichen (1 Zeichen)
- S3 Wägebereich ('1', '2', '3') oder Leerzeichen Zeichen)

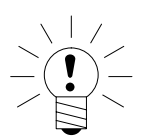

### HINWEIS

Die Länge der Werte M1, W1 und T1 hängt davon ab, ob ein Dezimaltrennzeichen eingestellt ist .

### 15 Grenzwerte

Über das Menü "GRENZWERT" können 4 Grenzwerte in den AED/FIT eingestellt werden. Jeder Kanal wird beim Überschreiten des Einschaltwertes aktiv und beim Unterschreiten des Abschaltwertes inaktiv. Durch unterschiedliche Werte ergibt sich eine frei wählbare Hysterese. Die Werte können wahlweise auf das Brutto-,Netto- oder Triggerergebnis bezogen werden, dies ist unabhängig vom aktuellen Anzeigemodus.

Das Kapitel 8.5.7 (Seite 53) beschreibt die Parameter für die Grenzwertschalter.

Aktive Grenzwertkanäle 1 und 2 werden durch die Symbole ( \_\_\_\_\_1,2) in der Statuszeile des Displays angezeigt.

\_\_\_\_1 Grenzwert 1 aktiv, Grenzwert 2 nicht aktiv oder aus

\_\_\_12 Grenzwert 1 und 2 aktiv

Grenzwert 1 nicht aktiv oder aus, Grenzwert 2 aktiv

wird dieses Symbol nicht angezeigt ist kein Grenzwert aktiv

Die Grenzwerte 3 und 4 können nur über die Einstellung "Ausgänge" im Menü "DISPLAY" angezeigt werden.

Ausgänge 3 bedeutet, Grenzwert 3 ist aktiv.

HBM

### 16 Alibi- und Kalibrierspeicher

Die DWS2103 ist mit einer SD-Karte zur Speicherung der Eichparameter ausgestattet. Auf der SD-Karte werden bei jedem Ausdruck die wichtigsten Informationen des Druckprotokolls gespeichert. Die Daten werden verschlüsselt auf der SD-Karte abgelegt.

Die Speicherung erfolgt immer unabhängig davon, ob es sich um eine eichpflichtige Anwendung handelt oder ein Drucker angeschlossen ist.

Folgende Daten werden bei Druck (Taste F1 wenn das Symbol <sup>(•)</sup> angezeigt wird) gespeichert:

Druck-Nummer, Datum, Uhrzeit, Brutto-, Netto-, Tarawert, Dezimalpunkt, Einheit, Messwertstatus

Die SD-Karte ist erst nach öffnen des Gehäuses zugänglich. Bei eichpflichtiger Anwendung wird das Öffnen des Gehäuses über eine Klebemarke verhindert.

### 16.1 Lesen der gespeicherten Datei

Die gespeicherten Daten können über das Parametermenü "INFORMATION – WÄGE-ERGEBNIS" angezeigt werden. Das gewünschte Ergebnis kann über Suchen mit den Pfeiltasten F2( $\downarrow$ )bzw F3 ( $\uparrow$ ) oder über Eingabe der Drucknummer gesucht und angezeigt werden.

Zum Suchen über Drucknummer, wird über Tastatur die zu suchende Drucknummer eingegeben. Durch Betätigen der Taste F4 wird der Suchtext gelöscht. Mit der Taste — (Enter) wird der Suchvorgang gestartet.

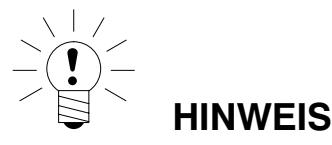

Druckdatum und Druckzeit sind nur richtig, wenn die Echtzeituhr vorher eingestellt wurde.

### 16.2 SD-Speicherkarte

Bei Auslieferung des DWS2103 ist eine Speicherkarte mit einer Kapazität von 1GByte eingebaut.

| Maximale SD-Karten-Speicherkapazität: | 2 GByte           |               |  |
|---------------------------------------|-------------------|---------------|--|
| Maximale Anzahl der Alibi Druckdaten  | bei 1GB SD Karte: | 7,5 Millionen |  |
|                                       | bei 2GB SD Karte: | 15 Millionen  |  |

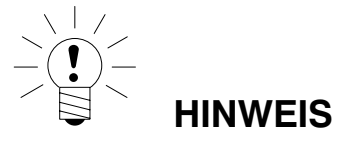

Fehler Nr. 9123

Überschreitung der maximalen Anzahl der Alibi-Druckdaten, die SD-Karte ist voll, es können keine weiteren Alibi-Druckdaten mehr abgespeichert werden. Alibi-Druckdaten können **nicht** gelöscht werden!

Im eichfähigen Betrieb funktioniert die DWS2103 nur mit der werkseitig eingesetzten SD-Karte. Damit das Gerät mit der neuen SD-Karte wieder arbeitet, muss der verdeckte Taster (mit Eichsiegel gesichert) betätigt werden, dabei wird der geeichte Modus verlassen, und der Eichzähler wird um 1 erhöht.

#### Was ist zu tun bei defektem Gerät:

- 1. Gehäuse öffnen
- 2. SD-Karte entnehmen
- 3. SD-Karte in neues Gerät einsetzen
- 4. Gehäuse schließen
- 5. Gerät einschalten
- 6. verdeckten Taster betätigen
- 7. Im Menü MODUS/EICHFÄHIGKEIT gewünschte Einstellung wieder vornehmen.

Bei eichpflichtigem Einsatz sind die länderspezifischen Rechts- und Sicherheitsvorschriften zu beachten.

#### Was ist zu tun bei defekter SD-Karte (Gerät eichfähig):

- 1. Siegel entfernen
- 2. Gehäuse öffnen
- 3. Defekte SD-Karte gegen neue Karte austauschen
- 4. Fixieren der ausgetauschten SD-Karte mit einem Klebestreifen gegen Verrutschen oder Herausgleiten durch Erschütterungen
- 5. Gehäuse schließen
- 6. Gerät einschalten, die SD-Karte wird mit Default-Daten initialisiert. (Alibi-Daten sind verloren)
- 7. Weiteres Vorgehen wie in Kapitel 4.1, Erstinbetriebnahme, Seite 17 beschrieben

Nach erfolgter Erstinbetriebnahme

- 8. Verdeckten Taster drücken und im Menü WAAGENKONFIGURATION die Funktion KONFIGURIEREN ausführen
- 9. Verdeckten Taster erneut drücken und im Menü MODUS/EICHFÄHIGKEIT gewünschte Einstellung vornehmen.

Bei eichpflichtigem Einsatz sind die länderspezifischen Rechts- und Sicherheitsvorschriften zu beachten.

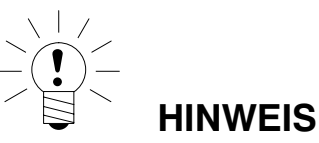

Nachdem alle Abgleiche und Einstellungen vorgenommen wurden, empfiehlt es sich die Daten der SD-Karte zu kopieren.

Bei einem Kartendefekt sind auf der kopierten SD-Karte noch alle Einstellungen und Abgleichdaten vorhanden.

### 17 Werkseinstellung der Parameter

#### Die DWS2103 wird werkseitig mit einer bestimmten Einstellung ausgeliefert:

• Eintragen der Fertigungsnummer (7-stellig)

Da die DWS2103 während der Produktion bestimmten Tests unterliegt, können die folgenden Informationen von Null abweichen:

- Eichzähler (Menü "INFORMATION WAAGE" oder Taste F1 mit Symbol i)
- Sensor-Overflowzähler (Menü "INFORMATION BUSSCAN")

| Parameter                        | Defaultwert | Erklärung               |
|----------------------------------|-------------|-------------------------|
| COM1, Baudrate                   | 38400       |                         |
| COM1, Paritätsbit                | even        |                         |
| COM2,COM3,COM4, Funktion         | OFF         | ausgeschaltet           |
| COM2,COM3,COM4,Baudrate          | 9600        |                         |
| COM2,COM3,COM4, Pari-<br>tätsbit | even        |                         |
| Druck, ESC-Sequenzen             | 0           | ausgeschaltet           |
| Waagengrundfunktion              | Standard    | nichtselbsttätige Waage |
| Menüzugriff                      | 5           | alle Menüs              |

Bei dem Rücksetzen auf die Werkseinstellung (Menü "WERKSEINSTELLUNG DWS2103") werden die oben beschriebenen Parameter auf die Default-Werte gesetzt.

*Die DWS2103 hat keine eigene Messwertverarbeitung.* Es wird in den Menüs die Einstellung (Werkseinstellung) der aktiven AED/FIT angezeigt.

18 Überwachungsfunktionen und Fehlermeldungen

### 18.1 Überwachungsfunktionen

Für den Wägezellenanschluss sind folgende Überwachungsfunktionen implementiert:

- Erkennung ob eine Wägezelle an COM1 angeschlossen ist
- Erkennung Ausfall einer Wägezelle
- Sensoreingangssignal überschreitet den Bereich –160 %…+160 % der Nennlast (NENN-WERT)

Außerdem stehen weitere Überwachungsfunktionen zur Verfügung:

- Kurzschluss der Ausgangsspannungen OUT1 und OUT2
- Fehler in der Parameterspeicherung (SD-Karte)

#### Anzeige einer Fehlermeldung:

Ein Fehler wird angezeigt, indem 3 s lang [Erxxxx] im Display erscheint (xxxx ist der Fehlercode). Die letzten zehn Fehler können auch im Parametermenü gelesen werden ("INFORMATION FEHLERLISTE").

| Fehlermeldung | Bedeutung                                                                                                    | Abhilfe                                                                                                    |
|---------------|----------------------------------------------------------------------------------------------------|----------------------------------------------------------------------------------------------------|
| Anzeige zeigt | Messwert außerhalb des max.<br>Anzeigebereichs (abhängig von<br>der eingestellten Waagennorm)                | Belastung der Waage<br>verringern. Eingestellte Nenn-<br>last prüfen: Parameter NENN-<br>WERT im Menü "WAAGENPA-<br>RAMETER PARAMETER". |
| Anzeige zeigt | Eichfehler                                                                                                   | Wägezellen wurden ausge-                                                                                                    |
| XXXXXXXXX     | Seriennummer einer WZ nicht<br>identisch mit Eichung<br>Eichzählerstand in WZ nicht<br>identisch mit Eichung | tauscht oder verstellt.<br>Waage muss neu geeicht<br>werden.                                                                            |

WZ = AED/FIT

# 18.2 Fehlermeldungen

| Der Fehlercode ist in unterschiedliche Abschnitte unterte | ilt: |
|-----------------------------------------------------------|------|
|-----------------------------------------------------------|------|

| Fehler code   | Beschreibung                |
|---------------|-----------------------------|
| Err xxxx      | Fehlermeldung im Display    |
|               |                             |
| Fehler Gruppe | (Erstes Zeichen)            |
| 1             | Busscan                     |
| 2             | Initialisierung Wägezellen  |
| 3             | Parameterprüfung Wägezellen |
| 4             | Nicht belegt                |
| 5             | Messung                     |
| 6             | nicht belegt                |
| 7             | Datenbank                   |
| 8             | Schnittstellen COM1/2/3/4   |
| 9             | Hardware                    |

| BusScan        |                                                                                       |                                                                                             |  |  |  |
|----------------|---------------------------------------------------------------------------------------|---------------------------------------------------------------------------------------------|--|--|--|
| Fehler<br>Code | Beschreibung                                                                          | Abhilfe                                                                                     |  |  |  |
| 10xx           | Fehler BusScan ADRxx keine Antwort<br>(time_out)<br>z.B. 1011 Fehler bei Adresse 11   | Fertigungs-Nummer im Menü<br>Konfiguration überprüfen dann<br>Busscan ausführen Verkabelung |  |  |  |
| 11xx           | Fehler BusScan ADRxx, fehlerhafte<br>Antwort (NAK)<br>z.B. 1011 Fehler bei Adresse 11 | überprüfen Schnittstelle Wäge-<br>zelle überprüfen Schnittstelle<br>DWS2103 überprüfen      |  |  |  |

| Init_Wägezellen |                         |                          |
|-----------------|-------------------------|--------------------------|
| Fehler code     | Beschreibung            | Abhilfe                  |
| 2000            | Fehler FMD              |                          |
| 2001            | Fehler ASF              |                          |
| 2002            | Fehler LIV1             |                          |
| 2003            | Fehler LIV2             |                          |
| 2004            | Fehler TAS1             |                          |
| 2005            | Fehler TAV0             |                          |
| 2006            | Fehler MRA0             |                          |
| 2007            | Fehler CWT1000000       |                          |
| 2008            | Fehler MTD0             |                          |
| 2009            | Fehler ENU"d "          |                          |
| 2010            | Fehler ZSE0             | zelle testen (Menü Test) |
| 2011            | Fehler ZTR0             |                          |
| 2012            | Fehler HSM0             |                          |
| 2013            | Fehler DPT0             |                          |
| 2014            | Fehler NOV1000000       |                          |
| 2015            | Fehler COF8             |                          |
| 2016            | Fehler LIC0,1000000,0,0 |                          |
| 2017            | Fehler CSM2             |                          |
| 2018            | Fehler NTF              |                          |
| 2019            | Fehler RSN1             |                          |
| 2020            | Fehler ICR0             |                          |

| Prüfung_Wägezellen |                                              |                                   |  |  |
|--------------------|----------------------------------------------|-----------------------------------|--|--|
| Fehler code        | Beschreibung                                 | Abhilfe                           |  |  |
| 30xx               | Fehler IDN TEIL1 (Hersteller_code),<br>ADRxx |                                   |  |  |
| 31xx               | Fehler IDN TEIL3 (F-Nummer), ADRxx           |                                   |  |  |
| 32xx               | Fehler Lesen TCR?, ADRxx                     |                                   |  |  |
| 33xx               | Fehler LFT, ADRxx                            | Wägezelle mit Parametern neu      |  |  |
| 34xx               | Fehler LDW/LWT, ADRxx                        | laden (Menü Adjust / Repair) bzw. |  |  |
| 35xx               | Fehler Lesen SZA/SFA, ADRxx                  | Wägezelle austauschen             |  |  |
| 36xx               | Fehler CRC, ADRxx                            |                                   |  |  |
| 37xx               | Fehler Typ, ADRxx                            |                                   |  |  |
| 38xx               | Fehler GCA, ADRxx                            |                                   |  |  |
| 39xx               | Fehler GDE, ADRxx                            |                                   |  |  |

| Messung     |                                                          |                                                                                                    |  |
|-------------|----------------------------------------------------------|----------------------------------------------------------------------------------------------------|--|
| Fehler code | Beschreibung                                             | Abhilfe                                                                                                    |  |
| 50xx        | Wägezelle mit Adresse xx liefert keinen<br>Messwert      | Busscan ausführen, bzw. Wäge-<br>zelle testen (Menü Test), even-<br>tuell Notbetrieb bei Ausfall nur<br>einer Wägezelle pro Segment |  |
| 51xx        | Wägezelle mit Adresse xx hat falsche<br>F-Nummer         | Wägezelle mit Parametern neu<br>laden (Menü Adjust / Repair) bzw.<br>Wägezelle austauschen                                          |  |
| 52xx        | Wägezelle mit Adresse xx hat falschen<br>Eichzählerstand | Wägezelle mit Parametern neu<br>laden (Menü Adjust / Repair) bzw.<br>Wägezelle austauschen                                          |  |
| 5801        | Messung ungültig                                         | Abdruck Messwert bei 0<br>Abdruck 2mal den gleichen Mess-<br>wert                                                                   |  |
| 5802        | Kein Stillstand                                          | Stillstandsbedingung bei Mess-<br>wertabdruck nicht gegeben                                                                         |  |

| Schnittstellen COM 14                                                            |                                                             |                   |  |
|----------------------------------------------------------------------------------|-------------------------------------------------------------|-------------------|--|
| Fehler code                                                                      | Beschreibung                                                | Abhilfe           |  |
| 8x01                                                                             | Eingangspuffer Überlauf                                     |                   |  |
| 8x02                                                                             | Overrun                                                     | BUSSCAN ausführen |  |
|                                                                                  | mögliche Ursachen:<br>Falsche Baudrate, Paritätseinstellung |                   |  |
| 8x03                                                                             | Paritätsfehler                                              |                   |  |
|                                                                                  | Falsche Baudrate, Paritätseinstellung                       |                   |  |
| 8x04                                                                             | Framing Error                                               |                   |  |
|                                                                                  | mögliche Ursachen:<br>Falsche Baudrate, Paritätseinstellung | BUSSCAN ausführen |  |
| 8x05                                                                             | Framing Error                                               |                   |  |
|                                                                                  | mögliche Ursachen:<br>Falsche Baudrate, Paritätseinstellung |                   |  |
| x steht für die Schnittstelle z.B. 8101 Fehler an COM1, 8201 Fehler an COM2 etc. |                                                             |                   |  |

| Hardware    |                                                                                   |                              |  |
|-------------|-----------------------------------------------------------------------------------|------------------------------|--|
| Fehler code | Beschreibung                                                                      | Abhilfe                      |  |
| 9100        | Fehler SD-Karte                                                                   |                              |  |
| 9123        | SD-Karte voll, es können keine<br>weiteren Alibi-Druckdaten gespeichert<br>werden | SD-Karte austauschen         |  |
| 9200        | Fehler EEPROM                                                                     |                              |  |
|             |                                                                                   |                              |  |
| 95xx        | Fehler ESR, BIT2 (ADC OVFL), ADRxx                                                |                              |  |
| 96xx        | Fehler ESR, BIT3 (EEPROM), ADRxx                                                  | Wägezelle austauschen        |  |
| 97xx        | Fehler ESR, BIT4 (Brückenspeise-<br>spannung), ADRxx                              |                              |  |
| 98xx        | Fehler ESR, BIT5 (Parametereingabe),<br>ADRxx                                     | Wägezelle testen (Menü Test) |  |

Die Batterie ist nur für die Funktion der Echtzeituhr wichtig. Das Gerät arbeitet auch ohne Batterie. In diesem Fall sind nach einem Spannungsausfall Datum und Uhrzeit neu einzustellen (siehe Kapitel 8.5.15 (Seite 84)).

### 19 Abmessungen

### 19.1 Abmessungen DWS2103 und Schalttafelauschnitt

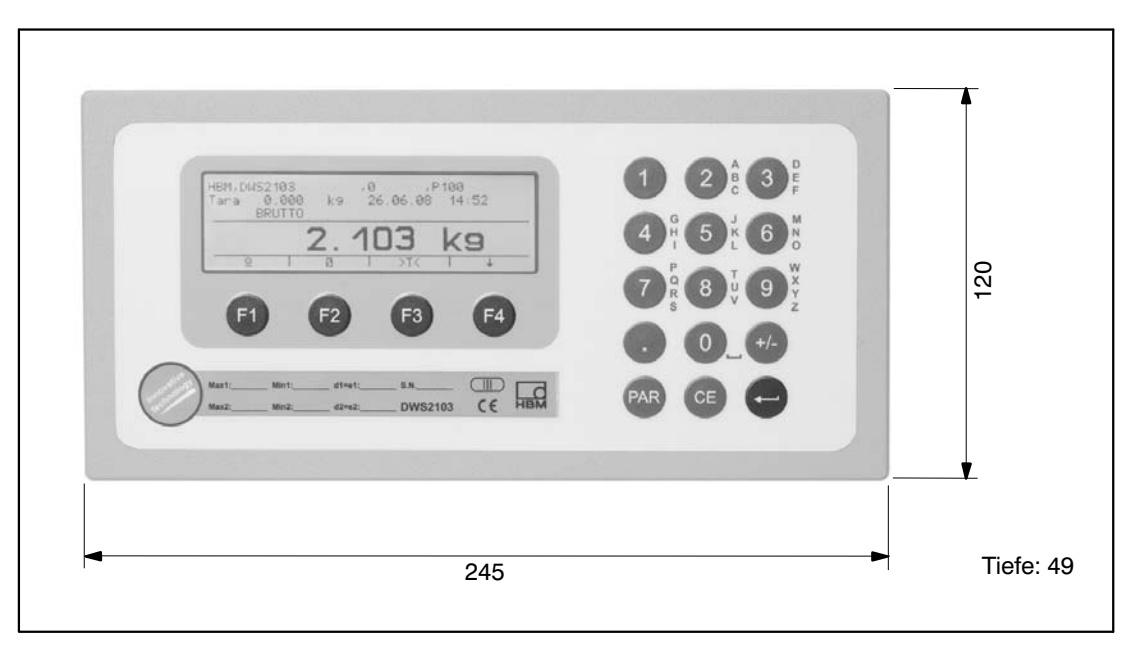

Abb. 19.1: Abmessungen der DWS2103

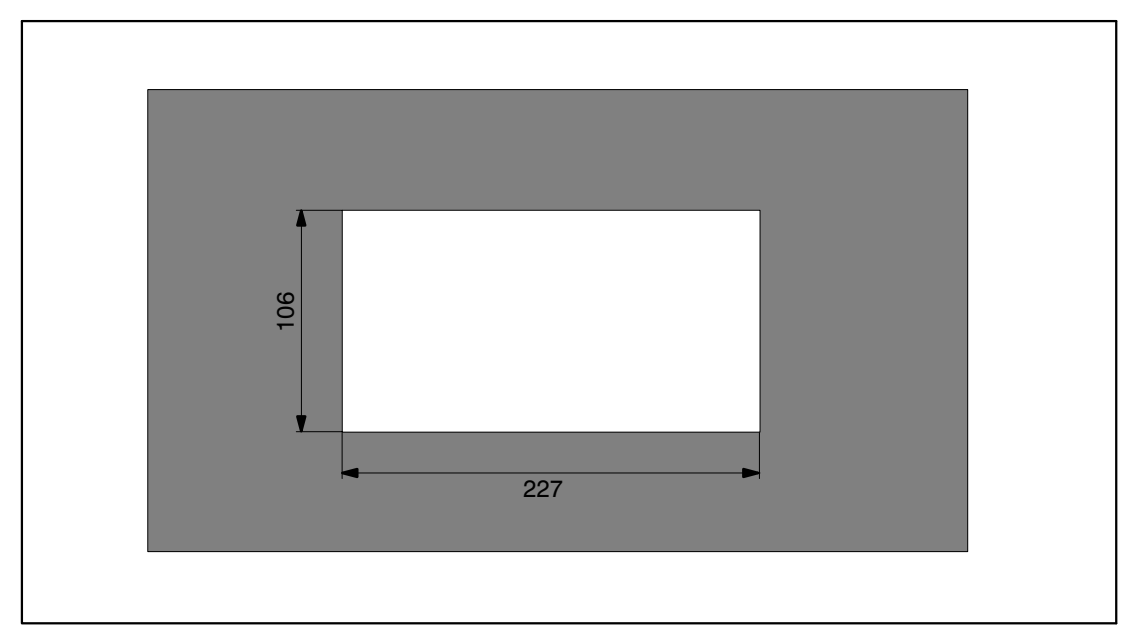

Abb. 19.2: Abmessungen für den Schalttafelausschnitt

# 19.2 Tischgehäuse, auch für Wandmontage (1-TG2116)

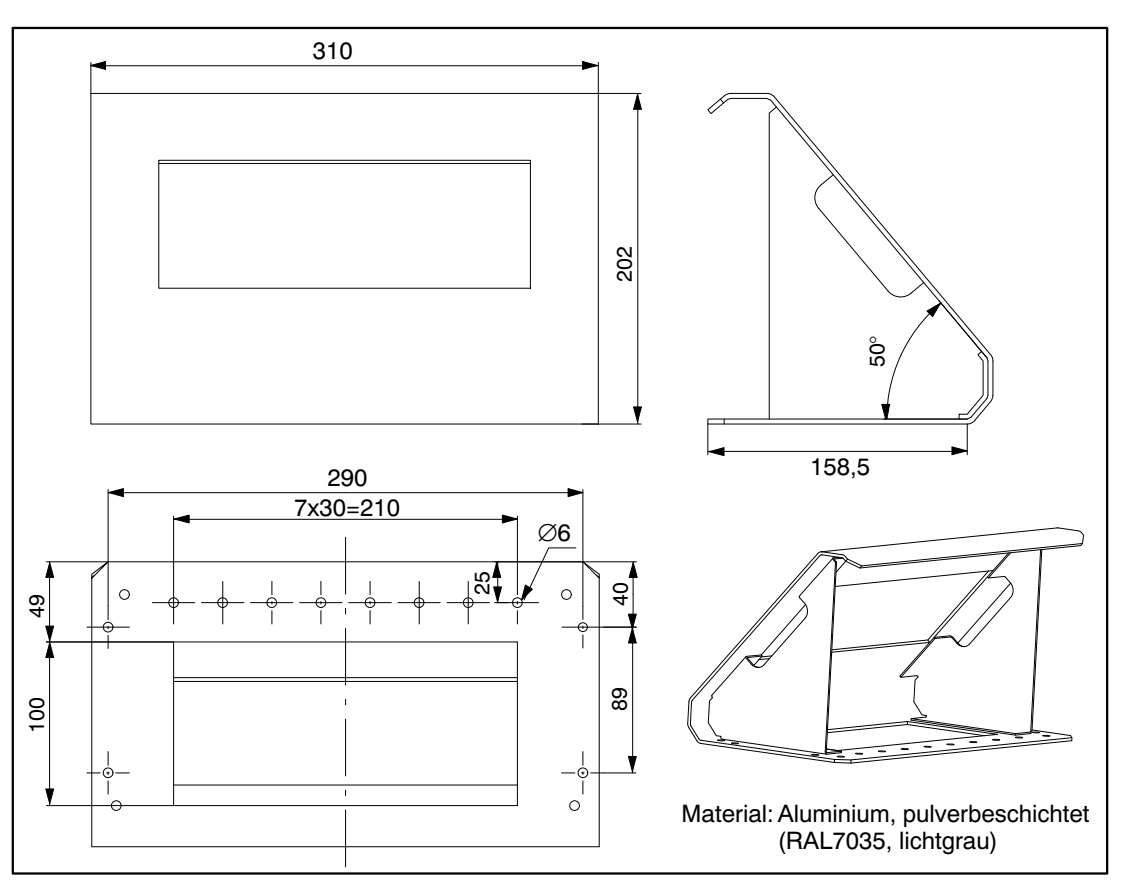

Abb. 19.3: Abmessungen für das Tischgehäuse, Bestell-Nr.: 1-TG2116

Alle Angaben beschreiben unsere Produkte in allgemeiner Form. Sie stellen keine Beschaffenheits- oder Haltbarkeitsgarantie im Sinne des §443 BGB dar und begründen keine Haftung.

#### Hottinger Baldwin Messtechnik GmbH

Im Tiefen See 45 • 64293 Darmstadt • Germany Tel. +49 6151 803-0 • Fax: +49 6151 803-9100 Email: info@hbm.com • www.hbm.com

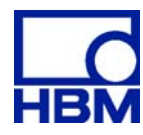

### measure and predict with confidence